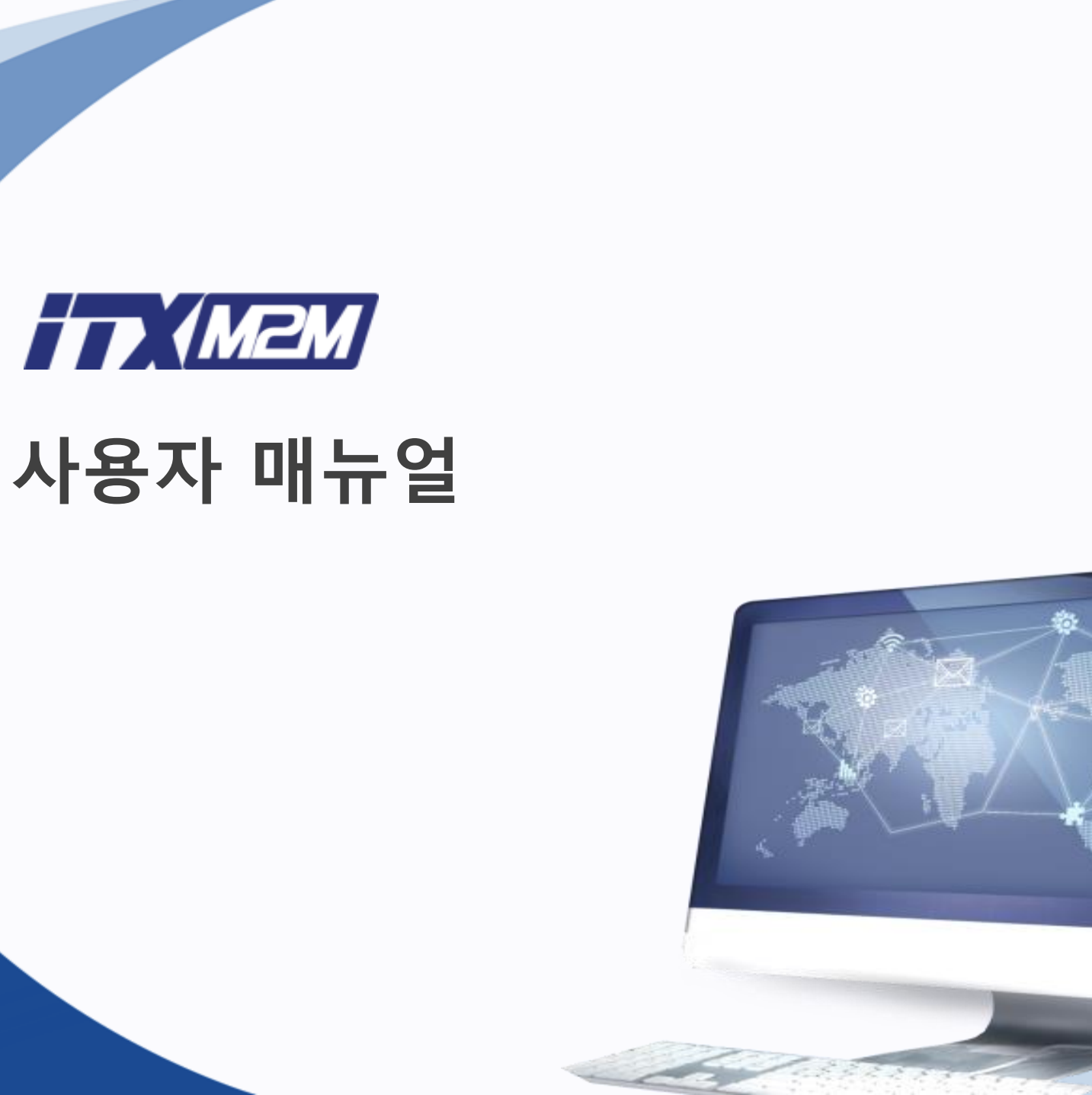

Copyright by  $\ensuremath{\mathbb{C}}$  2016. ITX-M2M CO., LTD. O2O Business Group

# Contents

- I.
  - 로그인 하기 … 5P
  - 관리자 페이지 … 6P

- 관리자 로그인 표. 사이트 관리
  - 과정관리 ··· 8P 결산관리 ··· 59P
  - 교재관리 … 45P
- 커뮤니티 … 60P 수강관리 ··· 57P ■ 메시지함 ··· 64P ■ 주문관리 ··· 58P ■ 사이트 관리 ··· 65P

# Contents

- 피. 간편 사이트 관리
  - 과정 생성 … 69P
  - 과정 수정 … 75P
  - 영상 등록 … 77P
  - 영상 편집 … 83P
  - 인트로 및 클로징 영상관리 … 84P

- \* 별첨
  - SGANG ARCS ··· 89P

# I. 관리자 로그인

Copyright by © 2016. ITX-M2M CO., LTD. O2O Business Group

#### ① 강사신청 후 관리자가 홈페이지 생성해 드립니다.

② 부여 받은 홈페이지 주소로 접속합니다.
 ※ 예시) <u>http://demo2.bluedream.kr/</u>

③ 강사 지원 시 등록한 아이디로 접속 로그인을 위해 좌측 상단에 있는 [LOGIN] 메뉴에 ID와 Password를 입력합니다.

※ 모든 홈페이지 관리는 강사로 로그인 시 가능합니다.

④ 우측 상단메뉴 [교무실] 클릭합니다.

|                                 |                                                                                                    |                                        |                                             |                         | 클릭         |
|---------------------------------|----------------------------------------------------------------------------------------------------|----------------------------------------|---------------------------------------------|-------------------------|------------|
|                                 |                                                                                                    | HOME   이벤트                             |                                             |                         | 수강후기 교무실   |
| £                               | 수강신청                                                                                                    |                                        |                                             |                         | more »>    |
| 전종하님 반갑습니다!                     | 과정정보                                                                                                    |                                        |                                             |                         | 신청         |
| <b>수강 강의수 0개</b><br>정보수정 LOGOUT | Best         HIT         New           [동영상 과정] 웹마스터과정                                                                                                    |                                        | 샘플강의보기                                      | [] 강좌 <del>50,000</del> | 원 30,000 원 |
|                                 | [교재] 웹마스터걸라잡이                                                                                                    |                                        |                                             | 🗌 교재                    | 28,000 원   |
| 선생님 소개 +<br>강의보기 +              |                                                                                                    |                                        |                                             | ;                       | 장바구니 담기    |
| 커뮤니티 +                          | 커뮤니티                                                                                                    |                                        |                                             |                         |            |
| ▶ 학습지일센터 +                      | 비스트알려장                                                                                                    | more »                                 | ि<br>গ্রন্থ                                 | 수강후기                    | 학습자료       |
|                                 | 회사소개   강사지원   사업제휴   개인정보 취급방침   이용약관   찾아!                                                                                                    | 모시는 길                                  |                                             | Family Site             | ~ TOP      |
|                                 | 통신판매업신고번호 : 제2016-서울금천-0029호   출판사 신고번호 제2016-000004호<br>고객센터 전화 : 02.2027.3430   FAX : 02.2027.3434   E-Mail : icarus3990@itxsecu<br>(주)아이티엑스앱투앱 : 서울특별시 금천구 가산디지털1로 212 코모롱디지털타워 애스턴 9<br>Copyright by © 2016. ITX-M2M CO., LTD. All Rights Reserved. | rity.com   마케팅/제후<br>06호 / O2O사업본부 : 서 | 후문의 : icarus3990@itxsecur<br>울특별시 금천구 가산디지털 | ity.com<br>1로 2 우림라이온스밸 | 리 2차 406호  |

## ⑧ 사이트관리 : 강사소개 및 배너 관리 및 이벤트를 관리할 수 있습니다.

⑦ 메시지함 : 수강생에게 메일 발송이 가능한 시스템입니다.

③ 수강관리 : 수강 회원 관리 및 증명서 발급이 가능합니다. ④ 주문관리 : 강의 주문 및 배송, 환불을 관리할 수 있습니다. ⑤ 결산관리 : 강의 및 교재 매출에 관해 일별, 월별, 연간 매출확인이 가능합니다.

⑥ 커뮤니티 : 공지 및 게시판 관리가 가능합니다.

관리할 수 있습니다. ② 교재관리 : 교재 등록부터 입고, 재고 및 발송까지 도서상품 관리가 가능합니다.

※ 관리자 페이지 상단 메뉴 소개 ① 과정관리 : 강의 과정을 새로 등록 또는 등록된 강의 파일을

🞧 전종하님의 강사 ROOM! 🚥 🖬 Ⅲ 몬라인과정관리 전체 [블루드림]DEMO o 과정 검색 카테고리 검색 과정명 🗸 키워트 검색 과정구분 🗸 개설여부 🗸 제작연도 🗸 과정형태 기타건생 검색하기 초기화 • 과정 목록 과정노출순서일랄변경 카테고리 사이트/CMS관리 No 과정형태 대표강사 판매금액 수강일 개설 상태 개설 완료 1 VOD과정 웹마스터과정 100049 - [단과] 웹마스터과정 전종하 30.000 원 30 일 [블루드림]DEMO[CMS관 ee e 1 > >>

① 관리자 페이지 우측 상단의 메뉴바 중 [교무실]을 클릭하면 새창이 열리며 관리자 페이지가 생성됩니다.

6

# Π. 사이트 관리

Copyright by © 2016. ITX-M2M CO., LTD. O2O Business Group

※ 과정, 단원, 강의란?

• 과정 : 강사 홈페이지에 생성된 수업과정을 의미합니다. (대분류)

• 단원 : 공통 주제에 맞게 개별 강의를 묶은 학습 단위를 의미합니다. (중분류)

• 강의 : 강사가 생성한 단원에 종속되는 개별 강의를 의미합니다. (소분류)

| 습                    |                         | =  | 수강신청                                                                                                    |        |               | more »>  |
|----------------------|-------------------------|----|----------------------------------------------------------------------------------------------------|--------|---------------|----------|
| 전종히                  | 님 반갑습니다                 | મ  | 과정정보                                                                                                    |        | 신청            |          |
| 수강 강                 | 의수   0개                 |    | [화상수업 과정] 정보처리기사 특강                                                                                                    |        | : 강좌 25,000-원 | 15,000 원 |
| 정보수                  |                         | υτ | [교재] 정보처리기사                                                                                                    |        |               | 16,000 원 |
| 1 100                |                         |    | 840                                                                                                    | 생물강의보기 | 강좌 30,000 원   | 15,000 원 |
| न्म उन<br>के न्य     | 보기                      | -  | [교재] 정보처리기사                                                                                                    |        | □ 교재          | 16,000 원 |
| + 월마<br>+ 월드<br>+ 정보 | 스터괴장<br>프로세스 1급<br>치리기사 |    | [648년] 18년 18년7<br>[65명상 과장] 해트프로세시1급<br>수장기간: 30일 [감의수: 송30일 [감의시간: 5 시간 [감사 컨플하 [업데이트: 준비용                                   | 생물감의보기 | ] 강좌          | 10,000 원 |
| • 포토<br>문 귀유         | ue<br>Lie               | ÷  | 전51:         1010*           [동양상 과장]         감마스타과경           수강기간:         30일   강의수 : 총5강   강의시간 : 5 시간   강사·전종하   입데이트: 환료 | 생물강의보기 | · 강좌 50,000 원 | 30,000 원 |
| <b>=/</b> 244        |                         | +  | [교재] 웹마스터필라잡이                                                                                                    |        |               | 28,000 원 |

#### 강좌내용

| 교시  | 강의내용         | 강사             | 강의보기   |
|-----|--------------|----------------|--------|
|     | 웹마스티과정       |                | 생플강의보기 |
| 1교시 | 원도우2008      | ITX-M2M 부장 전종하 | 샘플강의보기 |
| 2교시 | 데이터베이스(SQL)  | ITX-M2M 부장 전종하 | 완료     |
| 3교시 | 웹프로그래밍(ASP1) | ITX-M2M 부장 전종하 | 완료     |
| 4교시 | 웹프로그래밍(ASP2) | ITX-M2M 부장 전종하 | 완료     |
| 5교시 | 실무프로젝트       | ITX-M2M 부장 전종하 | 완료     |

#### 강좌내용

| 교시  | 강의내용         | 강사             | 강의보기   |
|-----|--------------|----------------|--------|
|     | 왭마스터과정       |                | 생플강의보기 |
| 1교시 | 원도우2008      | ITX-M2M 부장 전종하 | 생플깅의보기 |
| 2교시 | 데이터베이스(SQL)  | ITX-M2M 부장 전종하 | 완료     |
| 3교시 | 웹프로그레밍(ASP1) | ITX-M2M 부장 전종하 | 완료     |
| 4교시 | 웹프로그래밍(ASP2) | ITX-M2M 부장 전종하 | 완료     |
| 5교시 | 실무프로젝트       | ITX-M2M 부장 전종하 | 완료     |

#### (1) 1-1. 카테고리 생성 🏠 JJH [전진하]님의 강사 ROOM! 🚥 🚥 주문관리 교재관리 수강관리 커뮤니티 메시지함 사이트관리 결산관리 동영상과정 관리 생방송과정관리 평가센터 ※ 카테고리를 먼저 생성해야 과정등록이 가능합니다. 💵 카테고리관리 ① 교무실 상단 메뉴바 중 [과정관리]에서 [카테고리] 클릭 후, [카테고리관리]를 클릭합니다. 전체 [알공]전진하 [블루드림]전진하 ○ 카테고리 목록 사이트 구분 카테고리 🗋 방송강연 - 1007 초청강연 - 1008 [알공]전진하 해외강연/연설 - 1009 DEMO - 1010 (2) ② 사이트 구분에서 카테고리 생성할 사이트에 [대분류 생성]을 🗋 정보처리기사 - 1012 정보처리산업기사 - 1013 [블루드림]전진하 클릭합니다. 🗋 mcse자격증 과정 - 1015 ③ 하위카테고리 생성을 직접 작성합니다. x (3) (5) 하위카테고리 생성 작성 ④ [구분]항목에 과정에 따라 체크합니다. 카테고리 수정 메뉴링크값: 구분카테고리 : undef ⑤ 직접 작성한 하위 카테고리의 [생성]을 클릭합니다. □ VOD과정 □생방송과정 □ 화상과정 □ 오프라인과정 □ WBI과정 (4) 구분 ]MP3과정 □생방송다시보기과정 □화상다시보기과정 □시험상품

삭제

카테고리 삭제

#### 1-1. 카테고리 생성

⑥ 생성이 완료되었습니다.

| ⚠️ JJH [전진하]님의 강사 ROOM! [Losout] | 과정관리 | 교재관리 | 수강관리 | 주문관리 | 결산관리 | 커뮤니티 | 메시지함 | 사이트관리 |
|----------------------------------|------|------|------|------|------|------|------|-------|
|                                  |      |      |      |      |      |      |      |       |

#### 🗊 카테고리관리

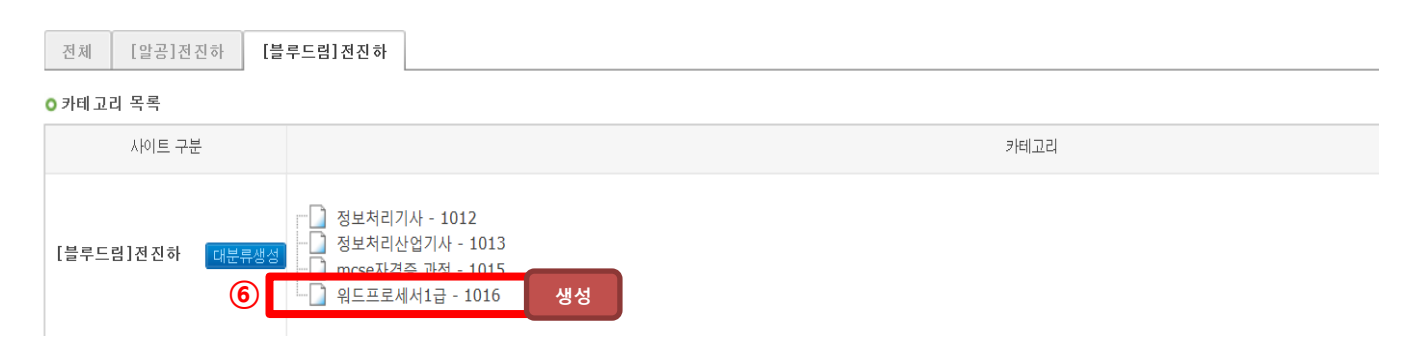

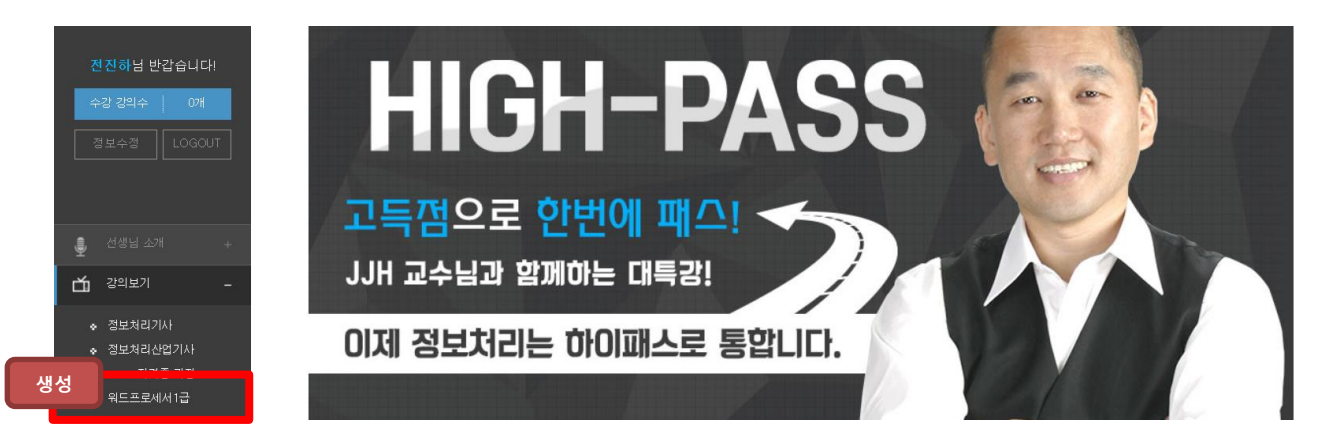

[블루드림]전진하[CMS관리]

고정등록

## 1. 과정관리

1-2. 동영상 과정 생성

교무실 상단 메뉴바 중 [과정관리]에서 [동영상과정 관리] 클릭 후,
 [동영상과정 관리]를 클릭합니다.

 과정을 생성할 사이트에서 우측하단의 [과정등록(<u>과정등록</u>)]을 클릭합니다.

| (1                           | )                    |                  |                  |      |              |      |      |       |                                   |
|------------------------------|----------------------|------------------|------------------|------|--------------|------|------|-------|-----------------------------------|
| ⚠️ JJH [진진하]님의 강사 ROOM! เฒณา | 과정관리                 | 1재관리             | 수강관리             | 주문관리 | <u>결</u> 산관리 | 커뮤니티 | 메시지함 | 사이트관리 |                                   |
|                              | 동영상과정 관리<br>동영상과정 관리 | 생방송과정관<br>신규과정등록 | 리 평가센터<br>강의파일관리 | 카테고리 |              |      |      |       |                                   |
| ■ 온라인과정관리                    |                      |                  |                  |      |              |      |      |       | ≣ Home > 컨텐츠관리 > 교육과정관리 > 온라인과정관리 |
| 전체 [알공]전진하 [블루드림]전진하         | 클릭                   |                  |                  |      |              |      |      |       |                                   |

| 이파성 같 | 역     |            |                           |         |             |          |      |    |    |                  |
|-------|-------|------------|---------------------------|---------|-------------|----------|------|----|----|------------------|
|       | 카테고   | 2          | 워드프로세서 1급                 | 검색      |             |          |      |    |    |                  |
|       | 키워드 김 | 검색         | 과정명 🗸                     |         |             |          |      |    |    |                  |
|       | 기타검   | 색          | 과정구분 🗸 개설여부 🗸 제작연도 🗸 과정형태 | H V     |             |          |      |    |    |                  |
|       |       |            |                           | 검색하기 초7 | <u>\$</u> } |          |      |    |    |                  |
| ○과정 득 | 금록    |            |                           |         |             |          |      |    |    | 과정노출순서일괄변경       |
| No    | 과정형태  | 카테고리       | 과정명                       |         | 대표강사        | 판매금액     | 수강일  | 개설 | 상태 | 사이트/CMS관리        |
| 2     | VOD과정 | mcse자격증 과정 | 100037 - [단과] MCSE자격증반    |         | 전진하         | 15,000 원 | 10 일 | 개설 | 완료 | [블루드림]전진하[CMS과리] |

전진하

0 원

30일 개설 진행

(4) € 1 ► >>

1 VOD과정 정보처리기사 100035 - [단과] [DEMO]JJH의 정보처리기사 필기

1-2. 동영상 과정 생성

⑥ 과정 등록에 모든 내용을 기입합니다.※ (\*)표기된 내용은 필수 기입 내용입니다.

· 과정구분 항목에서 과정종류를 확인한 후 원하는 과정을 클릭하세요.

·처음 생성한 카테고리를 선택하세요.

Copyright by © 2016. ITX-M2M CO., LTD. O2O Business Group

· CMS 카테고리를 검색한 후 원하는 카테고리를 선택합니다.

· CMS 대표과정의 [신규CMS과정등록]을 클릭합니다. ※ 기존 CMS 과정을 선택하려면 [기존CMS과정검색]을 선택하세요.

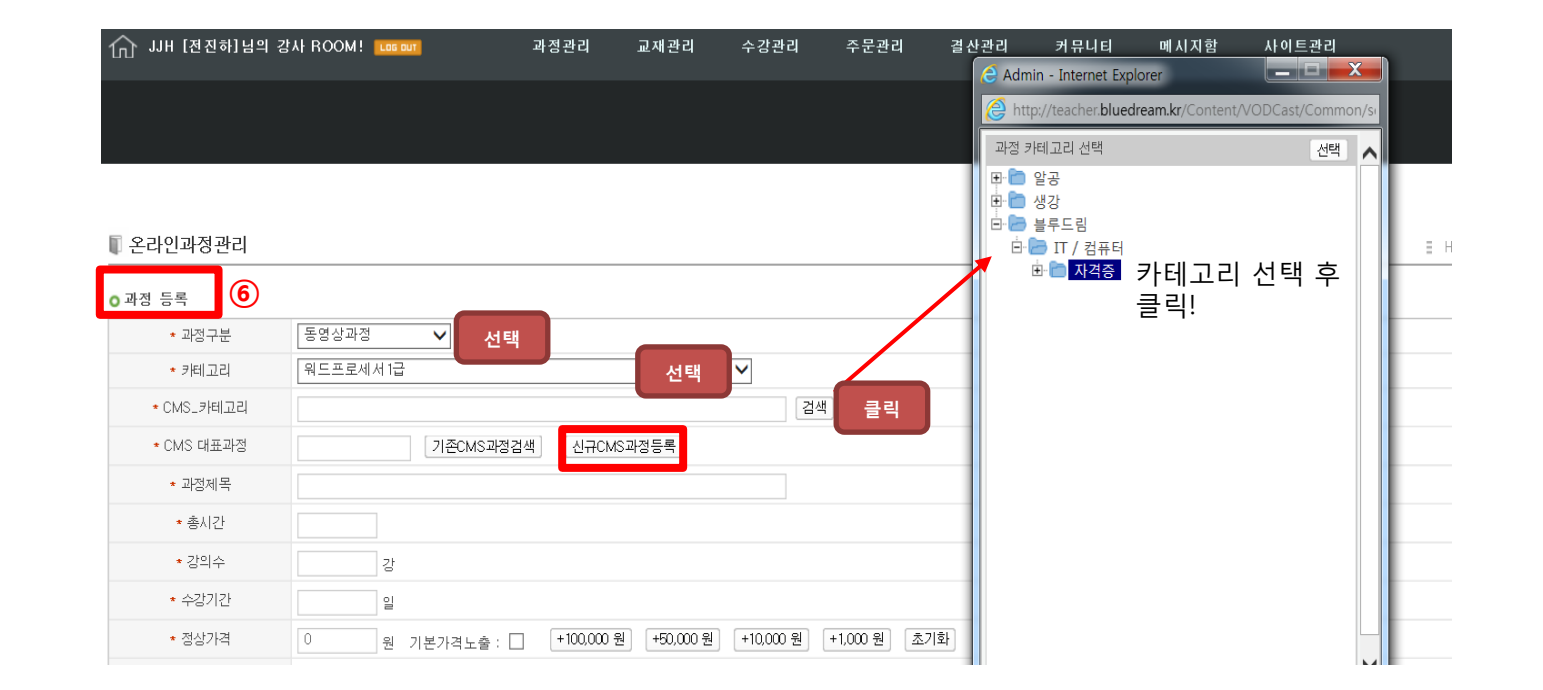

#### 1-2. 동영상 과정 생성

· CMS 생성을 위해 새 창이 열립니다.

· 과정명을 입력합니다.

· 검색을 누른 후 과정 카테고리를 선택합니다.

· 검색할 때 나올 키워드를 기입합니다.

· 검색을 통해 대표강사를 선택합니다.

·콘텐츠 타입을 MP4로 선택합니다.

· 총 교육차시를 입력합니다.

· 총 런닝타임을 기입합니다.

·진행상태를 선택합니다.

·모든 내용을 기입한 후 [생성하기( 생성하기)]를 클릭합니다.

#### VODCAST 교육과정 관리

#### ○ CMS 교육과정 생성

| 과정명    |                 |        |       |
|--------|-----------------|--------|-------|
| 과정카테고리 | 검색              | 검색키워드  |       |
| 버전     | 2016년 ▼ / 10월 ▼ | 컨텐츠 타입 | VOD T |
| 대표강사   | <b>검색</b> 외 0 명 |        |       |
| 총교육차시  | 차시              | 총련닝타임  | 분     |
| 진행상태   | 준비 ▼            | 강의상태   | 정상 ▼  |
|        |                 |        |       |

생성하기 취소하기

### ♦ CMS란?

· CMS는 Contents Management System의 약자로 다양한 포멧의 콘텐츠(VOD, Flash, Live 등)를 구조화된 콘텐츠로 표준화하고 최신의 관리 기법을 활용한 콘텐츠 통합관리 시스템입니다.

① 언제 어디서든 사용자가 간편한 방법으로 생성 · 관리 · 활용 가능

② 새로운 콘텐츠뿐만 아니라 기존 data 활용 가능
 (재편집과 재사용이 가능하도록 구성)
 →콘텐츠 개발 및 운영 비용 절감 가능

③ 클라우드 시스템과 연동

④ 웹과 모바일등 기기별 파일 포멧으로 변경 저장 가능

⑤ 콘텐츠 사용유무 및 사용기록 저장

⑥ 다중채널 서비스를 가능

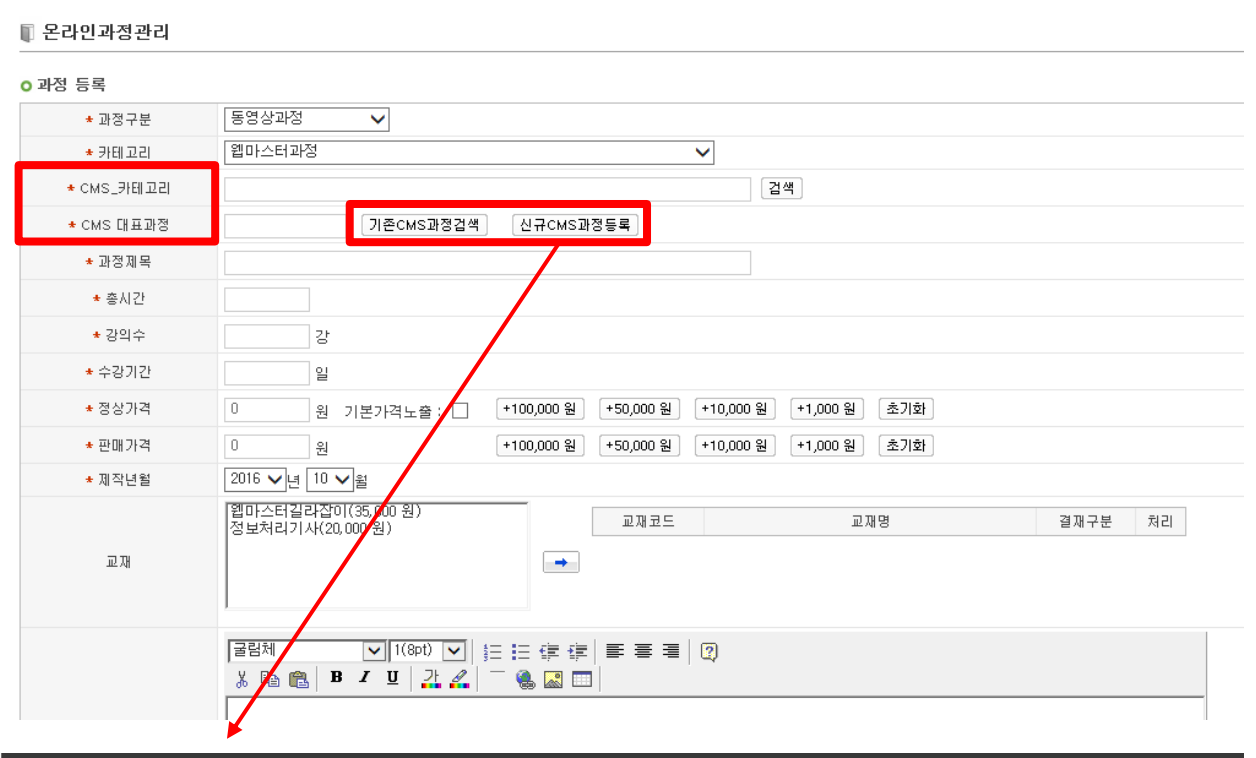

#### VODCAST 교육과정 관리 ○ CMS 교육과정 생성 과정명 검색 검색키워드 과정카테고리 2016년 🗸 / 10월 🗸 VOD 🗸 버전 컨텐츠 타입 대표강사 검색 외 0 명 총교육차시 차시 총련닝타임 분 준비 🗸 정상 🗸 진행상태 강의상태

생성하기 취소하기

1-2. 동영상 과정 생성

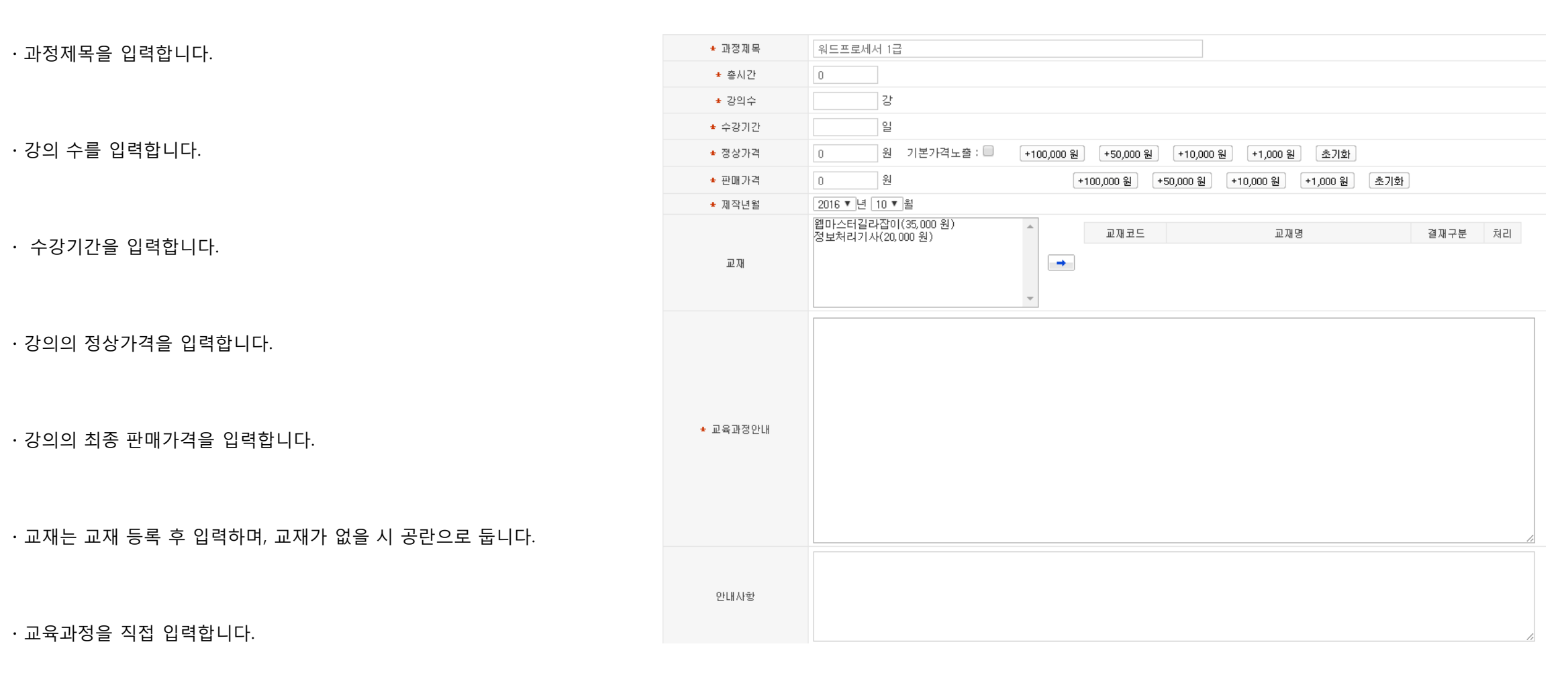

(7) 과정등록 목록

1-2. 동영상 과정 생성

·강의를 무료로 제공할지 여부를 선택합니다.

·강의 진행상태를 선택합니다.

• 메인 노출항목을 선택합니다.

| 첨부파일    | 찾아보기                                                   |
|---------|--------------------------------------------------------|
| 지난강의연결  | 과정검색                                                   |
| ★ 무료적용  | 미적용 🗸                                                  |
| 강의진행상태  | 완료 🗸                                                   |
| 과정개설여부  | 개설 🗸                                                   |
| 정렬(사이트) |                                                        |
| 메인노출항목  | □ : 베스트강의 □ : 추천과정 □ : 인기과정 □ : 신규오픈과정 [사이트 정렬 순서를 따름] |

⑦ 모든 내용을 기입한 후 [과정등록( 과정등록 )]를 클릭합니다.

#### 1-2. 동영상 과정 생성

⑧ 과정이 생성되었습니다.

| -       | ▶ 온라인과정관리                             |                                                        |                                         |                                  |                      |                | ΞH             | lome > 컨텐츠관리 > 교육과정관리 > 온라인과                                     |
|---------|---------------------------------------|--------------------------------------------------------|-----------------------------------------|----------------------------------|----------------------|----------------|----------------|------------------------------------------------------------------|
|         | 전체 [알공]전진하 [블루드                       | 림] 전진 하                                                |                                         |                                  |                      |                |                |                                                                  |
| 0       | 과정 검색                                 |                                                        |                                         |                                  |                      |                |                |                                                                  |
|         | 카테고리                                  | 검색                                                     |                                         |                                  |                      |                |                |                                                                  |
|         | 키워드 검색                                | 과정명 🗸                                                  |                                         |                                  |                      |                |                |                                                                  |
|         | 기타검색                                  | 과정구분 ✔ 개설여부 ✔ 제작연도 ✔ 과정형태 ✔                            |                                         |                                  |                      |                |                |                                                                  |
|         |                                       | 74                                                     | 하기 하                                    |                                  |                      |                |                |                                                                  |
|         |                                       |                                                        | 2/1                                     |                                  |                      |                |                |                                                                  |
| 0       | 과정 목록                                 | _                                                      | 2017 E214                               |                                  |                      |                |                | 과정노출순서일품                                                         |
| •       | )과정 목록                                | 212/04                                                 | 의 전 전 전 전 전 전 전 전 전 전 전 전 전 전 전 전 전 전 전 | Tipl 708                         | A 7101               | at th          | 1 best         | · 과정노출순서일종                                                       |
| 。<br>내섯 | · · · · · · · · · · · · · · · · · · · | 기지에<br>3 100038 - [단과] 워드프로세서 1급                       |                                         | 고미 구에 20,000 원                   | 6 710년<br>10 일       | 개설             | .uei<br>준비     | 과정노출순서일<br>나라도 다스키기<br>[블루드립]전진하[CMS관리]                          |
| 。<br>생성 | 2 과정 목록                               | 그 100038 - [단과] 워드프로세셔 1급<br>전 100037 - [단과] 워드프로세셔 1급 | · 전진하<br>전진하                            | Tell 201<br>20,000 원<br>15,000 원 | 수 가이<br>10 일<br>10 일 | 개설<br>개설<br>개설 | 신데<br>준비<br>완료 | 과정노출순서일달<br>[설문 다 다 고 기<br>[블루드립]전친하(CMS관리]]<br>[블루드립]전친하(CMS관리] |

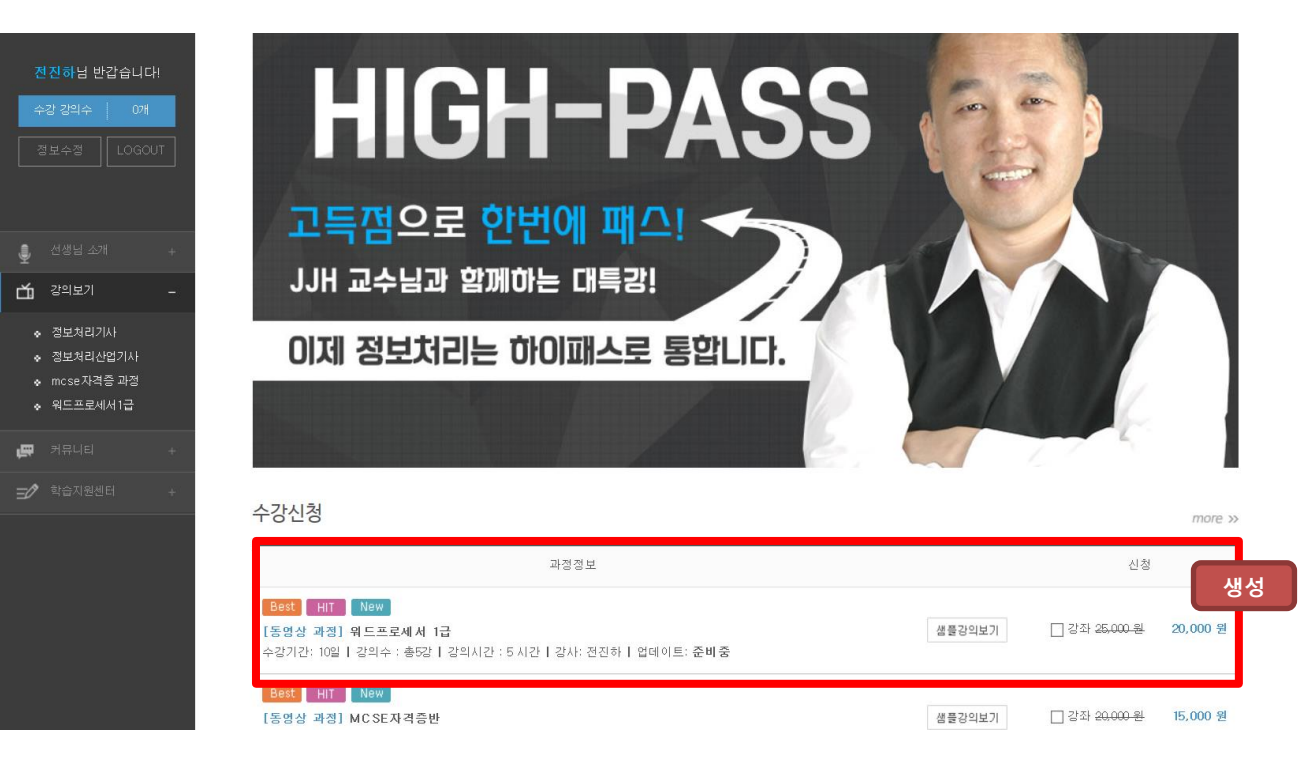

#### 1-3. 단원등록

① 생성된 과정 목록에서 [사이트/CMS관리]를 클릭합니다.

② 새로운 창이 열리면 [단원관리]의 우측하단에
 [신규단원등록( 진규단원등록))을 클릭합니다.

③ 단원명을 작성합니다.

※ 단원카테고리 및 검색키워드는 자동으로 생성됩니다.

④ 콘텐츠 타입을 MP4로 선택합니다.

 ⑤ 단원등록의 내용을 모두 기입한 후 [등록하기(등록하기)] 클릭합니다.

| 온라인과정관리                                              |                                                                                                    |                     |                                 |                       |                | = +            | Home > 컨텐츠관리 > 교육      | '과정관리 > 온라                   | 인과정관리       |
|------------------------------------------------------|----------------------------------------------------------------------------------------------------|---------------------|---------------------------------|-----------------------|----------------|----------------|------------------------|------------------------------|-------------|
| 전체 [알공]전진하 [블                                        | 드림) 전진 하                                                                                                    |                     |                                 |                       |                |                |                        |                              |             |
| 과정 검색                                                |                                                                                                    |                     |                                 |                       |                |                |                        |                              |             |
| 카테고리                                                 | 검색                                                                                                    |                     |                                 |                       |                |                |                        |                              |             |
| 키워드 검색                                               | 과정명 🗸                                                                                                    |                     |                                 |                       |                |                |                        |                              |             |
|                                                      |                                                                                                    |                     |                                 |                       |                |                |                        |                              |             |
| 기타검색                                                 | 과정구분 🗸 개설여부 🗸 제작면도 🗸 과정형태 🗸                                                                                                    |                     |                                 |                       |                |                |                        |                              |             |
| 기타검색                                                 | 과장구분 ▼         개설여부 ▼         제작연도 ▼         과정형태         ▼                                                                           | 성색하기 초기화            |                                 |                       |                |                |                        |                              |             |
| 기타검색<br>과정 목록                                        | [과정구분 ✔] 개설여부 ✔] 제작연도 ✔] 과정형태 ✔]                                                                                                    | 1색하기 <b>초기</b> 화    |                                 |                       |                |                |                        | 과정노출순서                       | 네일괄변경       |
| 기타검색<br>과정 목록<br>사는 기자하여 가비구                         | [과정구분 ✔] 개설여부 ✔] 제작연도 ✔] 과정형태 ✔]                                                                                                    | 1세하기 초기화<br>에드라니    | Tipl Tok                        | * 2601                | est se         | Cest           |                        | 과정노출순사                       | 서일괄변경       |
| 기타검색<br>패정 목록<br>3 VCD과정 워드프로세                       | [과정구분 ♥] 개설여부 ♥] 제작연도 ♥ [과정형태 ♥]                                                                                                    | 1세하기 초기화<br>        | 718년 구위<br>20,000 원             | 수 7kgl<br>10 일        | 개성             | . Heal<br>준비   | [상도 2]<br>[블루드립]전진호    | 과정노출순사<br>2 관경<br>- (CMS관리)  | 비일광변경       |
| 기타검색<br>재정 목록<br>1 2 200213 위드프로세<br>2 VCD과정 mcse자의급 | 과정구분 ▼     계설여부 ▼     제적연도 ▼     과정형태     ▼       3     3379       13     100038 - [단과] 위드프로세서 1급       14     100037 - [단과] MCSE자격증반 | 2색하기 <b>초기화</b><br> | Tert 구약<br>20,000 원<br>15,000 원 | 수 75일<br>10 일<br>10 일 | 개성<br>개설<br>개설 | 사네<br>준비<br>완료 | [블루드림]전진호<br>[블루드림]전진호 | 교정노출순사<br>(CMS관리]<br>(CMS관리] | H일괄변경<br>클릭 |

| VODCAST 교육과정 관리 |            | 과정관리       | 단원관리 강의   | 1관리      |        |
|-----------------|------------|------------|-----------|----------|--------|
| 난원판리            |            | o 단원등록     |           |          | <br>   |
|                 | 자동생성       | 단원카테고리     | 블루드림 > IT | 작성       | <br>검색 |
|                 |            | 단원명        | 워드프로세서1급  |          | <br>   |
|                 |            | 검색키워드      | 워드프로세서1급  | 선택       |        |
|                 |            | 컨텐츠 타입     | MP4 🗸     |          |        |
|                 |            |            | 3         | 11 84511 |        |
|                 |            |            | 24        | 971 위포아기 |        |
|                 |            |            |           |          |        |
|                 |            |            |           |          |        |
|                 |            |            |           |          |        |
|                 |            |            |           |          |        |
|                 |            |            |           |          |        |
|                 |            |            |           |          |        |
|                 |            |            |           |          |        |
|                 |            |            |           |          |        |
|                 |            |            |           |          |        |
|                 |            |            |           |          | <br>   |
| 원제거             | ↑ ↓ 변경내용저장 | CMS교육과정 보기 | 1         | (        | 기존단워   |

#### 1-3. 단원등록

⑥ 단원이 생성되었습니다.

※ 단원이 추가될 경우 반복해서 등록합니다.

| ┃ VODCAST 교육과정 관리 | 과정관리   | 단원 관리         | 강의관리      |             |       | ×    |
|-------------------|--------|---------------|-----------|-------------|-------|------|
| ⊙ 단원관리            |        |               |           |             |       |      |
| 워드프로세서 1급         | ○ 단원정보 |               |           |             |       |      |
| 새서                | 단원명    | 워드프로세서 1급     | 1         |             |       |      |
|                   | 키워드    | 워드프로세서,1급     |           |             |       |      |
|                   | 카테고리   | 블루드림 > IT / 컴 | 퓨터 > 자격증  |             |       |      |
|                   | 단원코드   | 20000034      | 최종수정일     | 2016,08,06  | 최종수정자 | 우명진  |
|                   |        |               |           |             | 단원수정  | 단원삭제 |
|                   | ○ 강의목록 |               |           |             |       |      |
|                   | 강의     |               | 강의명       | 강의시건        | ŀ     |      |
|                   |        | 단원0           | 비 매칭된 강의기 | • 존재하지 않습니다 | ŀ.    |      |
|                   |        |               |           |             |       |      |
|                   |        |               |           |             |       |      |
|                   |        |               |           |             |       |      |
|                   |        |               |           |             |       |      |
|                   |        |               |           |             |       |      |

#### 강좌내용

|    | 교시  | 강의내용        | 감사             | 강의보기   |
|----|-----|-------------|----------------|--------|
| 생성 |     | 워드프로세서1급    |                | 샘플강의보기 |
|    | 1교시 | 워드프로세서 정의   | ITX-M2M 부장 전종하 | 준비중    |
|    | 2교시 | 워드프로세서 자격요건 | ITX-M2M 부장 전종하 | 완료     |
|    | 3교시 | 워드프로세서 실무 1 | ITX-M2M 부장 전종하 | 완료     |
|    | 4교시 | 워드프로세서 실무 2 | ITX-M2M 부장 전종하 | 준비중    |
|    | 5교시 | 문제풀이        | ITX-M2M 부장 전종하 | 준비중    |

1-4. 강의 관리

① 생성된 과정 목록에서 [사이트/CMS관리]를 클릭합니다.

② 새로운 창이 생성되면 [강의관리]의 상단에 [신규강의일괄등록( 신규강의일괄등록)을 클릭합니다.

③ 강의생성을 위해 내용을 모두 기입합니다.

· 강의명을 입력합니다.

·강의를 삭제하고 싶으면 항목삭제를 클릭합니다.

※ 항목을 추가할 경우 [항목추가( 항목추가)]를 클릭합니다.

|                   | 기 가 원소리            | aleit 70 al |                               |                   |               | eil 77 7 k i l | Tini Tok | 0.7501 | at at  | Cleat     |                  |      |   |
|-------------------|--------------------|-------------|-------------------------------|-------------------|---------------|----------------|----------|--------|--------|-----------|------------------|------|---|
| 3                 | VOD과정              | 워드프로세서1급    | 100038 - [단과] 워드프로세서 1급       |                   |               | 전진하            | 20,000 원 | 10 일   | 개설     | 준비        | [블루드림]전진하[CMS관리] | 클릭   |   |
| 2                 | VOD과정              | mcse자격증 과정  | 100037 - [단과] MCSE자격증반        |                   |               | 전진하            | 15,000 원 | 10 일   | 개설     | 완료        | [블루드림]전진하[CMS관리] |      |   |
| 1                 | VOD과정              | 정보처리기사      | 100035 - [단과] [DEMO]JJH의 정    | 보처리기사 필기          |               | 전진하            | 0원       | 30 일   | 개설     | 진행        | [블루드림]전진하[CMS관리] |      |   |
|                   |                    |             |                               | 44 4 <b>1</b> > > | Þ             |                |          |        |        |           |                  | 과정등록 |   |
| <mark> </mark> VO | DCAST I            | L육과정 관리     |                               |                   | 과정관리 단원관리     | 강의관리           |          |        |        |           |                  |      |   |
| 신규강의              | <br>등록 기존강         | 의등록 신       | ·<br>·<br>규강의일괄등록 ·<br>강의일괄수? | <b>2</b> 0        |               | ※ 아래 샘         | 플구분을 클릭  | 하시면 동영 | 성을 보실  | 날 수 있습니다. |                  |      |   |
| 강의                |                    | 단원명         |                               | 강의명               |               | 강의형태           | 강사명 강의   | 네시간 샐  | =      | 편집        |                  |      |   |
|                   |                    |             |                               | 단원 또는 강           | 의가 존재하지 않습니다. |                |          |        |        |           |                  |      |   |
| *강의               | 카테고리               | 블르디         | 리 〉 IT / 커프터 〉 자격             | ~                 | 검색            | * 간사           | ſ        | 저지하    |        | 검색        |                  |      |   |
|                   |                    |             |                               | 0                 |               |                |          |        |        |           |                  |      | - |
| *컨텐               | 츠 타입               | MP4         | $\checkmark$                  |                   |               | V OD 스킨        |          | [VODCA | ST] 80 | D×450 명상  | $\sim$           |      |   |
|                   |                    | 단원명         |                               | 교육차시              |               | 강의명            |          |        |        | 샘플여부      | 강의상태             | 항목삭제 |   |
| 워드                | 프로세서               | 1급          | ~                             | 1                 | 워드프로세서 정의     |                |          |        |        | 샘플 🗸      | 가능 🗸             | 항목삭제 | ٦ |
| 워드                | 프로세서               | 1급          | ~                             | 2                 | 워드프로세서 작격요건   | 1              |          |        |        | 정규 🗸      | 가능 🗸             | 항목삭제 |   |
| 워드                | 프로세서               | 1급          | ~                             | 3                 | 워드프로세서 실무 1   |                |          |        |        | 정규 🗸      | 가능 🗸             | 항목삭제 |   |
| 워드                | 프로세서               | 1급          | ~                             | 4                 | 워드프로세서 실무 2   |                |          |        |        | 정규 🗸      | 가능 🗸             | 항목삭제 |   |
| 워드                | 워드프로세서 1급 💙 5 문제풀이 |             |                               |                   |               |                |          | 정규 🗸   | 가능 🗸   | 항목삭제      |                  |      |   |

생성하기 취소하기

| ■ 오라   | 이과적과리   |            |                                    |        |          |        |        |       | = Home \ 커테츠과리 \ 고울까저과리 \ 오라이까져과리 |  |
|--------|---------|------------|------------------------------------|--------|----------|--------|--------|-------|-----------------------------------|--|
|        | 2-1024  |            |                                    |        |          |        |        |       | = Troine / 단면 / 프_직원공간의 / 단덕단적공간의 |  |
| 전체     | [알공]전7  | 진하 [블루드림]  | 전진하                                |        |          |        |        |       |                                   |  |
| 0과전 3  | M All   |            |                                    |        |          |        |        |       |                                   |  |
| 744122 |         |            |                                    |        |          |        |        |       |                                   |  |
|        | 키워드     | 검색         | 과정명 🗸                              |        |          |        |        |       |                                   |  |
|        | 기타길     | 검색         | 과정구분 ✔ 개설여부 ✔ 제작면도 ✔ 과정형태 ✔        |        |          |        |        |       |                                   |  |
|        |         |            | 김색                                 | 하기 초기화 |          |        |        |       |                                   |  |
| ○과정 =  | 목록      |            |                                    |        |          |        |        |       | 과정노출순서일괄변경                        |  |
| Ale.   | 기 지 한다. | alei 70    |                                    | 레코카네   | Tipl 708 | - 7kol | ail id | Alest |                                   |  |
| 3      | VOD과정   | 워드프로세서 1급  | 100038 - [단과] 워드프로세서 1급            | 전진하    | 20,000 원 | 10 일   | 개설     | 준비    | [블루드립]전진하[CMS관리] 클릭               |  |
| 2      | VOD과정   | mcse자격증 과정 | 100037 - [단과] MCSE자격증반             | 전진하    | 15,000 원 | 10 일   | 개설     | 완료    | [블루드림]전진하[CMS관리]                  |  |
| 1      | VOD과정   | 정보처리기사     | 100035 - [단과] [DEMO]JJH의 정보처리기사 필기 | 전진하    | 0원       | 30 일   | 개설     | 진행    | [블루드림]전진하[CMS관리]                  |  |
|        |         |            |                                    |        |          |        |        |       |                                   |  |

항목추가 일괄추가

1-4. 강의 관리

④ 모든 내용을 기입한 후 [생성하기(생성하기)]를 클릭합니다.

| *강의카테고리   | 블루드림 > IT / 컴퓨터 > 자격 | <del>~</del> | 검색          | *강사     | 전진하            | 검색     |          |        |
|-----------|----------------------|--------------|-------------|---------|----------------|--------|----------|--------|
| *컨텐츠 타입   | MP4 V                |              |             | V OD 스킨 | [VODCAST] 800× | 450 영상 | ~        |        |
|           |                      | 그은원니         |             | 210101  |                | 새플어티   | 7F01 사르바 | 하모 사회  |
|           | 인권명                  | 파파시지         |             | 848     |                | 셈들어두   | 8484     | 양독역제   |
| 워드프로세서 1급 | ~                    | 1            | 워드프로세서 정의   |         |                | 샘플 🗸   | 가능 🗸     | 항목삭제   |
| 워드프로세서 1급 | $\checkmark$         | 2            | 워드프로세서 작격요건 | !       |                | 정규 🗸   | 가능 🗸     | 항목삭제   |
| 워드프로세서 1급 | ~                    | 3            | 워드프로세서 실무 1 |         |                | 정규 🗸   | 가능 🗸     | 항목삭제   |
| 워드프로세서 1급 | ~                    | 4            | 워드프로세서 실무 2 |         |                | 정규 🗸   | 가능 🗸     | 항목삭제   |
| 워드프로세서 1급 | ~                    | 5            | 문제풀이        |         |                | 정규 🗸   | 가능 🗸     | 항목삭제   |
|           |                      |              | 생성하기        | 취소하기    |                |        | 항목추기     | 가 일괄추가 |

#### 1-4. 강의 관리

⑤ 강의가 생성됩니다.

|                 | DCAST 교육과정 관리          | 과정관리 단원관리              | 강의관  | a     |         |        |            | × |
|-----------------|------------------------|------------------------|------|-------|---------|--------|------------|---|
| : 의 관 i<br>구강의등 | 의<br>등록] [기존강의등록] 신규강의 | ]팔등록] [강의밀팔수정]         | ※ 아라 | 샘플구분을 | · 클릭하시면 | ! 동영상을 | 보실 수 있습니다. |   |
| 감의              | 단원명                    | 강의명                    | 강의형태 | 강사명   | 강의시간    | 샘플     | 편집         |   |
| 강               |                        | 워드프로세서 정의[500000219]   |      | 전진하   | 0 분     | 샘플     | 보기 제거      |   |
| ? 강             |                        | 워드프로세서 작격요건[500000220] | MP4  | 전진하   | 0 분     | 정규     | 보기 제거      |   |
| 강               | 워드프로세지 I급<br>순서변경      | 워드프로세서 실무 1[500000221] | MP4  | 전진하   | 0 분     | 정규     | 보기 제거      |   |
| 강               |                        | 워드프로세서 실무 2[500000222] | MP4  | 전진하   | 0 분     | 정규     | 보기 제거      |   |
| 강               |                        | 문제풀이[50000223]         |      | 전진하   | 0 분     | 정규     | 보기 제거      |   |
|                 |                        |                        |      |       |         |        | 5          |   |
|                 |                        |                        |      |       |         |        |            |   |
|                 |                        |                        |      |       |         |        |            |   |
|                 |                        |                        |      |       |         |        |            |   |
|                 |                        |                        |      |       |         |        |            |   |
|                 |                        |                        |      |       |         |        |            |   |
|                 |                        |                        |      |       |         |        |            |   |
|                 |                        |                        |      |       |         |        |            |   |

#### 강좌내용

|    | 교시  | 강의내용        | 감사             | 강의보기   |
|----|-----|-------------|----------------|--------|
|    |     | 워드프로세서1급    |                | 샘플강의보기 |
| 생성 | 1교시 | 워드프로세서 정의   | ITX-M2M 부장 전종하 | 준비중    |
|    | 2교시 | 워드프로세서 자격요건 | ITX-M2M 부장 전종하 | 완료     |
|    | 3교시 | 워드프로세서 실무 1 | ITX-M2M 부장 전종하 | 완료     |
|    | 4교시 | 워드프로세서 실무 2 | ITX-M2M 부장 전종하 | 준비중    |
|    | 5교시 | 문제풀이        | ITX-M2M 부장 전종하 | 준비중    |

※ 과정 삭제시, 과정에 포함되어있는 단원 및 강의 모두 삭제해야 합니다.

## 고무실 상단 메뉴바 중 [과정관리]에서 [동영상과정 관리] 클릭 후, [동영상과정 관리]를 클릭합니다.

#### ② [과정목록]에서 삭제할 과정의 [CMS관리( [ᄇॖ루드립]DEMO[CMS관리] )]를 클릭합니다.

| 이과정 : | 목록    |               |                             |      |          |      |    |    | 과정노출순서일괄변경             |
|-------|-------|---------------|-----------------------------|------|----------|------|----|----|------------------------|
| No    | 과정형태  | 카테고리          | 과정명                         | 대표강사 | 판매금액     | 수강일  | 개설 | 상태 | 사이트/CMS관리              |
| 6     | VOD과정 | 워드프로세스 1급     | 100118 - [단과] 워드프로세서 1급(실기) | 전종하  | 25,000 원 | 30 일 | 개설 | 진행 | [블루드림]DEMO[CMS편리]]     |
| 5     | VOD과정 | 정보처리기능사필<br>기 | 100117 - [단과] 정보처리기능사 필기    | 전종하  | 20,000 원 | 30 일 | 개설 | 진행 | [블루드림]DEMO[CMS관리]      |
| 4     | VOD과정 | 컴퓨터활용 2급      | 100096 - [단과] 컴퓨터활용능력 2급    | 전종하  | 30,000 원 | 30 일 | 개설 | 진행 | [블루드림]DEMO[CMS관리]      |
| 3     | VOD과정 | 정보처리기사        | 100082 - [단과] 정보처리기사        | 전종하  | 15,000 원 | 30 일 | 개설 | 준비 | [성루드립]DEMO[CMS관리]]     |
| 2     | VOD과정 | 워드프로세스 1급     | 100081 - [단과] 워드프로세서1급      | 전종하  | 10,000 원 | 30 일 | 개설 | 준비 | (1) [世界三型]DEMO[CMS관리]] |
| - 1   | VOD과정 | 웹마스터과정        | 100049 - [단과] 웹마스터과정        | 전종하  | 30,000 원 | 30 일 | 개설 | 완료 | [블루드림]DEMO(CMS편리)]     |

| <b>V</b> O      | DCAST 교육과정 관리        |                        | 과정관리       | 단원관리 | 강의관i | 3     |         |        |      |       | ×   |
|-----------------|----------------------|------------------------|------------|------|------|-------|---------|--------|------|-------|-----|
| o 강의관i<br>신규강의동 | 리<br>등록 기존강의등록 신규강의할 | 일괄등록 강의일괄수정 영상관(       | 리(인트로,클로징) |      | ※ 아래 | 샘플구분을 | : 클릭하시면 | ! 동영상을 | 보실 수 | 있습니다. |     |
| 강의              | 단원명                  | 29                     | 익명         |      | 강의형태 | 강사명   | 강의시간    | 샘플     | Ŧ    | 한리    | (3) |
| 1 강             |                      |                        |            | MP4  | 전종하  | 0 분   | 정규      | 보기     | 제거   | J     |     |
| 2 강             |                      | 워드프로세서 자격요건[5000006    | 11]        |      | MP4  | 전종하   | 0 분     | 정규     | 보기   | 제거    |     |
| 3 강             | 워드프로세서 1급<br>순서변경    | 워드프로세서 실무 1[500000612] | ]          |      | MP4  | 전종하   | 0 분     | 정규     | 보기   | 제거    |     |
| 4 강             |                      | 워드프로세서 실무 2[500000613] | ]          |      | MP4  | 전종하   | 0 분     | 정규     | 보기   | 제거    |     |
| 5 강             |                      | 문제풀이[500000614]        |            |      | MP4  | 전종하   | 0 분     | 정규     | 보기   | 제거    |     |

#### ③ [강의관리]에서 각 강의의 [제거(제거)] 를 클릭합니다.

#### 1-5. 과정 삭제 4 🛚 VODCAST 교육과정 관리 × 과정관리 단원관리 ④ 모든 강의 삭제 후 단원관리를 클릭합니다. ○ 단원관리 ○ 단원정보 워드프로세서1급 워드프로세서1급 단원명 워드프로세서1급 키워드 블루드림 > IT / 컴퓨터 카테고리 우영진 단원코드 200000076 최종수정일 2016.10.11 최종수정자 [단원수정] [단원삭제] (5) ○ 강의목록 강의 강의명 강의시간 단원에 매칭된 강의가 존재하지 않습니다.

1 🖡 변경내용저장 단원제거 CMS교육과정 보기 신규단원등록 기존단원등록

⑤ 생성되어있는 단원에서 각 단원의 [단원삭제(단원삭제)]를 클릭합니다.

#### 1-5. 과정 삭제

⑥ 모든 단원 삭제 후 과정관리를 클릭합니다.

 ⑦ 우측의 [CMS교육과정 매칭해제( [주의]CMS교육과정 매칭해제 )]를 클릭합니다.

|             | 6          |           |                          |        |                |       |           |        |  |
|-------------|------------|-----------|--------------------------|--------|----------------|-------|-----------|--------|--|
| VODCAS      | ST 교육과정 관리 | 과정        | 관리 단                     | 원관리    | 강의관리           |       |           |        |  |
| o CMS 교육과   | 정 정보       |           |                          |        |                |       |           |        |  |
| CMS 과정명     | 워드프로세서1급   |           | CMS 카테고리 블루드림 > IT / 컴퓨터 |        |                |       |           |        |  |
| 버전          | 2016년 10월  |           | 강사                       | 강사 전종하 |                |       |           |        |  |
| 단원관리 강의     | 관리         |           | CMS                      | 교육과정 겸 | 1색 CMS교육과정 상세! | 보기 [주 | 의]CMS교육과정 | 형 매칭해제 |  |
| 8의 목록<br>강의 | 단원명        |           |                          | 강의명    |                | 강사명   | 강의시간      | 샘플     |  |
|             |            | 단원 또는 강의가 | 존재하지 않습니                 | 다.     |                |       |           |        |  |

| 이과정 목 | 목록    |               |                             |      |          |      |    |    | 과정노출순서일괄변경         |
|-------|-------|---------------|-----------------------------|------|----------|------|----|----|--------------------|
| No    | 과정형태  | 카테고리          | 과정명                         | 대표강사 | 판매금액     | 수강일  | 개설 | 상태 | 사이트/CMS관리          |
| 6     | VOD과정 | 워드프로세스 1급     | 100118 - [단과] 워드프로세서 1급(실기) | 전종하  | 25,000 원 | 30 일 | 개설 | 진행 | [블루드림]DEMO[CMS관리]] |
| 5     | VOD과정 | 정보처리기능사필<br>기 | 100117 - [단과] 정보처리기능사 필기    | 전종하  | 20,000 원 | 30 일 | 개설 | 진행 | [블루드림]DEMO[CMS관리]  |
| 4     | VOD과정 | 컴퓨터활용 2급      | 100096 - [단과] 컴퓨터활용능력 2급    | 전종하  | 30,000 원 | 30 일 | 개설 | 진행 | [블루드림]DEMO[CMS관리]] |
| 3     | VOD과정 | 정보처리기사        | 100082 - [단과] 정보처리기사        | 전종하  | 15,000 원 | 30 일 | 개설 | 준비 | [블루드림]DEMO[CMS관리]] |
| 2     | VOD과정 | 워드프로세스 1급     | 100081 - [단과] 워드프로세서1급 🛛 🚷  | 전종하  | 10,000 원 | 30 일 | 개설 | 준비 | [블루드림]DEMO[CMS관리]] |
| 1     | VOD과정 | 웹마스터과정        | 100049 - [단과] 웹마스터과정        | 전종하  | 30,000 원 | 30 일 | 개설 | 완료 | [블루드림]DEMO[CMS관리]] |

⑧ 다시 과정 목록에서 삭제할 과정을 클릭합니다.

#### 1-5. 과정 삭제

| · 삭제할 과정의 | 정보가 | 나타납니다. |
|-----------|-----|--------|
|-----------|-----|--------|

⑨ 하단의 [삭제( 색 제 )]를 클릭합니다.

| o과정 수정     |                                                                                   |
|------------|-----------------------------------------------------------------------------------|
| ★ 과정구분     | 동영상과정 🗸                                                                           |
| ★ 카테고리     | 워드프로세스 1급 🗸                                                                       |
| ★ CMS_카테고리 | 블루드림 > IT / 컴퓨터 검색                                                                |
| ★ CMS 대표과정 | 0 24                                                                              |
| ★ 과정제목     | 워드프로세서1급                                                                          |
| * 총시간      | 5                                                                                 |
| ★ 총교시      | 0 교시                                                                              |
| ★ 수강기간     | 30 일                                                                              |
| ★ 정상가격     | 20000 원 기본가격노출: 🗌 +100,000 원 +50,000 원 +10,000 원 +1,000 원 초기화                     |
| ★ 판매가격     | 10000 원 (+100,000 원) (+50,000 원) (+10,000 원) (초기화                                 |
| ★ 제작년월     | 2016 		년 10 		볼                                                                   |
| 교재         | 워드프로세서 1급 필기/실기(30,000원)<br>워드플기(30,000원)<br>웹마스터길라잡이(35,000원)<br>정보처리기사(20,000원) |
| ★ 과정소개     | <p>test</p>                                                                       |
| 안내사항       | test                                                                              |
| 첨부파일       | []<br>철미나비기                                                                       |
| 지난강의연결     | 교정검색                                                                              |
| ★ 무료적용     | 미적용 🗸                                                                             |
| 강의진행상태     | 완료 🗸                                                                              |
| 과정개설여부     | 개설 🗸                                                                              |
| 정렬(사이트)    |                                                                                   |
| 메인노출항목     | ☑:베스트강의 ☑: 추천과정 ☑:인기과정 ☑:신규오픈과정 [사이트 정렬 순서를 따름]                                   |

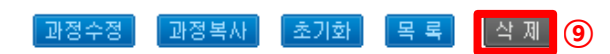

#### 1-5. 과정 삭제

· 과정이 삭제되었습니다.

| 과정정보                                                                                                    |        | 1                      |
|----------------------------------------------------------------------------------------------------|--------|------------------------|
| Best HIT New<br>[동양상 과정] 워드프로세서 1급(실기)<br>수강기간: 30일   강의수 : 총1강   강의시간 : 2 시간   강사: 전종하   업데이트: 진행중                             | 샘플강의보기 | 강좌 <del>30,000 (</del> |
| [교재] 워드프로세서 1급 필기/실기                                                                                                    |        | 교재                     |
| Best         HIT         New           [동영상 과정] 정보처리기능사 필기            수강기간: 30일   강의수 : 총3강   강의시간 : 0 시간   강사: 전종하   업데이트: 진행중 | 생풍강의보기 | 강좌 <del>30,000 원</del> |
| Best HIT New<br>[동영상 과정] 컴퓨터활용능력 2급<br>수강기간: 30일   강의수 : 총10강   강의시간 : 6 시간   강사: 전종하   업데이트: <b>진행중</b>                        | 생물강의보기 | 강좌 <del>35,000 원</del> |
| Best HIT New<br>[동영상 과정] 정보처리기사<br>수강기간: 30일   강의수 : 총5강   강의시간 : 5 시간   강사: 전종하   업데이트: 준비중                                    | 생륜강의보기 | 강좌 <del>30,000 원</del> |
| [교재] 정보처리기사                                                                                                    |        | 교재                     |
| Best HIT New<br>[동영상 과정] 앱마스터과정<br>수강기간: 30일   강의수 : 총5강   강의시간 : 5 시간   강사: 전종하   업데이트: 완료                                     | 샘릁강의보기 | 강좌 <del>50,000 (</del> |
| [교재] 웹마스터길라잡이                                                                                                    |        | 교재                     |

🚑 커뮤니티

#### 1-6. 강의 영상 관리

#### 1) 강의 영상 등록

## 1 생성된 과정 목록에서 강의 영상을 등록할 과정의 [사이트/CMS관리]를 클릭합니다.

| 전체 | [블루드림]DEMO |
|----|------------|
|----|------------|

| 바정 검색  |                                     |
|--------|-------------------------------------|
| 카테고리   | 24                                  |
| 키워드 걸색 | 회장영                                 |
| 기타검색   | · 제정구분 ♥ · 제작면도 ♥ · 제작면도 ♥ · 제작면도 ♥ |
|        |                                     |

검색하기 초기화

| 과정 8 | 루록    |           |                          |      |          |      |    |    | 과정노출순서일괄변경            |
|------|-------|-----------|--------------------------|------|----------|------|----|----|-----------------------|
| No   | 과정형태  | 카테고리      | 과정명                      | 대표강사 | 판매금액     | 수강일  | 개설 | 상태 | AFOL트/CMS관리           |
| 4    | VOD과정 | 컴퓨터활용 2급  | 100096 - [단과] 컴퓨터활용능력 2급 | 전종하  | 30,000 원 | 30 일 | 개설 | 진행 | [블루드립]DEMO[CMS관리]]    |
| з    | VOD과정 | 정보처리기사    | 100082 - [단과] 정보처리기사     | 전종하  | 15,000 원 | 30 일 | 개설 | 준비 |                       |
| 2    | VOD과정 | 워드프로세스 1급 | 100081 - [단과] 워드프로세서1급   | 전종하  | 10,000 원 | 30 일 | 개설 | 준비 |                       |
| 1    | VOD과정 | 웹마스터과정    | 100049 - [단과] 웹마스터과정     | 전종하  | 30,000 원 | 30 일 | 개설 | 완료 | [분루드립]DEMO[CMS관리]] 클릭 |

과정등록

#### ② 강의관리에서 영상을 등록할 강의의 [보기(보기)]를 크리하니다

클릭합니다.

| <mark> </mark> VOI | DCAST 교육과정 관리                                                                            | 과정관리                    | 단원관리 | 강의관리 | 4   |      |    |       | × |
|--------------------|------------------------------------------------------------------------------------------|-------------------------|------|------|-----|------|----|-------|---|
| ) 강의관려<br>신규강의등    | ·<br>강의관리<br>규강의등록 기준강의등록 신규강의일괄등록 강의일괄수정 영상관리(인트로,클로장) ※ 아래 샘플구분을 클릭하시면 동영상을 보실 수 있습니다. |                         |      |      |     |      |    |       |   |
| 강의                 | 단원명                                                                                      | 강의명                     |      | 강의형태 | 강사명 | 강의시간 | 샘플 | 관리    |   |
| 1강                 |                                                                                          | 윈도우2008[500000339]      |      | MP4  | 전종하 | 0 분  | 샘플 | 보기 제거 | 2 |
| 2 강                |                                                                                          | 데이터베이스(SQL)[500000340]  |      | MP4  | 전종하 | 0 분  | 정규 | 보기 제거 |   |
| 3 강                | 웹 바스터 과정<br>순서변경                                                                         | 웹프로그래밍(ASP1)[500000341] |      | MP4  | 전종하 | 0 분  | 정규 | 보기 제거 |   |
| 4 강                |                                                                                          | 웹프로그래밍(ASP2)[500000342] |      | MP4  | 전종하 | 0 분  | 정규 | 보기 제거 |   |
| 5 강                |                                                                                          | 실무프로젝트[500000343]       |      | MP4  | 전종하 | 0 분  | 정규 | 보기 제거 |   |

#### 1) 강의 영상 등록

③ 강의 상세정보에서 [강의영상등록( 공의영상등록)]을 클릭합니다.

| VODCAST 🖬 | 육과정 관리          |                 | 정관리 단원관리 | 강의관리      |  |
|-----------|-----------------|-----------------|----------|-----------|--|
| ○강의 상세정보  |                 |                 |          |           |  |
| *단원       | 워드프로세서1급        |                 |          |           |  |
| *강의명      | 워드프로세서 정의       |                 | *검색키워드   | 워드프로세서 정의 |  |
| *강의카테고리   | 블루드림 > IT / 컴퓨터 |                 | *강사      | 전종하       |  |
| *컨텐츠 타입   | MP4             |                 | 교재페이지정보  |           |  |
| 컨텐츠 요약    | test            |                 |          |           |  |
| *러닝타임     | 0분 0 초          |                 | *최초교육차시  | 1         |  |
| *샘플여부     | 정규              |                 | *강의상태    | 불가능       |  |
| 강의관리 3    | 강의영상등록          |                 |          |           |  |
|           | 제목              | 등록된 서브노트가 없습니다. |          |           |  |
| 서브노트      | 설명              |                 |          |           |  |
|           | 파일              |                 |          |           |  |

목록으로 수정하기 (주의)삭제하기

#### ④ [파일찾기( ▣▣≌≋↗)]를 통해 업로드 할 영상을 불러옵니다. ※ 스크롤을 통해 파일을 불러올 수 있습니다.

#### 강의 명상 등록

#### ○ 동영상 업로드

| (4) | <ul> <li>■ 파일찾기</li> <li>※ 변환 가능한 파일은 mp4, wmv, avi, asf, meg, mpeg, mov, rm, rmvb 입니다.</li> <li>※ 첨부파일명은 영문, 숫자, 언더바(_), 소괄호만 사용 가능합니다. (한글, 특수문자 사용금지)</li> </ul> |
|-----|----------------------------------------------------------------------------------------------------|
|     | ※ 첨부파일을 등록할 수 없는 경우 업로드컴포넌트 수동 설치하시길 바랍니다.[다운로드]<br>5 업로드 취소                                                                                                    |

⑤ [업로드(엽로드)]를 클릭합니다.

#### 1-6. 강의 영상 관리

1) 강의 영상 등록

⑥ 영상이 등록되었습니다.

| ┃ VODCAST 교육과정 관리 |                                         |                    | 바정관리 단원관리 | 강의관리    | × |  |  |  |  |
|-------------------|-----------------------------------------|--------------------|-----------|---------|---|--|--|--|--|
| o 강의 상세정보         |                                         |                    |           |         |   |  |  |  |  |
| *단원               | 웹마스터과정                                  |                    |           |         |   |  |  |  |  |
| *강의명              | 윈도우2008                                 |                    | *검색키워드    | 윈도우2008 |   |  |  |  |  |
| *강의카테고리           | 블루드림 > IT / 컴퓨터                         |                    | *강사       | 전종하     |   |  |  |  |  |
| *컨텐츠 타입           | MP4                                     |                    | 교재페이지정보   |         |   |  |  |  |  |
| 컨텐츠 요약            | 윈도우2008                                 |                    |           |         |   |  |  |  |  |
| *러닝타임             | 0분 42 초                                 |                    | *최초교육차시   | 1       |   |  |  |  |  |
| *샘플여부             | 샘플                                      |                    | *강의상태     | 가능      |   |  |  |  |  |
| 강의관리 6            | /jjh3230_100000043_50000<br>강의영상편집 강의영상 | 10339.mp4 등록<br>삭제 |           |         |   |  |  |  |  |
|                   | 제목                                      | 등록된 서브노트가 없습니다.    |           |         |   |  |  |  |  |
| 서브노트              | 설명                                      |                    |           |         |   |  |  |  |  |
|                   | 파일                                      |                    |           |         |   |  |  |  |  |
|                   | 목로으로 수정하기 (중의)산제중기                      |                    |           |         |   |  |  |  |  |

강좌내용

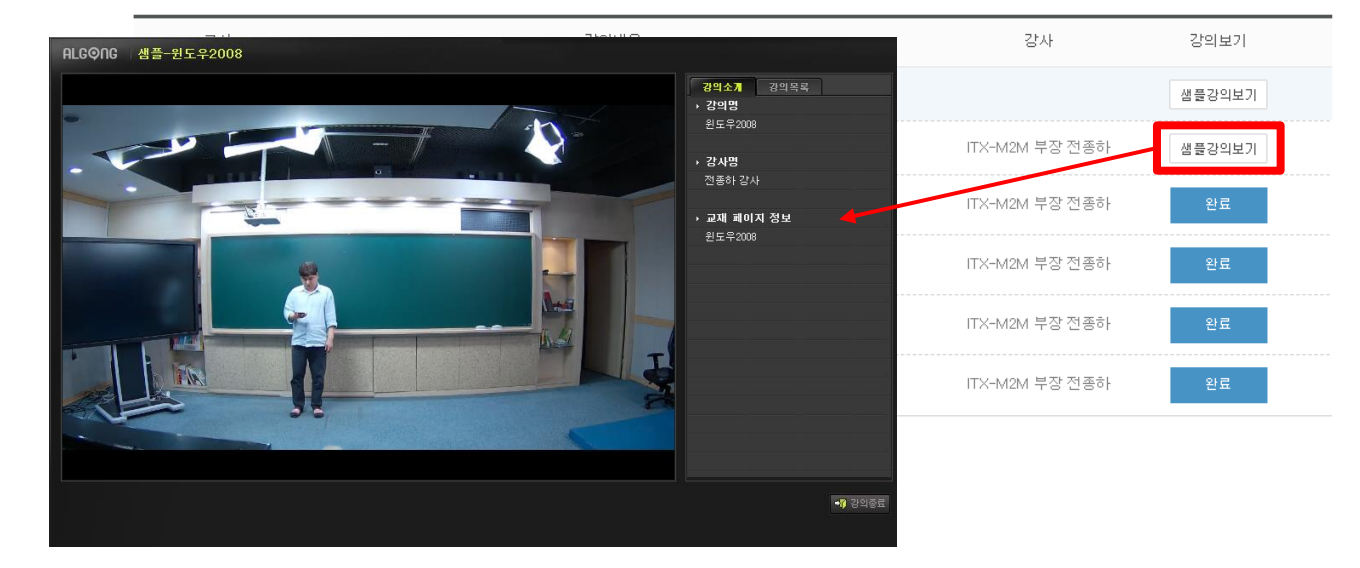

#### 1-6. 강의 영상 관리

#### 2) 강의 영상 수정

## 1 생성된 과정 목록에서 강의 영상을 등록할 과정의 [사이트/CMS관리]를 클릭합니다.

| 전체 | [블루드림]DEMO |
|----|------------|
|----|------------|

| 5 과정 검색 |                                  |  |  |  |  |  |
|---------|----------------------------------|--|--|--|--|--|
| 카테고리    | 24                               |  |  |  |  |  |
| 키워드 검색  | 과정형 🗸                            |  |  |  |  |  |
| 기타검색    | 과정구분 V [개설여부 V] [제작연도 V] [과정형태 V |  |  |  |  |  |

#### 검색하기 초기화

| • 과정 | · 과정 목록 |           |                          |      |          |      |    |    | 과정노출순서일랄변경             |
|------|---------|-----------|--------------------------|------|----------|------|----|----|------------------------|
| No   | 과정형태    | 카테고리      | 과정명                      | 대표강사 | 판매금액     | 수강일  | 개설 | 상태 | 사이트/CMS관리              |
| 4    | VOD과정   | 컴퓨터활용 2급  | 100096 - [단과] 컴퓨터활용능력 2급 | 전종하  | 30,000 원 | 30 일 | 개설 | 진행 | [블루드림]DEMO[CMS콘리]]     |
| з    | VOD과정   | 정보처리기사    | 100082 - [단과] 정보처리기사     | 전종하  | 15,000 원 | 30 일 | 개설 | 준비 | [블루드립]DEMO[CMS관리]] (1) |
| 2    | VOD과정   | 워드프로세스 1급 | 100081 - [단과] 워드프로세서1급   | 전종하  | 10,000 원 | 30 일 | 개설 | 준비 |                        |
| 1    | VOD과정   | 웹마스터과정    | 100049 - [단과] 웹마스터과정     | 전종하  | 30,000 원 | 30 일 | 개설 | 완료 | [블루드립]DEMO[CMS관리]] 클릭  |

#### 과정등록

#### 강의관리에서 영상을 등록할 강의의 [보기(보기)]를 클릭합니다.

| I VOI           | DCAST 교육과정 관리       |                         | 과정관리      | 단원관리 | 강의관  | 리     |       |        |            | × |
|-----------------|---------------------|-------------------------|-----------|------|------|-------|-------|--------|------------|---|
| o 강의관려<br>신규강의등 | 의<br>목 기존강의등록 신규강의을 | 일괄등록 강의일괄수정 영상관리        | (인트로,클로징) |      | ※ 아래 | 샘플구분을 | 클릭하시면 | ! 동영상을 | 보실 수 있습니다. |   |
| 강의              | 단원명                 | 강의                      | 8         |      | 강의형태 | 강사명   | 강의시간  | 샘플     | 관리         |   |
| 1 강             |                     | 윈도우2008[500000339]      |           |      | MP4  | 전종하   | 0 분   | 샘플     | 보기 제거      | 2 |
| 2 강             |                     | 데이터베이스(SQL)[500000340]  |           |      | MP4  | 전종하   | 0 분   | 정규     | 보기 제거      | 2 |
| 3 강             | 웹마스터과성<br>순서변경      | 웹프로그래밍(ASP1)[500000341] |           |      | MP4  | 전종하   | 0 분   | 정규     | 보기 제거      |   |
| 4 강             |                     | 웹프로그래밍(ASP2)[500000342] |           | MP4  | 전종하  | 0 분   | 정규    | 보기 제거  |            |   |
| 5 강             |                     | 실무프로젝트[500000343]       |           |      | MP4  | 전종하   | 0 분   | 정규     | 보기 제거      |   |

#### 1-6. 강의 영상 관리

2) 강의 영상 수정

③ 강의 상세정보에서 [강의영상편집( 공의영상편집)]을 클릭합니다.

| ┃ VODCAST 교육과정 관리 |                                        |                  | 과정관리 | 단원관리 | 강의관리    |  |
|-------------------|----------------------------------------|------------------|------|------|---------|--|
| o강의 상세정보          |                                        |                  |      |      | _       |  |
| *단원               | 웹마스터과정                                 |                  |      |      |         |  |
| *강의명              | 윈도우2008                                |                  | *검색: | 키워드  | 윈도우2008 |  |
| *강의카테고리           | 블루드림 > IT / 컴퓨터                        |                  | *강사  |      | 전종하     |  |
| *컨텐츠 타입 MP4       |                                        |                  | 교재표  | 이지정보 |         |  |
| 컨텐츠 요약            | 윈도우2008                                |                  |      |      |         |  |
| *러닝타임             | 0분 42 초                                |                  | *최초. | 교육차시 | 1       |  |
| *샘플여부             | 샘플                                     |                  | *강의: | 날태   | 가능      |  |
| 강의관리 ③            | /iib3230_100000043_5000<br>강의영상편집 강의영: | 00339.mp4<br>상삭제 |      |      |         |  |
|                   | 제목                                     | 등록된 서브노트가 없습니다.  |      |      |         |  |
| 서브노트              | 설명                                     |                  |      |      |         |  |
|                   | 파일                                     |                  |      |      |         |  |

④ 영상을 편집 할 새 창이 열립니다.

|      |                             | 재생 정보                                                                |  |  |  |  |
|------|-----------------------------|----------------------------------------------------------------------|--|--|--|--|
|      |                             | 강의시간 00:00:00 ~ 00:00:00                                             |  |  |  |  |
|      |                             | 재생시간 00:00:00                                                        |  |  |  |  |
|      |                             | 재생상태 중지                                                              |  |  |  |  |
|      |                             | 구간이동 -5 -1 +1 +5                                                     |  |  |  |  |
|      |                             | 8                                                                    |  |  |  |  |
|      |                             | > II 🔳 🛶 🕬 🖩 🛶                                                       |  |  |  |  |
|      |                             |                                                                      |  |  |  |  |
| 재생효과 |                             | 구간자르기 구간빼기 영상추가                                                      |  |  |  |  |
| 자막입력 |                             | 시작시간 00:00:00 지정ㆍ                                                    |  |  |  |  |
|      | ★ 글자수 : 한글 16자 0년 영문 30자 0년 | 종료시간 00:00:00 지정ㆍ                                                    |  |  |  |  |
| 저화효과 | ■ 페이드인 ■ 페이드이오              |                                                                      |  |  |  |  |
| 근근포직 |                             | 48·                                                                  |  |  |  |  |
|      |                             | ★ 각각의 지정 버튼을 클릭하면 현재 재생시간이 설정됩니다. ★ 시작, 종료 시간 설정 후 적용 버튼을 놓려야 적용됩니다. |  |  |  |  |
|      |                             | · 구간자르기와 구간빼기 중 하나만 적용이 가능합니다.                                       |  |  |  |  |
|      |                             |                                                                      |  |  |  |  |
|      |                             |                                                                      |  |  |  |  |

1-6. 강의 영상 관리

※ 구성 소개

④ 재생정보

2) 강의 영상 수정

① 화면 : 현재 등록된 강의 영상을 볼 수 있습니다.

② 자막 : 강의 영상에 자막을 입력할 수 있습니다.

· 한글 16자 이내, 영문 30자 이내

③ 전환효과 : 영상 화면 전환효과를 선택할 수 있습니다.

·재생시간 : 현재 재생되고 있는 시간이 나타납니다.

•재생상태 : 현재 영상의 진행상태가 나타납니다.

⑧ 영상 만들기 : 원하는 편집기능을 적용한 후

⑨ 편집종료 : 편집을 종료합니다.

·강의시간 : 총 영상 시작시간 부터 종료시간을 보여줍니다.

· 구간이동 : 영상의 구간을 이동할 수 있습니다. (초 단위)

⑤ 구간 자르기 : 원하는 앞 또는 뒤 구간을 자를 수 있습니다.

⑥ 구간빼기 : 영상 중간에 원하는 구간을 자를 수 있습니다.

⑦ 영상추가 : 인트로 또는 크로징 영상을 추가할 수 있습니다.

영상 만들기를 클릭해야 수정이 적용됩니다.

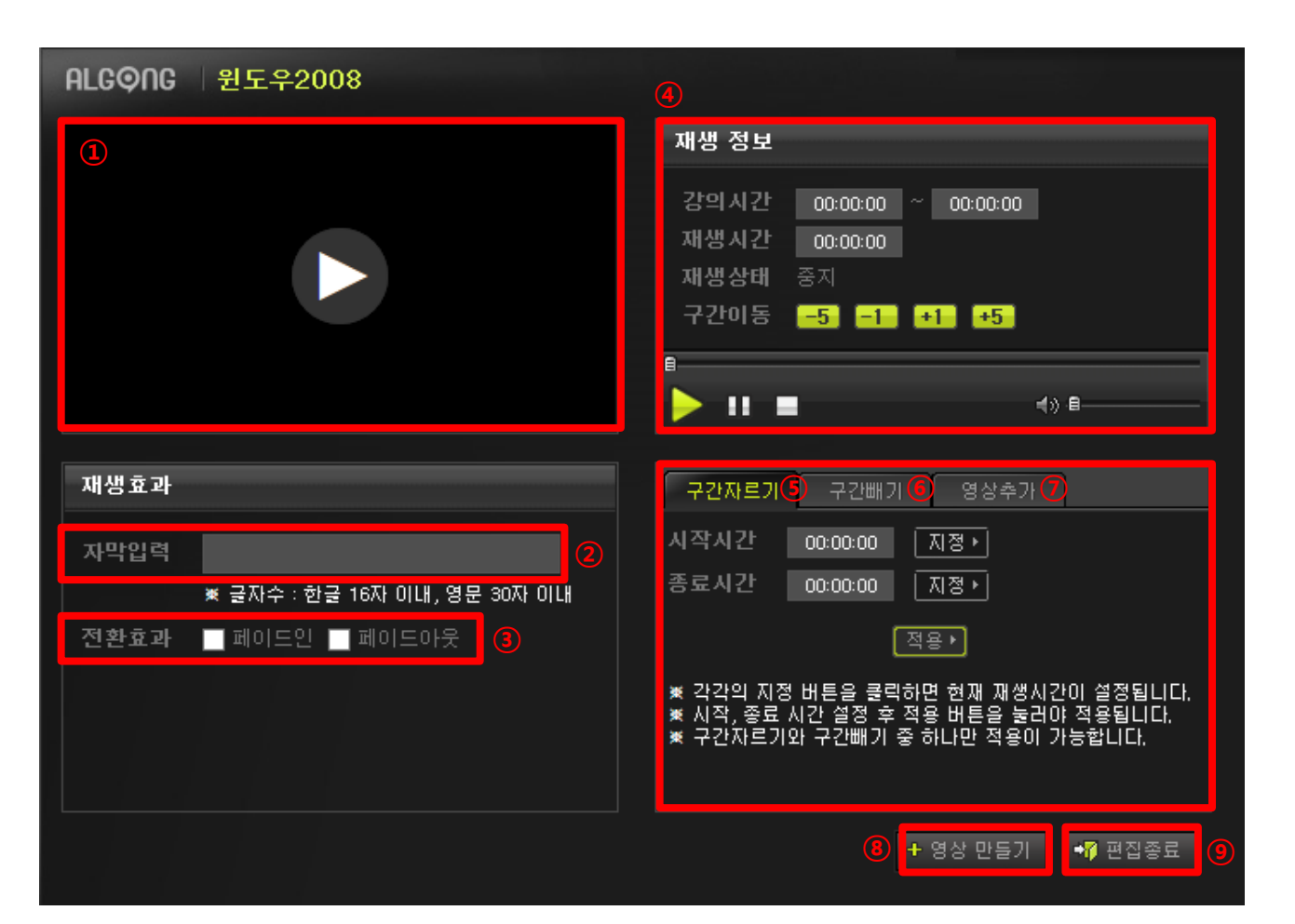

33

#### 2) 강의 영상 수정

(1) 구간 자르기

## ⑤ 구간을 자를 시작시간을 지정하기 위해 영상을 재생시키고 원하는 시간에 [지정( 지종· )]을 클릭합니다.

⑥ 원하는 종료시간에 [지정( 🔤)]을 클릭합니다.

⑦ [적용( 점 )]을 누른 후 [영상 만들기( \* 영양 만 )]를 클릭합니다.
※ 적용 내용을 취소하고 싶으면 [취소( 취소) )]를 클릭합니다.
※ 수정된 영상을 변환하는 동안 시간이 다소 걸릴 수 있습니다.
※ 영상 변환 중 강제 종료 시 오류가 발생할 수 있습니다.

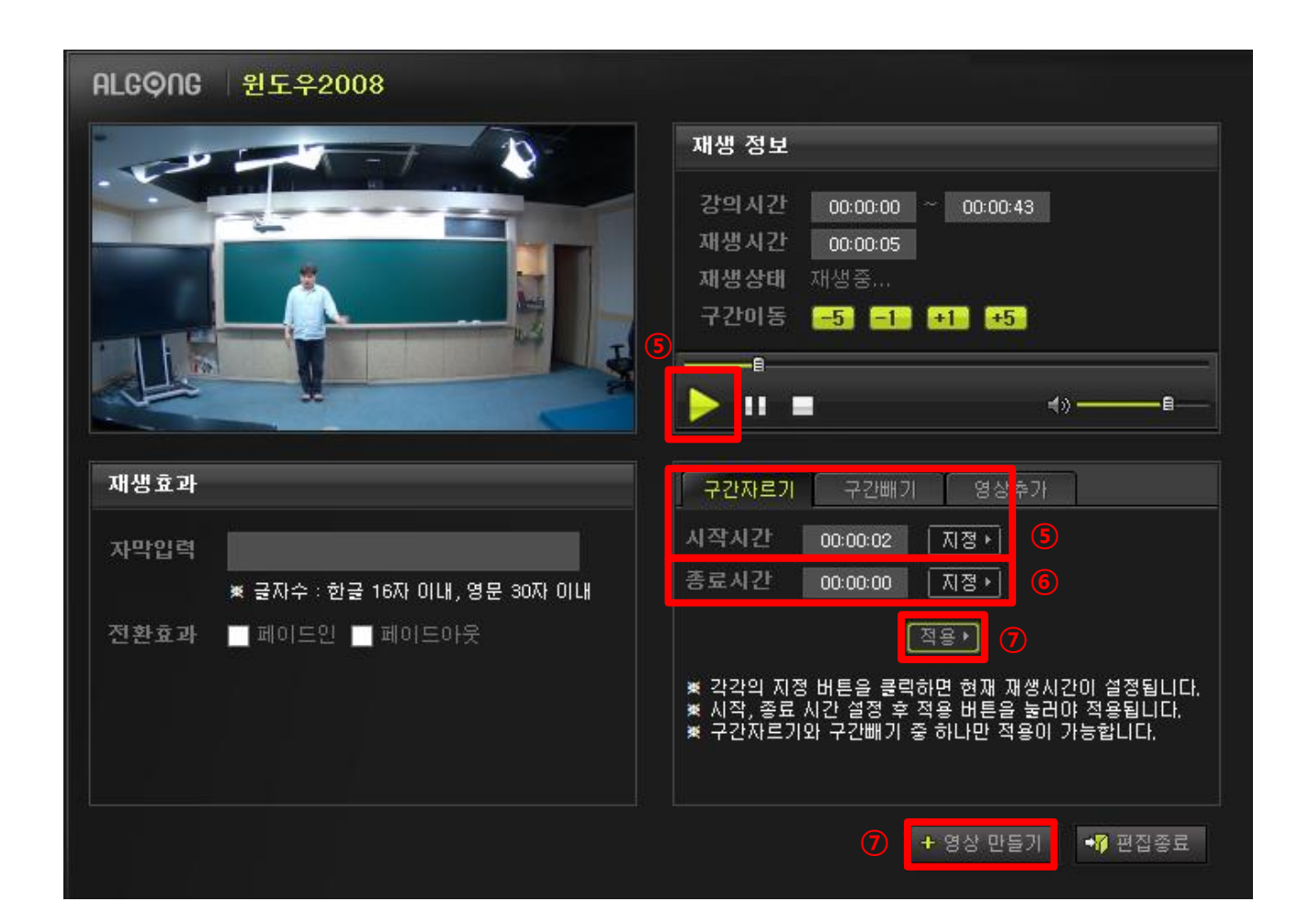

### ⑦ [적용([적용)]을 누른 후 [영상 만들기( + 영상 만들기)]를 클릭합니다. ※ 적용 내용을 취소하고 싶으면 [취소( 🗊 💵 )]를 클릭합니다. ※ 수정된 영상을 변환하는 동안 시간이 다소 걸릴 수 있습니다. ※ 영상 변환 중 강제 종료 시 오류가 발생할 수 있습니다.

⑥ 원하는 종료시간에 [지정( 💵)]을 클릭합니다.

⑤ 구간을 뺄 시작시간을 지정하기 위해 영상을 재생시키고 원하는 시간에 [지정( ॺॾ∙)]을 클릭합니다.

(2) 구간 빼기

2) 강의 영상 수정

1-6. 강의 영상 관리

1. 과정관리

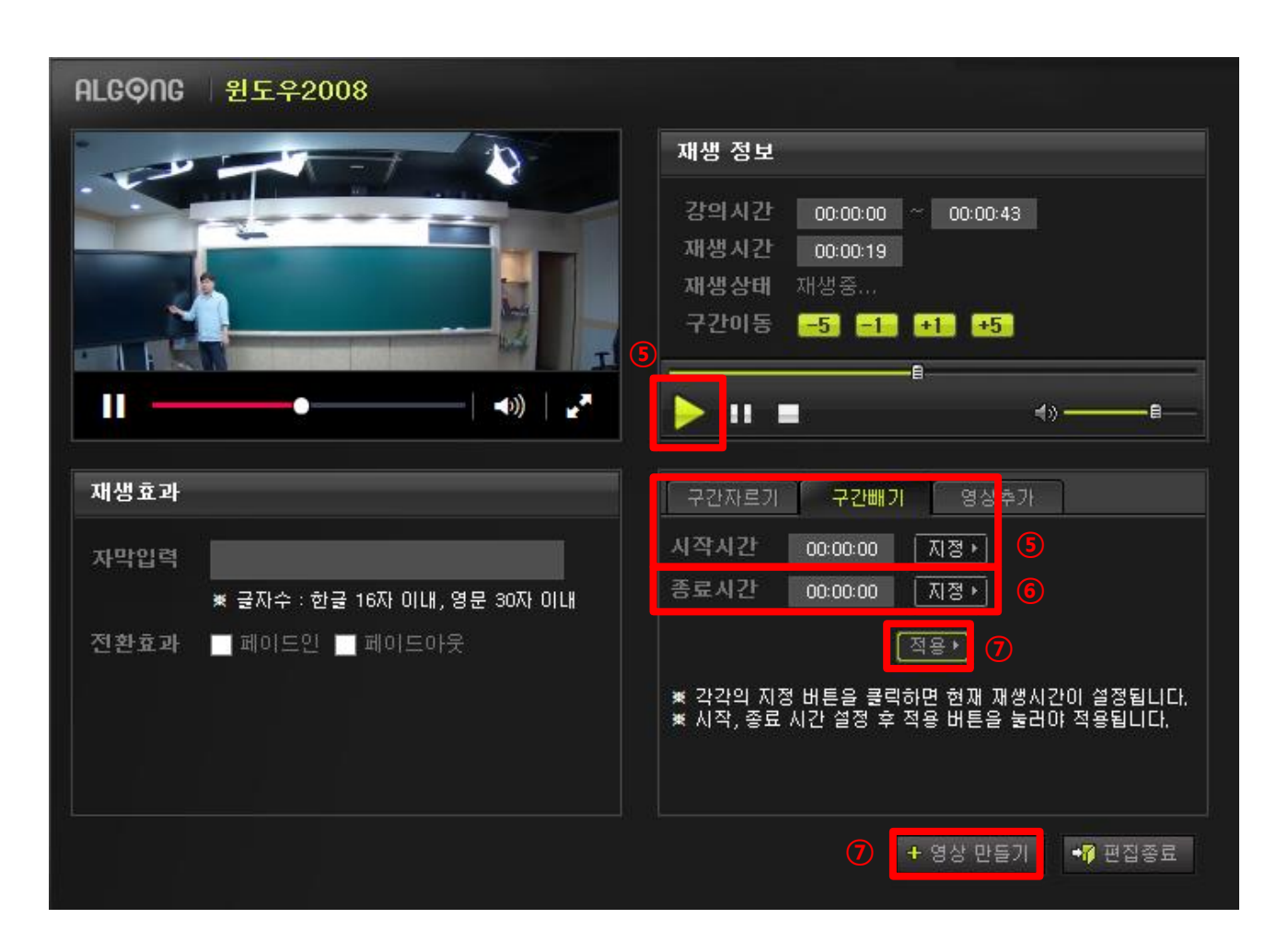

36

⑦ [적용(점용))]을 누른 후 [영상 만들기( \* 영상 만들기)]를 클릭합니다.
 ※ 적용 내용을 취소하고 싶으면 [취소( 취소)]를 클릭합니다.
 ※ 수정된 영상을 변환하는 동안 시간이 다소 걸릴 수 있습니다.

⑥ 크로징 영상으로 사용할 영상을 선택합니다.※ 효과를 페이드인으로 할지 페이드아웃으로 할지 체크합니다.

⑤ 영상추가에서 인트로 영상으로 사용할 영상을 선택합니다.※ 효과를 페이드인으로 할지 페이드아웃으로 할지 체크합니다.

(3) 영상추가

2) 강의 영상 수정

1-6. 강의 영상 관리

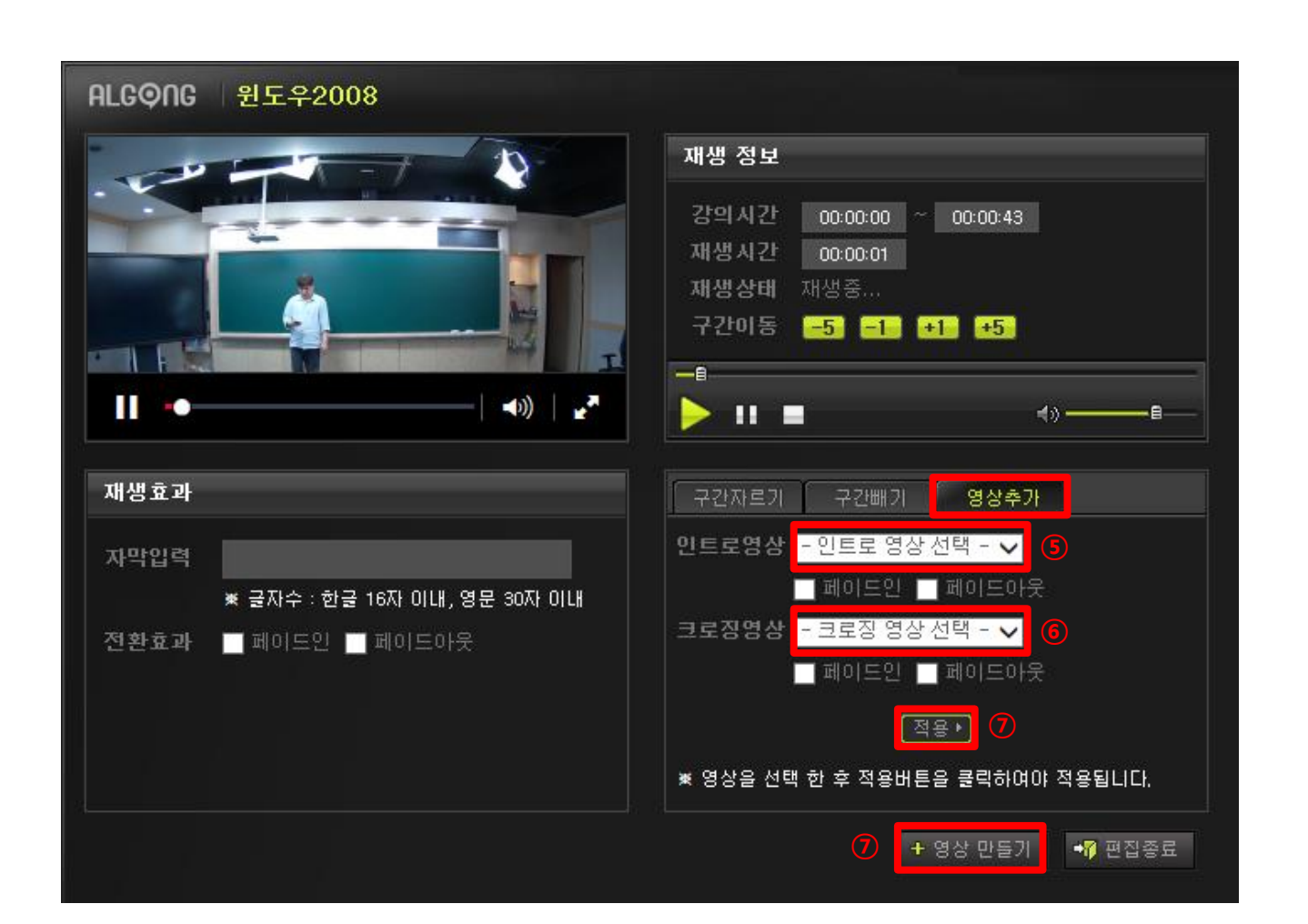
# 1. 과정관리

#### 1-6. 강의 영상 관리

#### 2) 강의 영상 수정

(3) 강의 영상 삭제

### 강의관리의 강의 상세정보에서 [강의영상삭제( 광의영상삭제)]를 클릭합니다.

| VODCAST . | 교육과정 관리                              |                     | 3관리 단원관리    | 강의관리    | × |
|-----------|--------------------------------------|---------------------|-------------|---------|---|
| ○ 강의 상세정보 |                                      |                     |             |         |   |
| *단원       | 웹마스터과정                               |                     |             |         |   |
| *강의명      | 윈도우2008                              |                     | *검색키워드      | 윈도우2008 |   |
| *강의카테고리   | 블루드림 > IT / 컴퓨터                      |                     | *강사         | 전종하     |   |
| *컨텐츠 타입   | MP4                                  |                     | 교재페이지정보     |         |   |
| 컨텐츠 요약    | 윈도우2008                              |                     |             |         |   |
| *러닝타임     | 0분 42 초                              |                     | *최초교육차시     | 1       |   |
| *샘플여부     | 샘플                                   |                     | *강의상태       | 가능      |   |
| 강의관리      | /jjh3230_100000042_500<br>강의영상편집 강의영 | 000229.mp4<br>상삭제 1 |             |         |   |
|           | 제목                                   | 등록된 서브노트가 없습니다.     |             |         |   |
| 서브노트      | 설명                                   |                     |             |         |   |
|           | 파일                                   |                     |             |         |   |
|           |                                      | 목록으로 수정히            | ·기 (주의)삭제하기 |         |   |

# 1. 과정관리

1-6. 강의 영상 관리

| 3) 7 | 강의 | 영상 | 파일 관 | 관리 |
|------|----|----|------|----|
|      |    |    |      |    |

교무실 상단 메뉴바 중 [과정관리]에서 [동영상과정 관리] 클릭 후,
 [강의파일관리]를 클릭합니다.

 $\cdot$  ① 업로드 : 저장된 강의 파일을 업로드 할 수 있습니다.

· ② 폴더생성 : 폴더를 생성하여 파일을 관리할 수 있습니다.

· ③ 폴더삭제 : 생성된 폴더를 삭제합니다.

• ④ 파일삭제 : 업로드 한 강의파일을 삭제합니다.

| 1        |         |        |      |      |      |      |       |
|----------|---------|--------|------|------|------|------|-------|
| 과정관리     | 교재관리    | 수강관리   | 주문관리 | 결산관리 | 커뮤니티 | 메시지함 | 사이트관리 |
| 동영상과정 관리 | 생방송과정관리 | 니 평가센터 | 카테고리 |      |      |      |       |
| 동영상과정 관리 | 신규과정등록  | 강의파일관리 |      |      |      |      |       |

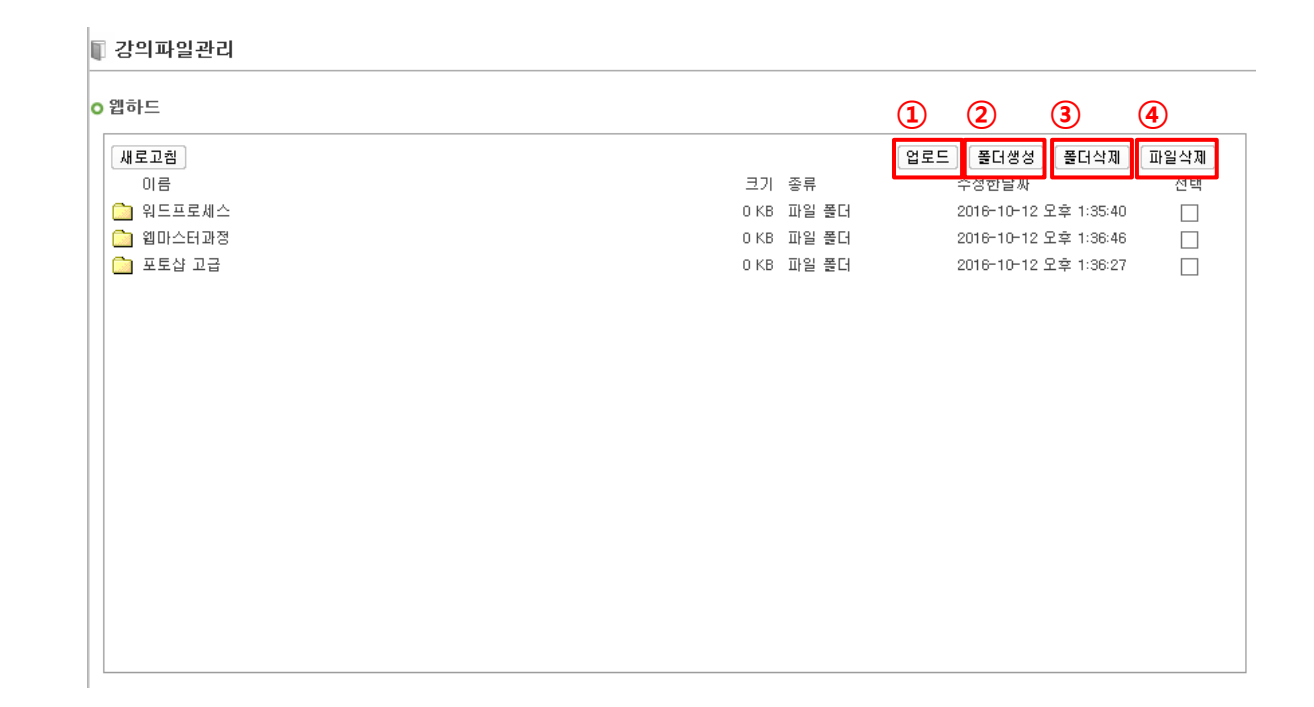

# ◆ 홈페이지 녹화강의 확인

① 강사 홈페이지 우측 상단의 [교무실]을 클릭합니다.

② 교무실 상단 메뉴바 중 [과정관리]에서 [동영상과정 관리] 클릭 후,[동영상과정 관리]를 클릭합니다.

③ 확인할 강의 사이트를 선택합니다.

|          |          |                | 2               |                      |                   |                  |      |      |      |          |       |        |       |                               |
|----------|----------|----------------|-----------------|----------------------|-------------------|------------------|------|------|------|----------|-------|--------|-------|-------------------------------|
| را<br>۱۱ | H [전진하]님 | 의 강사 ROOM! 📒   | LOG OUT         |                      | a 재관리             | 수강관리             | 주문관리 | 결산관리 | 커뮤니티 | 메시지함     | 사이트폰  | 발리<br> |       |                               |
|          |          |                |                 | 동영상과정 관리<br>동영상과정 관리 | !방송과정관리<br>!규과정등록 | 니 평가센터<br>강의파일관리 | 카테고리 |      |      |          |       |        |       |                               |
| ■ 온라     | 인과정관리    |                |                 |                      |                   |                  |      |      |      |          |       |        | ≣ Hor | me > 컨텐츠관리 > 교육과정관리 > 온라인과정관리 |
| 전체       | [알공]전건   | 3<br>인하 [블루드림] | ]전진하 클          | 릭                    |                   |                  |      |      |      |          |       |        |       |                               |
| ○ 과정 두   | 검색       |                |                 |                      |                   |                  |      |      |      |          |       |        |       |                               |
|          | 카테그      | 12             |                 |                      |                   |                  |      |      |      |          |       |        |       |                               |
|          | 키워드      | 검색             | 과정명 🗸           |                      |                   |                  |      |      |      |          |       |        |       |                               |
|          | 기타길      | [색             | 과정구분 🗸          | 개설여부 🗸 제작인           | !도 ✔ 과정형          | 태                | ~    |      |      |          |       |        |       |                               |
|          |          |                |                 |                      |                   |                  | 검색하기 | 초기화  |      |          |       |        |       |                               |
| ○과정 북    | 목록       |                |                 |                      |                   |                  |      |      |      |          |       |        |       | 과정노출순서일괄변경                    |
| No       | 과정형태     | 카테고리           |                 |                      | 과정명               |                  |      |      | 대표강사 | 판매금액     | 수강일   | 개설     | 상태    | 사이트/CMS관리                     |
| 10       | VOD과점    | 워드프로세서1급       | 100038 - [단과]   | 워드프로세서 1급            |                   |                  |      |      | 전진하  | 20,000 원 | 10 일  | 개설     | 준비    | [블루드림]전진하[CMS관리]              |
| 9        | VOD과정    | DEMO           | 100026 - [단과]   | JJH교수의 시스템 DEM       | 10                |                  |      |      | 전진하  | 0 원      | 100 일 | 개설     | 진행    | [알굥]전진하[CMS관리]]               |
| 8        | VOD과정    | mcse자격증 과정     | 100037 - [단과]   | MCSE자격증반             |                   |                  |      |      | 전진하  | 15,000 원 | 10 일  | 개설     | 완료    | [블루드림]전진하[CMS관리]              |
| 7        | VOD과정    | DEMO           | 100018 - [단과]   | [DEMO] 보면 답이다.       | JJH의 정보처리:        | 기사               |      |      | 전진하  | 0 원      | 100 일 | 개설     | 완료    | [[알굥]전진하[CMS관리]]              |
| 6        | VOD과정    | 정보처리기사         | 100035 - [단과]   | [DEMO]JJH의 정보처       | 리기사 필기            |                  |      |      | 전진하  | 0 원      | 30 일  | 개설     | 진행    | [블루드림]전진하[CMS관리]              |
| 5        | VOD과정    | 방송강면           | 100010 - [단과] - | JJH교수님의 IT특강 기       | 자 유비쿼터스 세         | 상으로              |      |      | 전진하  | 0 원      | 100 일 | 개설     | 완료    | [알공]전진하[CMS과리]                |

HOME | 이벤트 | 마이페이지 | 장바구니 | 학습지원센터 | 수강후기

1

교무실

# ◆ 홈페이지 녹화강의 확인

④ 과정 목록 중 영상을 확인할 [사이트/CMS관리]를 클릭합니다.

⑤ 열린 새 창 카테고리 중 [강의관리]에서 [강의일괄수정]을 클릭합니다.

○과정 목록

5 강

⑥ 생성된 경로를 확인합니다.

| ● 강의제<br>강의관리 | 목일괄수정                     |      |      |      |                                                                         |
|---------------|---------------------------|------|------|------|-------------------------------------------------------------------------|
| 강의            | 강의명/학습창                   | 러닝타임 | 샘플여부 | 강의상태 | 컨텐츠 정보                                                                  |
| 1강            | [[V] 7×4 ✔<br>워드프로세서 정의   | 0:24 | 샘플 🗸 | 가능 🗸 | ※ 위에서 아래로 웹/안트로이드/IOS 순 입니다.<br>사용 ···································· |
| 2강            | [[V] 7×4 ✔<br>워드프로세서 작격요건 | 0:35 | 정규 🗸 | 가능 🗸 | ※ 위에서 아래로 옙/만드 경로 생성<br>사용 ✓ rtmp://media.o2                            |
| 3 감           | [V] 8×4 ✔<br>워드프로세서 실무 1  | 0:0  | 정규 🗸 | 가능 🗸 | ※ 위에서 아래로 혭/안드로이드/IOS 순 입니다.<br>[대기 <b>V</b> ]<br>[대기 <b>V</b> ]        |
| 4 강           | [V] 8×4 ✔<br>워드프로세서 실무 2  | 0:0  | 정규 🗸 | 가능 🗸 | ※ 위에서 아래로 웹/안트로이드/IOS 순 입니다.<br>태기 ♥<br>태기 ♥<br>태기 ♥                    |
| 5강            |                           | 0:0  | 정규 🗸 | 가능 🗸 | ※ 위에서 아래로 웹/안드로이드/IOS 순 입니다.<br>대기 ✔<br>대기 ✔                            |

수정하기 취소하기 목록으로

# 과정노출순서일괄변경

전진하 0분 정규 보기 제거

|                 |                     | 41 x 1                 |   |      |       |       |      |            |
|-----------------|---------------------|------------------------|---|------|-------|-------|------|------------|
| I VO            | DCAST 교육과정 관리       | 과정관리 단원관               | a | 강의관i | a     |       |      |            |
| ● 강의관ਰ<br>신규강의등 | 리<br>토록 기존강의등록 신규강의 | 일괄등록 강의일괄수정 5          |   | ※ 아래 | 샘플구분을 | 클릭하시면 | 동영상을 | 보실 수 있습니다. |
| 강의              | 단원명                 | 강의명                    | 3 | 강의형태 | 강사명   | 강의시간  | 샘플   | 편집         |
| 1강              |                     | 워드프로세서 정의[500000219]   |   | MP4  | 전진하   | 0 분   | 샘플   | 보기 제거      |
| 2 강             |                     | 워드프로세서 작격요건[500000220] |   | MP4  | 전진하   | 0 분   | 정규   | [보기] [제거]  |
| 3 강             | 워드프로세서 1급<br>순서변경   | 워드프로세서 실무 1[500000221] |   | MP4  | 전진하   | 0 분   | 정규   | 보기 제거      |
| 4강              |                     | 워드프로세서 실무 2[500000222] |   | MP4  | 전진하   | 0 분   | 정규   | 보기 제거      |

문제풀이[500000223]

| -  |       |            |                                    |      |          |      |    |    |                    |
|----|-------|------------|------------------------------------|------|----------|------|----|----|--------------------|
|    |       |            |                                    |      |          |      |    |    |                    |
|    |       |            |                                    |      |          |      |    |    |                    |
| 1  | VOD과정 | 정보처리기사     | 100035 - [단과] [DEMO]JJH의 정보처리기사 필기 | 전진하  | 0원       | 30 일 | 개설 | 진행 | [블루드림]전진하[CMS관리]]  |
| 2  | VOD과정 | mcse자격증 과정 | 100037 - [단과] MCSE자격증반             | 전진하  | 15,000 원 | 10 일 | 개설 | 완료 | [블루드림]전진하[CMS관리]   |
| 3  | VOD과정 | 워드프로세서1급   | 100038 - [단과] 워드프로세서 1급            | 전진하  | 20,000 원 | 10 일 | 개설 | 준비 | 4 [블루드림]전진해(CMS관리) |
| No | 과정형태  | 카테고리       | 과정명                                | 대표강사 | 판매금액     | 수강일  | 개설 | 상태 | 사이트/CMS관리          |

| 수정                           |      |      |      |                                                                                                    |
|------------------------------|------|------|------|----------------------------------------------------------------------------------------------------|
| 강의명/학습창                      | 러닝타임 | 샘플여부 | 강의상태 | 컨텐츠 정보                                                                                                    |
| 7×4 🗸                        | 0:24 | 샘플 🗸 | 가능 🗸 | * 위에서 아래로 웹/안드로이드/IOS 순 입니다.<br>사용                                                                         |
| 7×4 🗸                        | 0:35 | 정규 🗸 | 가능 🗸 | ※ 위에서 아래로 웹/만드를 경로 생성<br>사용 ✓ tmp://media.ozo.ibm<br>사용 ✓ tsp://media.ozo.ibm<br>사용 ✓ http://media.ozo.ibm |
| 3×4 <b>&gt;</b><br>프로세서 실무 1 | 0:0  | 정규 🗸 | 가능 🗸 | ※ 위에서 아래로 웹/안드로이트/IOS 순 입니다.<br>[대기 ♥]<br>[대기 ♥]<br>[대기 ♥]                                                 |
| 3×4 ♥<br>프로세서 실무 2           | 0:0  | 정규 🗸 | 가능 🗸 | * 위에서 아래로 웹/안드로이드/IOS 순 입니다.<br>대기                                                                         |

MP4

과정등록

# ◆ 홈페이지 녹화강의 확인

| I VO               | DCAST 교육과정 관리         | 과정관리 단원경               | 관리 강의관 | a     |                      |        |            |
|--------------------|-----------------------|------------------------|--------|-------|----------------------|--------|------------|
| ⊙ 강 의 관 i<br>신규강의등 | 리<br>특록] 기존강의등록 신규강의을 | 길괄등록 강의일괄수정            | * 아래   | 샘플구분들 | )<br>클릭하시            | 면 동영상을 | 보실 수 있습니다. |
| 강의                 | 단원명                   | 강의명                    | 강의형태   | 강사명   | 강 <mark>(7</mark> )2 | 샘플     | 편집         |
| 1강                 |                       | 워드프로세서 정의 [500000219]  | MP4    | 전진하   | 0 분                  | 샘플     | 보기 제거      |
| 2강                 |                       | 워드프로세서 작격요건[500000220] | MP4    | 전진하   | 0 분                  | 정규     | 보기 제거      |
| 3 강                | 워드프로세서 1급<br>순서변경     | 워드프로세서 실무 1[500000221] | MP4    | 전진하   | 0 분                  | 정규     | 보기 제거      |
| 4강                 |                       | 워드프로세서 실무 2[500000222] | MP4    | 전진하   | 0 분                  | 정규     | 보기 제거      |
| 5강                 |                       | 문제 풀이 [500000223]      | MP4    | 전진하   | 0 분                  | 정규     | 보기 제거      |

▲ Indegrad Cocketts - Internet Explore
 ▲ Indegrad Cocketts - Internet Explore
 ▲ Indegrad Cocketts - Internet Explore
 ▲ Indegrad Cocketts - Internet Explore
 ▲ Indegrad Cocketts - Internet Explore
 ▲ Indegrad Cocketts - Internet Explore
 ▲ Indegrad Cocketts - Internet Explore
 ▲ Indegrad Cocketts - Internet Explore
 ▲ Indegrad Cocketts - Internet Explore
 ▲ Indegrad Cocketts - Internet Explore
 ▲ Indegrad Cocketts - Internet Explore
 ▲ Indegrad Cocketts - Internet Explore
 ▲ Indegrad Cocketts - Internet Explore
 ▲ Indegrad Cocketts - Internet Explore
 ▲ Indegrad Cocketts - Internet Explore
 ▲ Indegrad Cocketts - Internet Explore
 ▲ Indegrad Cocketts - Internet Explore
 ▲ Indegrad Cocketts - Internet Explore
 ▲ Indegrad Cocketts - Internet Explore
 ▲ Internet Explore
 ▲ Internet Explore
 ▲ Internet Explore
 ▲ Internet Explore
 ▲ Internet Explore
 ▲ Internet Explore
 ▲ Internet Explore
 ▲ Internet Explore
 ▲ Internet Explore
 ▲ Internet Explore
 ▲ Internet Explore
 ▲ Internet Explore
 ▲ Internet Explore
 ▲ Internet Explore
 ▲ Internet Explore
 ▲ Internet Explore
 ▲ Internet Explore
 ▲ Internet Explore
 ▲ Internet Explore
 ▲ Internet Explore
 ▲ Internet Explore
 ▲ Internet Explore
 ▲ Internet Explore
 ▲ Internet Explore
 ▲ Internet Explore
 ▲ Internet Explore
 ▲ Internet Explore
 ▲ Internet Explore
 ▲ Internet Explore
 ▲ Internet Explore
 ▲ Internet Explore
 ▲ Internet Explore
 ▲ Internet Explore<

⑦ 목록 확인 후 [샘플]항목을 클릭하여 강의를 확인할 수 있습니다.

# ◆ 샘플강의 메인 노출(지정)

교무실 상단 메뉴바 중 [과정관리]에서 [동영상과정 관리] 클릭 후,
 [동영상과정 관리]를 클릭합니다.

| 2 | 과정목록에서 | 원하는 | 사이트/CMS관리를 클릭합니다 | ₽. |
|---|--------|-----|------------------|----|
|---|--------|-----|------------------|----|

|               |          |               | 1               |                      | _                 |                  |      |              |      |          |       |    |    |                              |
|---------------|----------|---------------|-----------------|----------------------|-------------------|------------------|------|--------------|------|----------|-------|----|----|------------------------------|
| u ش           | H [전진하]님 | !의 감사 ROOM! 🚦 | LOG OUT         |                      | 재관리               | 수강관리             | 주문관리 | <b>결 산관리</b> | 커뮤니티 | 메시지함     | 사이트   | 말리 |    |                              |
|               |          |               |                 | 통영상과정 관리<br>동영상과정 관리 | 방방송과정관리<br>신규과정등록 | 리 평가센터<br>강의파일관리 | 카테고리 |              |      |          |       |    |    |                              |
|               |          |               |                 |                      |                   |                  |      |              |      |          |       |    |    |                              |
| ■ 온라          | 인과정관리    |               |                 |                      |                   |                  |      |              |      |          |       |    | ΞH | Home > 컨텐츠관리 > 교육과정관리 > 온라인과 |
|               |          |               |                 |                      |                   |                  |      |              |      |          |       |    |    |                              |
| 전체            | [알공]전    | 진하 [블루드림]     | ] 전진 하          |                      |                   |                  |      |              |      |          |       |    |    |                              |
| 과정            | 검색       |               |                 |                      |                   |                  |      |              |      |          |       |    |    |                              |
|               | 카테       | 고리            |                 |                      |                   |                  |      |              |      |          |       |    |    |                              |
|               | 키워드      | 검색            | 과정명 🗸           |                      |                   |                  |      |              |      |          |       |    |    |                              |
|               | 기타공      | 검색            | 과정구분 🗸          | 개설여부 🗸 제작면           | 도 🗸 과정형           | 비타               | ~    |              |      |          |       |    |    |                              |
|               |          |               |                 |                      |                   |                  | 검색하기 | 초기화          |      |          |       |    |    |                              |
| <b>0</b> 과정 - | 목록       |               |                 |                      |                   |                  |      |              |      |          |       |    |    | 과정노출순서일종                     |
| No            | 과정형태     | 카테고리          |                 |                      | 과정명               |                  |      |              | 대표강사 | 판매금액     | 수강일   | 개설 | 상태 | · 사이트/CMS관리                  |
| 10            | VOD과정    | 워드프로세서 1급     | 100038 - [단과] 4 | 워드프로세서 1급            |                   |                  |      |              | 전진하  | 20,000 원 | 10 일  | 개설 | 준비 | [블루드림]전진하[CMS관리]             |
| 9             | VOD과정    | DEMO          | 100026 - [단과] . | IJH교수의 시스템 DEM       | 0                 |                  |      |              | 전진하  | 0원       | 100 일 | 개설 | 진행 | [알굥]전진하[CMS관리]               |
| 8             | VOD과정    | mcse자격증 과정    | 100037 - [단과] M | MCSE자격증반             |                   |                  |      |              | 전진하  | 15,000 원 | 10 일  | 개설 | 완료 | [블루드림]전진하[CMS관리]             |
| 7             | VOD과정    | DEMO          | 100018 - [단과]   | [DEMO] 보면 답이다        | JH의 정보처리          | 기사               |      |              | 전진하  | 0 원      | 100 일 | 개설 | 완료 | [알공]전진하[CMS관리]               |
| 6             | VOD과정    | 정보처리기사        | 100035 - [단과]   | [DEMO]JJH의 정보처리      | 니기사 필기            |                  |      |              | 전진하  | 0 원      | 30 일  | 개설 | 진행 | [블루드림]전진하[CMS관리]             |
| 5             | VOD과정    | 방송강연          | 100010 - [단과] . | UH교수님의 IT특강 가?       | 다 유비쿼터스 서         | 상으로              |      |              | 전진하  | 0 원      | 100 일 | 개설 | 완료 | [알공]전진하[CMS관리]               |

#### ③ 열린 새 창의 과정관리 항목에서 하단의 [CMS 교육과정 상세보기( [CMS교육과정 상세보기])]를 클릭합니다.

| VO DO                                  | CAST 교육과정 관리     | 과정                                               | !관리 단원관             | ·리 강의관리             |                                                             |                                  |                              |
|----------------------------------------|------------------|--------------------------------------------------|---------------------|---------------------|-------------------------------------------------------------|----------------------------------|------------------------------|
| )CMS교육                                 | 육과정 정보           |                                                  |                     |                     |                                                             |                                  |                              |
| CMS 과정명                                | 8 워드프로세서 1급      |                                                  | CMS 카테고리            | 블루드림 > IT / 컴퓨터 > 지 | 격증                                                          |                                  |                              |
| 버전                                     | 2016년 8월         |                                                  | 강사                  | 전진하                 | 6                                                           | <b>`</b>                         |                              |
| 단원관리                                   | 강의관리             |                                                  | CMS교육·              | ·과정 검색 ] CMS교육과정 싱  | 세보기                                                         | 의 JCMS교육과:                       | 성 매칭해?                       |
| 강의                                     | 단원명              |                                                  | 강의명                 |                     | 강사명                                                         | 강의시간                             | 샘플                           |
| 강의<br>1강                               | 단원명              | 워드프로세서 정의                                        | 강의명                 |                     | 강사명<br>전진하                                                  | 강의시간<br>0 분                      | 생플<br>생플                     |
| 강의<br>1강<br>2강                         | 단원명              | 워드프로세서 정의<br>워드프로세서 작격                           | 강의명                 |                     | 강사명<br>전진하<br>전진하                                           | 강의시간<br>0 분<br>0 분               | 생플<br>생플<br>정규               |
| 강의<br>1강<br>2강<br>3강                   |                  | 워드프로세서 정의<br>워드프로세서 작격<br>워드프로세서 실무              | 강의명<br>요건           |                     | 강사명<br>전진하<br>전진하<br>전진하                                    | 강의시간<br>0 분<br>0 분<br>0 분        | 생플<br>생 <b>플</b><br>정규<br>정규 |
| 강의       1강       2강       3강       4강 | 단원명<br>워드프로세서 1급 | 위드프로세서 정의<br>워드프로세서 작격<br>워드프로세서 작격<br>워드프로세서 실무 | 강의명<br>요건<br>1<br>2 |                     | 강사명           전진하           전진하           전진하           전진하 | 강의시간<br>이 분<br>이 분<br>이 분<br>이 분 | 생플<br>생플<br>정규<br>정규<br>정규   |

# ◆ 샘플강의 메인 노출(지정)

#### ④ 열린 페이지 우측하단의 [과목수정( 과정수정 )을 클릭합니다.

| 393     942.44 13       303     642.94 17 24.84 3 24.94     242.44 13       103     342.94 13     242.94 13       103     342.94 13     242.94 13       103     342.94 13     242.94 13       103     342.94 13     242.94 13       103     342.94 13     242.94 13       103     342.94 13     242.94 13       103     342.94 13     242.94 13       104     242.94 13     242.94 13       103     104.94 13     243.94 13       104     242.94 13     243.94 13       104     104.94 14     243.94 13       105     104.94 14     104.94 14       104.94 14     104.94 14     104.94 14       104.94 14     104.94 14     104.94 14       104.94 14     104.94 14     104.94 14       104.94 14     104.94 14     104.94 14       104.94 14     104.94 14     104.94 14       104.94 14     104.94 14     104.94 14       104.94 14     104.94 14     104.94 14       104.94 14     104.94 14     104.94 14       104.94 14     104.94 14     104.94 14       104.94 14     104.94 14     104.94 14       104.94 14     104.94 14     104.94 14       104.94 14 <td< th=""><th>) UMS 교육과</th><th>정 정보</th><th></th><th></th></td<>                                                                                                    | ) UMS 교육과                                            | 정 정보                                                                                                    |                                                                                                    |                                                                                 |
|----------------------------------------------------------------------------------------------------|------------------------------------------------------|----------------------------------------------------------------------------------------------------|----------------------------------------------------------------------------------------------------|---------------------------------------------------------------------------------|
| Balana Balana Balan | 과정명                                                  | 워드프로세서 1급                                                                                                    |                                                                                                    |                                                                                 |
| http:///international.org/line//international.org/line//international.org/linternational.org/line//international.org/line//internati | 과정카테고리                                               | 블루드림 > IT / 컴퓨터 > 자격증                                                                                                    | 검색키워드                                                                                                    | 워드프로세서 1급                                                                       |
| Image: 1     1000     1000     1000     1000     1000     1000     1000     1000     1000     1000     1000     1000     1000     1000     1000     1000     1000     1000     1000     1000     1000     1000     1000     1000     1000     1000     1000     1000     1000     1000     1000     1000     1000     1000     1000     1000     1000     1000     1000     1000     1000     1000     1000     1000     1000     1000     1000     1000     1000     1000     1000     1000     1000     1000     1000     1000     1000     1000     1000     1000     1000     1000     1000     1000     1000     1000     1000     1000     1000     1000     1000     1000     1000     1000     1000     1000     1000     1000     1000     1000     1000     1000     1000     1000     1000     1000     1000     1000     1000     1000     1000     1000     1000     1000     1000     1000     1000     1000     1000     1000     1000     1000     1000     1000     1000     1000     1000     1000     1000     1000     1000     1000 <td>버전</td> <td>2016 년 8월</td> <td>컨텐츠 타입</td> <td>MP4</td>                                                                                                    | 버전                                                   | 2016 년 8월                                                                                                    | 컨텐츠 타입                                                                                                    | MP4                                                                             |
| 1     14: 194/149: 194/1     198     16: 192/149: 194     1       1     10     10     10     10     10       1     10     10     10     10     10     10       1     10     10     10     10     10     10       1     10     10     10     10     10     10       1     1     10     10     10     10     10       1     1     10     10     10     10     10       1     1     10     10     10     10     10       1     10     10     10     10     10     10       1     10     10     10     10     10     10       1     10     10     10     10     10     10       1     10     10     10     10     10     10       1     10     10     10     10     10     10       1     10     10     10     10     10     10       1     10     10     10     10     10     10       1     10     10     10     10     10     10        1     10                                                                                                    | 대표강사                                                 | 전진하                                                                                                    | 컨텐츠 공급업체                                                                                                    | 아이티엑스엠투엠 (분배율:0%)                                                               |
| § ngq     0 ng     0 ng     0 ng     0 ng     0 ng       aba can set     30 co co ca set acco (red ca)     34 co ca     30 co co ca set acco (red ca)     1       data     aga     aga     aga     12 co co ca set acco (red ca)     1       data     aga     aga     12 co co ca set acco (red ca)     1     1       data     aga     aga     12 co co co co co co co co co co co co co                                                                                                    | 교육차시                                                 | 최초 : 5 차시/현재 : 0 차시                                                                                                    | 런닝타임                                                                                                    | 최초 : 150 분/현재 : 0 분                                                             |
| 최초 속쪽일     86 수 40 00 00 40 20 00 - 00 - 00 - 00 - 00 -                                                                                                    | 총 파일수                                                | 0 파일                                                                                                    | 진행상태                                                                                                    | 준비                                                                              |
| ····································                                                                                                    | 최초 등록일                                               | 2016-08-03 오후 4:26:00 [우명진]                                                                                                    | 최종 수정일                                                                                                    | 2016-08-03 오후 4:26:00 [우명진]                                                     |
| Hitse     Hitse     Hitse     Hitse     Hitse     Hitse     Hitse     Hitse     Hitse       VODCAST     VSU     VSU                                                                                                    | 샘플강의                                                 | 샘플강의                                                                                                    |                                                                                                    |                                                                                 |
| 세보보트     세적     성명     파감명     다운     다       CMS 교육재양 및     대감명     대감명     다운     대감명     대감 (11)       CMS 교육자양 및     대감명     대감 (11)     대감 (11)     대감 (11)     대감 (11)       OMS 교육자 (11)     대감 (11)     대감 (11)     대감 (11)     대감 (11)     대대 (11)       여자 (11)     대감 (11)     대대 (11)     대대 (11)     대대 (11)     대대 (11)       여자 (11)     대대 (11)     대대 (11)     대대 (11)     대대 (11)     대대 (11)       대대 (11)     대대 (11)     대대 (11)     대대 (11)     대대 (11)     대대 (11)       대대 (11)     대대 (11)     대대 (11)     대대 (11)     대대 (11)     대대 (11)                                                                                                    |                                                      |                                                                                                    |                                                                                                    | 서브노                                                                             |
| PROPERTIE       PROPERTIE                                                                                                    | 서브노트                                                 | 제목 설탕                                                                                                    | 3                                                                                                    | 파일명 다운                                                                          |
| H전     2016년 / 18 / 18 / 10 년     전원 지입     MP4 / 10 / 10 / 10 / 10 / 10 / 10 / 10 / 1                                                                                                    |                                                      |                                                                                                    |                                                                                                    |                                                                                 |
| 대표감사       전행· 결색· 의 이 명       컨텐 소 공급 업체       아이티 역스 연루 및 · · · · · · · · · · · · · · · · · ·                                                                                                    | 과정명<br>과정카테고리                                        | 정보처리기사<br>블루드림 > IT / 컴퓨터 > 자격증 > 정보처리 결색                                                                                                    | ] 검색키워드                                                                                                    | 정보처리기사                                                                          |
| 홍교육차세     5     차세     홍연남암     150 분       전량산태     전성····································                                                                                                    | 과정명<br>과정카테고리<br>버전                                  | 정보처리기사<br> 블루드림 > IT / 컴퓨터 > 자격증 > 정보처리 24<br> 2016년 ♥ / (8월 ♥                                                                                                    | ] 검색키워드<br>컨텐츠 타입                                                                                                    | 정보처리기사<br>MP4 <b>v</b>                                                          |
| 전성 ····································                                                                                                    | 과정명<br>과정카테고리<br>버전<br>대표강사                          | 정보처리기사<br>블루드림 > IT / 컴퓨터 > 자격증 > 정보처리 결색<br>2016년 ✔ / 8월 ✔<br>전종하 결색 외 0 명                                                                                                    | ] 검색키워드<br>컨텐츠 타입<br>컨텐츠 공급업체                                                                                                    | 정보처리기사<br>MP4                                                                   |
| 생물강의 (5 생물강의 지정 초기회)<br>7 수정하기 취소하기<br>취소하기<br>전체 관리 · · · · · · · · · · · · · · · · · ·                                                                                                    | 과정명<br>과정카테고리<br>버전<br>대표강사<br>총교육차시                 | 정보처리기사<br>블루드림 > IT / 컴퓨터 > 자격증 > 정보처리 결색<br>2016년 ✔ / 8월 ✔<br>전종하 결색 외 0 명<br>5 차시                                                                                                    | 검색키워드<br>컨텐츠 타입<br>컨텐츠 공급업체<br>충린닝타임                                                                                                    | 정보처리기사<br>MP4<br>아이티엑스엘투옙 		 (분배율: 0 %)<br>150 분                                |
| (취소환기)         (취소환기)         (日本)         (日本)                                                                                                    | 과정명<br>고정카테고리<br>버전<br>대표강사<br>총교육차시<br>진행상태         | 정보처리기사         블루드림 > IT / 컴퓨터 > 자격증 > 정보처리         [2016년 ♥] / 6월 ♥         전종하         [24 <sup>4</sup> ] 외 0 명         5         차시         준비 ♥                                                                                                    | 검색키워드       컨텐츠 타입       컨텐츠 공급업체       충린낭타임       강의상태                                                                                                  | 정보처리기사<br>MP4<br>아이티엑스앱투앱 		 (분배율: 0 %)<br>150 분<br>정상                          |
| 경제 동년 (가슴파제 이 ) 10년<br>(1년년) 21년<br>과정 : [위드프로세시 1급]<br>단명 : [위드프로세시 1급]                                                                                                    | 과정명<br>과정카테고리<br>버전<br>대표강사<br>종교육차시<br>진행상태         | 정보처리기사<br> 블루드림 > IT / 컴퓨터 > 자격증 > 정보처리 결색<br>  2016년 ♥ / 6월 ♥<br>  건종하 결색 와 0 명<br>  5 차시<br>  준비 ♥                                                                                                    | 검색키워드       컨텐츠 타입       컨텐츠 공급업체       충린님타임       간의상태       봄물강의 자경                                                                                    | 정보처리기사       MP4       아이티액스엘투엘       (분배율: 0 %)       150 분       정상 ♥       화 |
| 재정: [아드트로에서 1급]<br>단명: [아드트로에서 1급]                                                                                                    | 과경영<br>과경카테고리<br>버전<br>대표강사<br>종교육차시<br>진행상태<br>생률강의 | 정보처리기사         블루드림 > IT / 컴퓨터 > 자격증 > 정보처리       결색         2016년 ♥ / 8월 ♥       ⑦         전종하       결색 외 0 명         5       차시         준비 ♥       (5)         (7)         주려       (7)         전종하       (7)         전종하       (7)         전종       (7)         주장       (7) | 검색키워드       컨텐츠 타입       컨텐츠 공급업체       출란님타임       건의산태       정금간의 지점< 초기                                                                                | 정보처리기사<br>MP4<br>아이티역스앱투앱 		 (분배율: 0 %)<br>150 분<br>정상<br>호<br>화                |
| 년 28 · 바이드 프로이지 (1년)<br>- 그가의 문제품 44                                                                                                    | 과경명<br>과경카테고리<br>버젼<br>대표강사<br>종교육차시<br>진행상태<br>생플강의 | 정보처리기사         블루드림 > IT / 컴퓨터 > 자격증 > 정보처리       결색         2016년 ♥ / 5월 ♥         전종하       결색 의 0 명         5< 차시                                                                                                    | 결석키워드       전반초 타입       전반초 공급업체       호란날타임       경익상태       전·인소태()       초공관의 지정       초기                                                             | 정보처리기사<br>MP4<br>0H0EI역스엠투엠 		 (분배율: 0 %)<br>150 분<br>정상<br>호                   |
|                                                                                                    | 과경명<br>과경카테고리<br>버젼<br>대표강사<br>고 해상태<br>생률강의         | 정보처리기사         블루드림 > IT / 컴퓨터 > 자격증 > 정보처리       결색         2016년 ♥ / 5월 ♥         전종하       결색 의 0 명         5       차시         준비 ♥       ④         ④       ●         ⑦       주장                                                                                             | 결색키워드           컨텐츠 타입           컨텐츠 공급업체           đ린보타임           경익상태           권란보자(종)           친약보자(종)           초2                                 | 정보처리기사<br>MP4<br>0H0EI역스엠투엠 		 (분배율: 0 %)<br>150 분<br>정상<br>호                   |
|                                                                                                    | 과경명<br>과경카테고리<br>비전<br>대표강사<br>고 대상대<br>전행상태<br>생클강의 | 정보처리기사         블루드림 > IT / 컴퓨터 > 자격증 > 정보처리       결색         2016년 ♥ / 5월 ♥         전종하       결색 의 0 명         5< 차시                                                                                                    | 2석키워드           컨텐츠 타입           컨텐츠 공급업체           호란날타임           강의상태           권리소 공급업체           출란날타임           조의상태           관광관의 지정           초기 | 정보처리기사<br>MP4<br>0H0IEI역스엠투엠 		 (분배율: 0 %)<br>150 분<br>정상<br>호                  |

L 강의 : 위드프로세서 실무 2 과정 : [워드프로세서 1급] 단원 : [워드프로세서 1급]

느 강의 : 뭐드프로세서 실무 1

#### ⑤ 항목 중 [샘플강의 지정( 샘플강의 지정 )]을 클릭합니다.

⑥ 열린 새 창에서 샘플강의로 등록할 강의를 선택합니다.

⑦ [수정하기(수정하기)]를 클릭합니다.

선택

# ◆ 샘플강의 메인 노출(지정)

⑧ 강사 메인 페이지에 샘플 강의가 생성된 것을 확인할 수 있습니다.

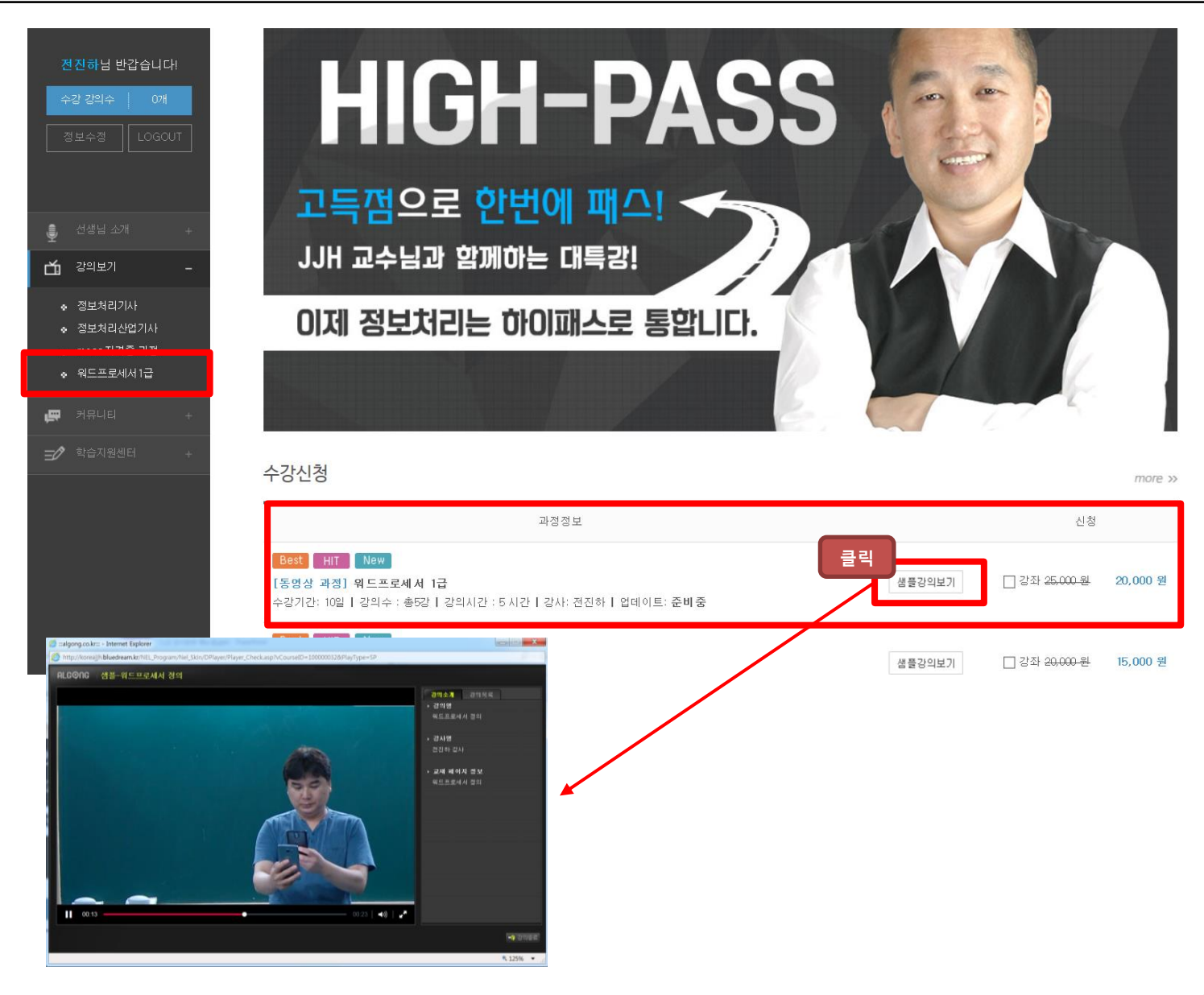

# 2. 교재관리

#### 2-1. 교재등록

교무실 상단 메뉴바 중 [교재관리]에서 [도서관리] 클릭 후,
 [도서등록]을 클릭합니다.

#### ② 교재 관련된 내용을 기입합니다.

※ (\*)표기된 내용은 필수 기입 내용입니다.

· 교재와 연결할 사이트를 선택합니다.

· [카테고리 선택( 카테고리선택)]을 클릭한 후, 교재와 연결할 카테고리를 선택합니다.

·상품명을 기입합니다.

· 출판년도 및 출판사를 기입합니다.

· 정가, 회원가 및 수강생가를 입력합니다.

· 안전재고, 실재고, 가재고를 입력합니다.

※ 안전재고, 실 재고 및 가 재고를 기입해야 재고관리가 가능합니다.

|   |               |                      | (1   | )      |        |           |              |                     |                  |                         |                                       |
|---|---------------|----------------------|------|--------|--------|-----------|--------------|---------------------|------------------|-------------------------|---------------------------------------|
|   | 습 JJH [전      | !진하]님의 강사 ROOM! 💶    | 과정관리 | 교재관리   | 수강관리   | 주문관리      | <u>결</u> 산관리 | 커뮤니티                | 메시지함             | 사이트관리                   |                                       |
|   |               |                      |      | 도서상품관리 | 입고관리 자 | 비고관리 발송관리 | 도서관리         |                     |                  |                         |                                       |
|   |               |                      |      |        |        |           | 도서등록         | 도서목록                |                  |                         |                                       |
|   | 🗊 통합상품 등록     | 록 통합상품을 등록 할 수 있습니다. |      |        |        |           | 🔏 Admin      | - Internet Explorer |                  |                         | · · · · · · · · · · · · · · · · · · · |
| 2 | o 통합상품 등록     | 1                    |      |        |        |           | Attp://      | teacher.bluedream.k | r/mall/Goods/goo | ods_category_select.asp |                                       |
|   | * 사이트         | ●[블루드림]DEMO          |      |        |        |           | 무 문 생        | 강                   |                  |                         |                                       |
|   | * 카테고리        | IT / 컴퓨터             |      | 카테고리선택 |        |           | ±··=         | '명어<br>공            |                  |                         |                                       |
|   | * 상품          | 워드프로세서 1급 필기/실기      |      |        |        |           |              | 루드림<br>IT / 컴퓨터     |                  |                         |                                       |
|   | * 불만면도<br>검색어 | 2000<br>추가           |      |        |        |           | ** [] 외:     | 국어빌리지               |                  |                         |                                       |
|   | * 안전재고        | 20                   |      |        |        |           | * 중량         | 180                 | 9                |                         |                                       |
|   | * 정가          | 30000                |      |        |        |           | * 회원가        | 25000               |                  |                         |                                       |
|   | *입고가          | 25000                |      |        |        |           | * 수강생가       | 25000               |                  |                         |                                       |
|   | • 세트/개별       | 개별 🗸                 |      |        |        |           | ISBN         |                     |                  |                         |                                       |
|   | * 수량단위        | 권 (ex:권,세트, EA)      |      |        |        |           | 적립캐쉬         | 25                  |                  |                         |                                       |
|   | * 판매여구<br>학이용 |                      |      |        |        |           | 피미지구         | 250                 |                  |                         |                                       |
|   | 실재고           | %                    |      |        |        |           | 가재고          | 100                 | ×                |                         |                                       |
|   | 서평            |                      |      |        | 0      |           |              |                     |                  |                         |                                       |

#### 2-1. 교재등록

· 교재에 관한 상세 설명을 기입합니다.

· 목차를 기입합니다.

· 교재의 이미지가 있다면 파일 찾기를 통해 이미지를 등록합니다. ※ PNG 파일은 등록이 불가합니다.

|       | ZERM     ▼     1((Spt))     ↓     ↓     ↓     ↓     ↓     ↓     ↓     ↓     ↓     ↓     ↓     ↓     ↓     ↓     ↓     ↓     ↓     ↓     ↓     ↓     ↓     ↓     ↓     ↓     ↓     ↓     ↓     ↓     ↓     ↓     ↓     ↓     ↓     ↓     ↓     ↓     ↓     ↓     ↓     ↓     ↓     ↓     ↓     ↓     ↓     ↓     ↓     ↓     ↓     ↓     ↓     ↓     ↓     ↓     ↓     ↓     ↓     ↓     ↓     ↓     ↓     ↓     ↓     ↓     ↓     ↓     ↓     ↓     ↓     ↓     ↓     ↓     ↓     ↓     ↓     ↓     ↓     ↓     ↓     ↓     ↓     ↓     ↓     ↓     ↓     ↓     ↓     ↓     ↓     ↓     ↓     ↓     ↓     ↓     ↓     ↓     ↓     ↓     ↓     ↓     ↓     ↓     ↓     ↓     ↓     ↓     ↓     ↓     ↓     ↓     ↓     ↓     ↓     ↓     ↓     ↓     ↓     ↓     ↓     ↓     ↓     ↓     ↓     ↓     ↓     ↓     ↓     ↓     ↓     ↓     ↓     ↓ |  |
|-------|----------------------------------------------------------------------------------------------------|--|
|       |                                                                                                    |  |
| 상세설명  |                                                                                                    |  |
|       |                                                                                                    |  |
|       |                                                                                                    |  |
|       | [                                                                                                    |  |
|       | ZEN     ▼     2(10pt)▼     ※     ※     ○     ○     ○     ○     ○     ○     ○     ○     ○     ○     ○     ○     ○     ○     ○     ○     ○     ○     ○     ○     ○     ○     ○     ○     ○     ○     ○     ○     ○     ○     ○     ○     ○     ○     ○     ○     ○     ○     ○     ○     ○     ○     ○     ○     ○     ○     ○     ○     ○     ○     ○     ○     ○     ○     ○     ○     ○     ○     ○     ○     ○     ○     ○     ○     ○     ○     ○     ○     ○     ○     ○     ○     ○     ○     ○     ○     ○     ○     ○     ○     ○     ○     ○     ○     ○     ○     ○     ○     ○     ○     ○     ○     ○     ○     ○     ○     ○     ○     ○     ○     ○     ○     ○     ○     ○     ○     ○     ○     ○     ○     ○     ○     ○     ○     ○     ○     ○     ○     ○     ○     ○     ○     ○     ○     ○     ○     ○     ○     ○     ○  |  |
|       |                                                                                                    |  |
|       |                                                                                                    |  |
| 목차    |                                                                                                    |  |
|       |                                                                                                    |  |
|       |                                                                                                    |  |
|       |                                                                                                    |  |
|       | G기본 @HTML Q미리 보기                                                                                                    |  |
|       | 파일 이름 파일크기 풀더 몸더 또는 파일응                                                                                                    |  |
| 미지 등로 | 마후스로 끌어 넣으세요                                                                                                    |  |
|       | 파일 개수: 0개 (최대 1개) 0.00KB/100.00MB                                                                                                    |  |
|       | 표 파일찾기 표 몰려찾기 표 물려찾기 표 문 물려찾기 표 전체삭제 표 전체삭제                                                                                                    |  |
|       |                                                                                                    |  |

③ 모든 내용을 기입한 후 [등록완료( 등록완료)]을 클릭합니다.

3 등록완료

# 2. 교재관리

#### 2-1. 교재등록

#### ④ 등록 완료하면 [상품목록]에 생성됩니다.

※ 실재고가 안전재고보다 수량이 적은 경우, [입고요망]으로 상태가 등록됩니다.

> no Image

윕마스터길라잡이

아이티엑스엠투엠

2016

25,000

35,000 28,000

| 상품 검색         |                     |               |         |        |          |        |        |     |     |       |      |      |      |       |    |    |
|---------------|---------------------|---------------|---------|--------|----------|--------|--------|-----|-----|-------|------|------|------|-------|----|----|
|               | 검색조건                | 선택 🗸          | 1       | 선택     | <b>v</b> |        |        |     |     |       |      |      |      |       |    |    |
|               | 검색조건                | 세트여부 🗸 📋 판매여부 | ▶   출판년 | 도 🗸    |          |        |        |     |     |       |      |      |      |       |    |    |
| ·품목록<br>이미지   | 상품명                 | 출판사           | 출판년도    | 입고가    | 정가       | 회원가    | 수강생가   | 할민율 | 적립금 | 세트/개별 | 실 제고 | 가 제고 | 안전제고 | 상태    | 복사 | 수정 |
| 상품목록<br>이미지   | 상품명                 | 충판사           | 출판년도    | 입고가    | 정가       | 회원가    | 수강생가   | 할인율 | 저립금 | 세트/개별 | 실 제고 | 가재고  | 안전제고 | 상태    | 복사 | 수정 |
| 940<br>855544 | 워드프로세서 1급 필기/<br>실기 | 아이티엑스엠투옘      | 2000    | 25,000 | 30,000   | 25,000 | 25,000 | 0%  | 25  | 개별    | 10   | 10   | 20   | 입고요망  | 복사 | 수정 |
| no<br>Image   | 워드프로세서 1급           | 엠투엠           | 2005    | 20,000 | 25,000   | 20,000 | 20,000 | 0%  | 20  | 개별    | 100  | 100  | 30   | 정상    | 복사 | 수정 |
| Image         | [속사영품] 쿼드프도제지<br>1급 | 아이티엑스엠투엠      | 2016    | 15,000 | 20,000   | 15,000 | 15,000 | 0%  | 0   | 개별    | 50   | 50   | 30   | 정상    | 복사 | 수정 |
| no<br>Image   | 정보처리기사              | 아이티엑스엠투옙      | 2016    | 15,000 | 20,000   | 16,000 | 16,000 | 20% | 0   | 개별    | 110  | 110  | 100  | 정상    | 복사 | 수정 |
| 0.0           |                     |               | 0010    | 17.000 | 00.000   | 15.000 | 15,000 | 09/ | 0   | 14 64 | 50   | FO   | 20   | 24.44 | -  |    |

28,000

0%

0

개별

70

70

50

정상

수정 통합상품등록

복사

Copyright by © 2016. ITX-M2M CO., LTD. O2O Business Group

# 2. 교재관리

| 2-2. 교재관리                                                        |                                                                                      |
|------------------------------------------------------------------|--------------------------------------------------------------------------------------|
|                                                                  | 도서상품관리 입고관리 재고관리 발송관리 도서관리<br>도서카테고리 개별상품등록 상품별 목록                                   |
| ① 교무실 상단 메뉴바 숭 [교재관리]에서 [도서상품관리] 클릭 후,<br>[도서카테고리]를 클릭합니다.       | ■ 카테고리관리 표 Home > 도서물관리                                                              |
|                                                                  | 전체 [알공]전진하 [블루드림]전진하                                                                 |
| ② 사이트 구분에 따라 [대문류생성]을 클릭합니다.                                     | 아카테고리 목록         사이트 구분       카테고리         [알공]전진하       대분류생성         집 정보처리 (1002) |
|                                                                  | [블루드림]전진하 대분류생성 CSE요까이거 (1004)<br>2                                                  |
| ③ 새 상의 [하위카테고리 생성] 내용을 기입한 후,<br>[생성( <mark>생성</mark> )]을 클릭합니다. | 하위카테고리 생성         워드프로세서 1급         ※ 생성         작성           카테고리명 수정         수정    |
|                                                                  | 링크인덱스 수정     Undefined       카테고리 삭제     삭제                                          |
|                                                                  |                                                                                      |
|                                                                  | ■ 카테고리관리<br>전체 [약곡]전진하 [블루드립]전진하                                                     |
| ④ 아뉘가데꼬디가 생성됩니다.                                                 | <ul> <li>○카테고리 목록</li> <li>사이트 구분</li> </ul>                                         |
|                                                                  | [블루드림] 전진하 대분류생성 전 정보처리기사 (1004)<br>MCSEQ까이거 (1005)<br>위드프로세서 1급 (1007) 생성           |

생성

#### 2-2. 교재관리

# ⑤ 교무실 상단 메뉴바 중 [교재관리]에서 [도서상품관리] 클릭 후,[개별상품등록]을 클릭합니다.

⑥ 상품 등록을 위해 모든 내용을 기입합니다.

· 상품을 연결할 사이트를 선택합니다.

·카테고리 선택을 위해 검색을 클릭합니다.

·원하는 카테고리를 선택합니다.

· 상품명을 기입합니다.

·구매 시 제공할 캐쉬를 기입합니다.

· 옵션을 설정할 항목을 선택합니다.

## ※ 통합관리 상품코드를 검색하여 상품을 선택하면

교재 등록 시 기입했던 교재 정보가 자동 입력됩니다.

⑦ 모든 내용을 기입한 후 [상품등록( 상품등록 )]을 클릭합니다.

|                              | (4)  |        |         |          |              |      |      |       |  |
|------------------------------|------|--------|---------|----------|--------------|------|------|-------|--|
| ⚠️ JJH [전진하]님의 강사 ROOM! เฒณา | 과정관리 | 교재관리   | 수강관리    | 주문관리     | <b>결 산관리</b> | 커뮤니티 | 메시지함 | 사이트관리 |  |
|                              |      |        |         |          |              |      |      |       |  |
|                              |      | 도서상품관리 | 입고관리 재금 | 고관리 발송관리 | 니 도서관리       |      |      |       |  |
|                              |      | 도서카테고리 | 개별상품등록  | 상품별 목록   |              |      |      |       |  |
|                              |      |        |         |          |              |      |      |       |  |

#### 🗊 상품관리

| 사이트       | ○[알공]전진하 ④[블루드림]전진하                                                     |
|-----------|-------------------------------------------------------------------------|
| 카테고리      | 워드프로세서 1급 검색                                                            |
| 통하과리 산풍규드 | 불두 리어시                                                                  |
| 상품명       | 위드프로세서 1급                                                               |
| 금액        | 입고가: 15000 원<br>정가: 2000 원<br>판매가: 15000 원<br>수강생가: 15000 원             |
| 할인율       | 0 %                                                                     |
| 구매시 적용캐쉬  | 0                                                                       |
| 옵션설정      | □배소비모료설전 □시가 □추처 □예약조문가는 □쿠폰전용가는함 □해외배소가는함 □수가생만구매가는 ☑메인노출함 ☑파매가는함 ☑세전노 |

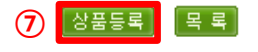

# 2. 교재관리

#### 2-2. 교재관리

#### ⑧ 상품 등록 완료하면 [상품별 목록]에 생성됩니다.

| 〔ĵ〕 IJH [전진하]님의 강사 ROOM! ┗▆ ▆퍼 | 과정관리 | 교재관리   | 수강관리  | 주문관리      | 결산관리 | 커뮤니티 | 메시지함 | 사이트관리 |
|--------------------------------|------|--------|-------|-----------|------|------|------|-------|
|                                |      | 도서상품관리 | 김고관리  | 재규과리 반소과리 | 도서관리 |      |      |       |
|                                |      | 노서카테고리 | 개별상품등 | 상품별 목록    |      |      |      |       |

#### 📗 상품관리 상품 관리를 할 수 있습니다.

≣ Home > 도서몰관리 > 상품관리 > 상품목록

#### ⊙상품 검색

전체 [알공]전진하 [블루드림]전진하

| 카테고리 |      |      |                 |  |
|------|------|------|-----------------|--|
| 검색조건 | 선택 🗸 | 선택 🗸 | 판매여부 ✔   출판년도 ✔ |  |

검색하기 다시검색

#### ○ 상품목록

| 순번 | 사이트       | 이미지         | 카테고리      | 상품명                                      | 출판년  | 정가    | 판매가   | 수강생가  | 실 재고 | 가재고 | 판매여부 | 상태 | 관리    |    |
|----|-----------|-------------|-----------|------------------------------------------|------|-------|-------|-------|------|-----|------|----|-------|----|
| 3  | [블루드럼]전진하 | no<br>Image | 워드프로세서 1급 | 워드프로세서 1급 [1000000005]                   | 2016 | 20000 | 15000 | 15000 | 60   | 60  | 판매가능 | 정상 | 수정 삭제 | 1  |
| 2  | [블루드림]전진하 | no<br>Image | MCSE요까이거  | MCSE요까이꺼 [100000004]                     | 2017 | 30000 | 25000 | 25000 | 30   | 30  | 판매가능 | 정상 | 수정 삭제 | 생성 |
| 1  | [블루드림]전진하 | no<br>Image | 정보처리기사    | JJH의 정보처리기사 필기<br>_BOOK_TEST [100000003] | 2016 | 20000 | 15000 | 15000 | 20   | 20  | 판매가능 | 정상 | 수정 삭제 |    |

상품등록

※ [개별상품등록]까지 모두 마쳐야

교재를 강의와 연결시킬 수 있습니다.

교무실 상단 메뉴바 중 [과정관리]에서 [동영상과정 관리] 클릭 후,
 [동영상과정 관리]을 클릭합니다.

② 전체 온라인과정 중 교재와 연결할 사이트를 클릭합니다.

③ 전체 과정 목록 중 교재와 연결할 과정을 클릭합니다.

 ↓ JJH [전전하]님의 강사 ROOM! [VEIN0]
 과정관리
 과제관리
 수강관리
 주문관리
 결산관리
 카뮤니티
 매시지함
 사이트관리

 등 입상과경 관리
 분양승과경 관리
 평가센터
 카테고리
 통입상과경 관리
 신규과경등록 강의파일관리

| ₩ 온라   | 인과정관리  |              | 0                                  |      |        |      |           |      |     |         | ■ Home > 컨텐츠관리 > 교육과정관리 > 온라인과정관리 |
|--------|--------|--------------|------------------------------------|------|--------|------|-----------|------|-----|---------|-----------------------------------|
| 전체     | [알공]전  | 인하 [블루드림     | · 전진하 클릭                           |      |        |      |           |      |     |         |                                   |
| ○ 과정 : | 검색     |              |                                    |      |        |      |           |      |     |         |                                   |
|        | 카테그    | 12           |                                    | 검색   |        |      |           |      |     |         |                                   |
|        | 키워드    | 검색           | 과정명 🗸                              |      |        |      |           |      |     |         |                                   |
|        | 기타감    | 검색           | 과정구분 🗸 개설여부 🖌 제작연도 🗸 과정            | 8태 💊 | -      |      |           |      |     |         |                                   |
|        |        |              |                                    |      | 김색하기 2 | 토기화  |           |      |     |         |                                   |
| ○과정 성  | 목록     |              | (3)                                |      |        |      |           |      |     |         | 과정노출순서일괄변경                        |
| No     | 과전형태   | 카테 고리        | 과정면                                |      |        | 대표간사 | 파매금액      | 스간인  | 개석  | 신태      | 사이트/CMS과린                         |
| 3      | VOD과정  | 워드프로세서 1급    | 100038 - [단과] 워드프로세서 1급            | 클릭   |        | 전진하  | 20,000 원  | 10 일 | 개설  | 준비      | [블루드림]전진하[CMS관리]                  |
| -      | 100-18 | 11030/148 48 |                                    |      |        | 224  | 10,000 12 | 10 8 | 112 | <u></u> |                                   |
| 1      | VOD과정  | 정보처리기사       | 100035 - [단과] [DEMO]JJH의 정보처리기사 필기 |      |        | 전진하  | 0 원       | 30 일 | 개설  | 진행      | [블루드림]전진하[CMS관리]                  |
|        |        |              |                                    |      |        |      |           |      |     |         |                                   |

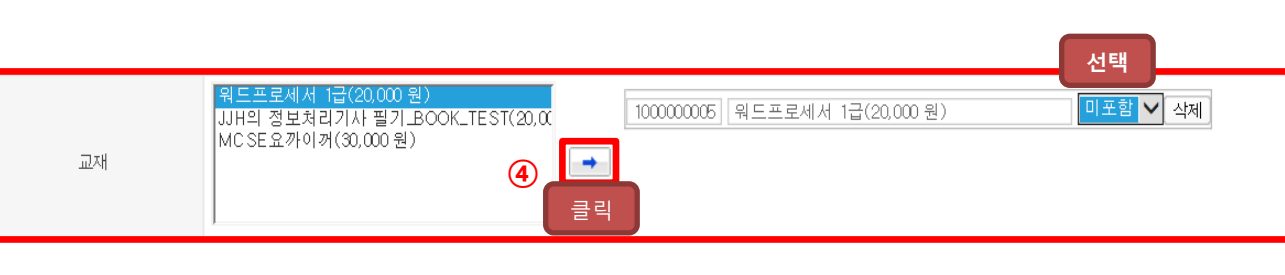

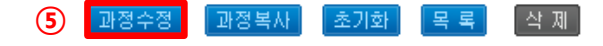

④ 교재 항목에서 여러 개의 교재 중과정과 연결할 교재를 선택합니다.

⑤ 하단의 [과정수정( 과정수정)]을 클릭합니다.

# ◆ 교재와 강의연결

⑥ 강의와 교재가 연결된 것을 확인할 수 있습니다.

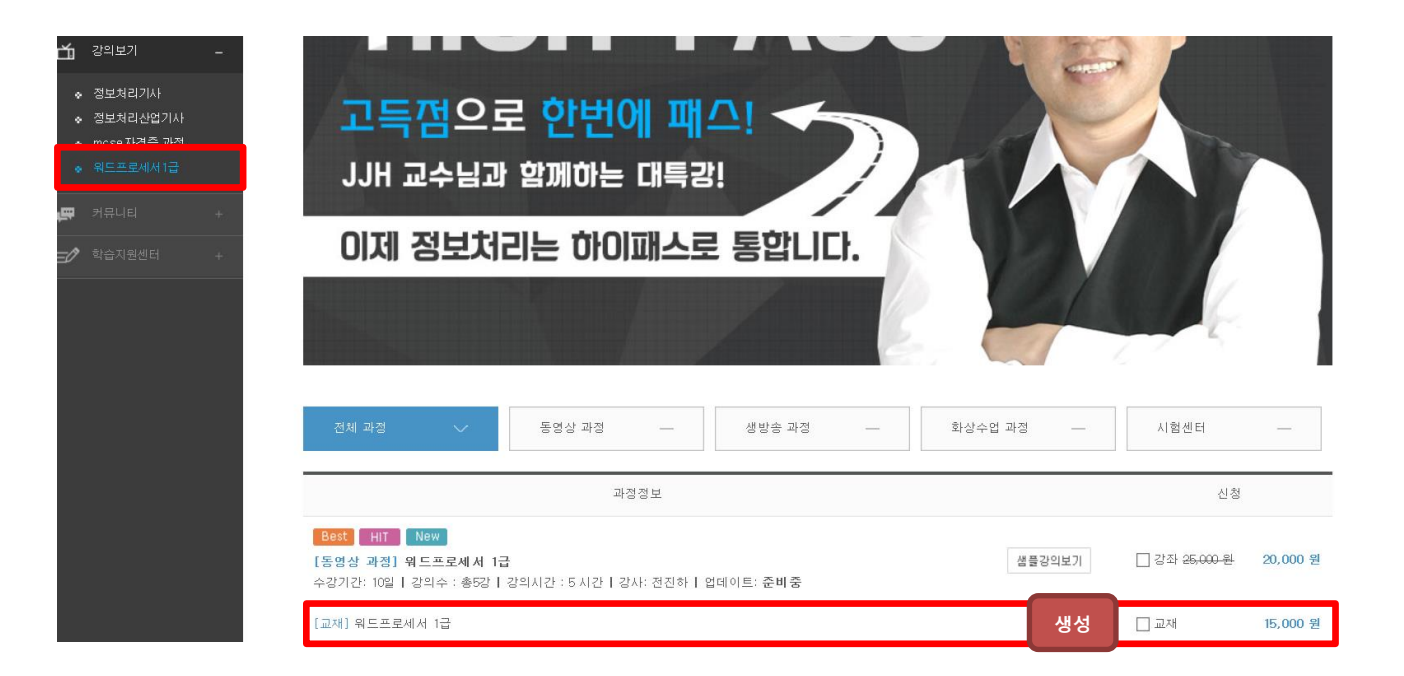

# 2. 교재관리

#### 2-3. 입고관리

1) 입고요청

① [교재관리]에서 [입고관리] 클릭 후, [입고처리]를 클릭합니다.

② 상품 선택을 위해 [검색]을 클릭합니다.

③ 새 창에서 입고가 필요한 상품을 선택합니다.

④ 신청 수량을 기입한 후 [작성완료( 작성완료 )]를 클릭합니다.

| 1    | )      |              |                      |      |      |      |       |  |
|------|--------|--------------|----------------------|------|------|------|-------|--|
| 과정관리 | 교재관리   | 수강관리         | 주문관리                 | 결산관리 | 커뮤니티 | 메시지함 | 사이트관리 |  |
|      | 도서상품관리 | 입고관리<br>입고처리 | 재고관리 발송관리<br>입고처리 현황 | 도서관리 |      |      |       |  |

#### 📗 입고요청 수정 입고요청을 할 수 있습니다.

| ○ 입고묘청 수정 |                  |
|-----------|------------------|
| 사이트       | ● [블루드림]DEMO (2) |
| 상품명       | 정보처리기사 검색 클릭     |
| 상품구분      |                  |
| 신청처       |                  |
| 신청자       |                  |
| 신청 수량     | 50 권             |
| 정가        | 15000            |
| 합계        | 750000           |
| 출판사       | 아이티엑스엠투엠         |
| 저자        |                  |
| ISBN      |                  |
| 출판년도      | 2016 년           |
| 비고        |                  |

| 상품 목                                              | 목 검색            |             |        |                   |      |    |      |       |       |    |
|---------------------------------------------------|-----------------|-------------|--------|-------------------|------|----|------|-------|-------|----|
| o 상품 목<br>전체                                      | 록 검색<br>[블루드림]D | ЕМО         |        |                   |      |    |      |       |       |    |
|                                                   | 상품명             |             |        |                   |      |    |      |       |       |    |
| ○ 상품목:                                            | R.              |             |        | 검색하기 다시           | 검색   |    |      |       | 3     |    |
| 순번                                                | 사이트             | 0 0 7       | 카테고리   | 상품명               | 출판년  | 제자 | ISBN | 입고가   | 새트/개별 | 관리 |
| 2                                                 | [블루드림]<br>DEMO  | no<br>Image | 정보처리기사 | 정보처리기사            | 2016 |    |      | 15000 | 개별    | 선택 |
| 1 [블루드림] NO 웹마스터길라<br>DEMO Image 잡이 웹마스터길라잡이 2016 |                 |             |        |                   |      |    |      | 25000 | 개별    | 선택 |
|                                                   |                 |             |        | 46 6 <b>1</b> 1 1 | Þ    |    |      |       |       |    |

 작성완료
 목록

## ⑤ 입고요청에서 하단의 [목록(목록)]을 클릭하면 입고 요청 목록을 확인할 수 있습니다.

|                        |                                          |             |            |                  | 도서상품관리              | l 입고관리 재고관i<br>입고처리 입고처i         | 의 발송관리 .<br>의 현황        | 도서관리         |             |                           |                      |                        |
|------------------------|------------------------------------------|-------------|------------|------------------|---------------------|----------------------------------|-------------------------|--------------|-------------|---------------------------|----------------------|------------------------|
|                        |                                          |             |            |                  |                     |                                  |                         |              |             |                           |                      |                        |
| 고요청                    | 목록                                       |             |            |                  |                     |                                  |                         |              |             |                           | ∃ Ho                 | me > 도서볼관리 > 입고요청 > 입고 |
| 고요청목                   | 록 검색                                     |             |            |                  |                     |                                  |                         |              |             |                           |                      |                        |
|                        |                                          |             |            |                  |                     |                                  |                         |              |             |                           |                      |                        |
| E                      | 블루드림]DEMO                                |             |            |                  |                     |                                  |                         |              |             |                           |                      |                        |
| H                      | 블루드림]DEMO<br>상품명                         | [           |            |                  |                     |                                  |                         |              |             |                           |                      |                        |
|                        | 블루드림]DEMO<br>상품명                         |             |            |                  |                     | [ 김색하기                           | 다시검색                    |              |             |                           |                      |                        |
| 비 [                    | 블루드림]DEMO<br>상품명<br>록                    |             |            |                  |                     | [ 검색하기                           | 다시검색                    |              |             |                           |                      |                        |
| 배 [<br>고요청목<br>순번      | 상품명<br>상품명<br>시이트                        | 신철부서        | 신철자        | e<br>e           | 쯡명                  | 2색하기<br>장가                       | 다시검색                    | 합계           | 세트/개명       | 서리면상<br>신형   취소   응인   완료 | 신청임                  | 관리                     |
| 제 [<br>교묘정목<br>순번<br>2 | 응가 다 다 다 다 다 다 다 다 다 다 다 다 다 다 다 다 다 다 다 | 신철부서<br>에듀콜 | 신철자<br>우영진 | 왕<br>ALGONG_DEMC | 품명<br>_BOOK_TEST_01 | <mark>건색하기</mark><br>장기<br>1,000 | <b>다시검색</b><br>수량<br>10 | 반계<br>10,000 | 세트/개별<br>개별 | 서리당보<br>신성 (취소, 등인   원료   | 신성일<br>2016년 09월 05일 | [리고60] [리고슈크운]<br>도디   |

#### 2-4. 재고관리

#### 1) 재고현황

# [교재관리]에서 [재고관리] 클릭 후, [재고현황]을 클릭합니다.

② 현재 상품 목록 확인이 가능합니다.

# ③ 재고가 부족한 상품은 [입고신청(입고신청)] 을 클릭하여 상품 입고 요청합니다.

| 상품목록 |             |                          |            |      |     |       |       |      |      |      |      |
|------|-------------|--------------------------|------------|------|-----|-------|-------|------|------|------|------|
| 순번   | 010171      | 상품명                      | 출판사        | 출판년  | 저자  | 입고가   | 새트/개별 | 안전재고 | 실 재고 | 가 제고 | 관리   |
| 10   | no<br>Image | 정보처리기사                   | 아이티엑스엠투엠   | 2016 |     | 15000 | 개별    | 100  | 110  | 110  | 입고신청 |
| 9    | no<br>Image | 워드프로세서 1급                | 아이티엑스엠투엠   | 2016 |     | 15000 | 개별    | 30   | 50   | 50   | 입고신청 |
| 8    | no<br>Image | 웹마스터길라잡이                 | 아이티엑스엠투엠   | 2016 |     | 25000 | 개별    | 50   | 70   | 70   | 입고신청 |
| 7    | no<br>Image | 워드프로세서 1급                | 아이티엑스엠투엠   | 2016 |     | 15000 | 개별    | 50   | 60   | 60   | 입고신청 |
| 6    | no<br>Image | 워드프로세서 1급                | 아이티엑스엠투엠   | 2016 |     | 15000 | 개별    | 50   | 60   | 60   | 입고신청 |
| 5    | no<br>Image | MCSE요까이꺼                 | ITXM2M     | 2017 | 전진하 | 20000 | 개별    | 20   | 30   | 30   | 입고신청 |
| 4    | no<br>Image | JJH의 정보처리기사 필기_BOOK_TEST | 엠투엠        | 2016 | 전진하 | 10000 | 개별    | 5    | 20   | 20   | 입고신청 |
| 3    |             | ALGONG_DEMO_BOOK_TEST_01 | 알공         | 2016 | 우영진 | 1000  | 개별    | 3    | 10   | : 3  | 입고신청 |
| 2    | no<br>Image | [복사상품] 워드프로세서 1급         | 아이티엑스엠투엠   | 2016 |     | 15000 | 개별    | 30   | 50   | 50   | 입고신청 |
| 1    |             | 단어소통영어                   | 한국영어토론교육협회 | 2016 | 김종남 | 1500  | 개별    | 50   | 100  | 99   | 입고신청 |
|      |             |                          |            |      |     |       |       |      |      |      |      |

┃ 선택 ✔

상품명 🗸

⊙재고현황 검색

검색조건

| (    | 1      |      |              |      |      |      |      |       |
|------|--------|------|--------------|------|------|------|------|-------|
| 과정관리 | 교재관리   | 수강관리 | 주문           | 관리   | 결산관리 | 커뮤니티 | 메시지함 | 사이트관리 |
|      | 도서상품관리 | 입고관리 | 재고관리<br>재고현황 | 발송관리 | 도서관리 |      |      |       |

1

출판년도 🗸

세트여부 🗸

1

2-5. 발송관리

1) 발송요청관리

· 발송 요청된 내용을 확인할 수 있는 페이지입니다.

2) 발송완료목록

· 발송이 완료된 내용을 확인할 수 있는 페이지입니다.

· 발송정보, 요청내역, 발송상태 및 처리내역 등을 확인할 수 있습니다.

· 발송정보, 요청내역, 발송상태 및 처리내역 등을 확인할 수 있습니다.

3) 발송진행

· 발송중인 내용을 확인할 수 있는 페이지입니다.

· 발송정보, 요청내역, 발송상태 및 처리내역 등을 확인할 수 있습니다.

4) 발송취소목록

·발송 취소된 내용을 확인할 수 있는 페이지입니다.

· 발송정보, 요청내역, 발송상태 및 처리내역 등을 확인할 수 있습니다.

| 발송정보                                                                                                    | 발송요청내역                             | 발송상태 |
|----------------------------------------------------------------------------------------------------|------------------------------------|------|
| 사이트코드 : 100001<br>주문번호 : 201609051648087338<br>날송지 : [153-803] 서울 금천구 가산디지털2로 169-31<br>가산동, 서울디지털드림타운)1025호<br>1락처 : 010-4598-9770 , 수령자 : 우영진 | ALGONG_DEMO_BOOK_TEST_01(2) [1 EA] | 발송완료 |

| (1   | )                  |                       |                   |      |      |      |       |  |
|------|--------------------|-----------------------|-------------------|------|------|------|-------|--|
| 과정관리 | 교재관리               | 수강관리                  | 주문관리              | 결산관리 | 커뮤니티 | 메시지함 | 사이트관리 |  |
| 박걸   | 도서상품관리<br>동요청관리 발송 | 입고관리 재고관<br>와류목록 발송진3 | 안리 발송관리<br>핵 발송관리 | 도서관리 |      |      |       |  |
|      |                    |                       | 8 E0H             | -    |      |      |       |  |

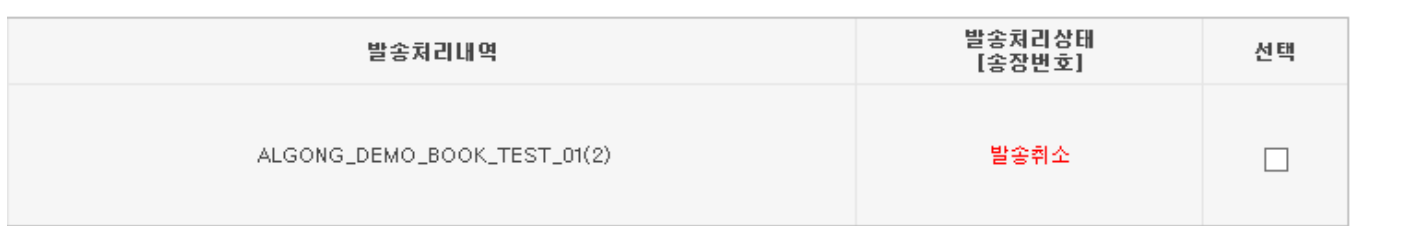

전체선택 송장생성용 엑셀다운로드 택배발송 완료처리(엑셀업로드) 퀵발송완료처리 방문수령완료처리

· 수강/수료한 회원에게 증명서를 발급할 수 있습니다.

- · 검색한 회원에게 이메일, SMS, 쪽지 및 쿠폰을 발송할 수 있습니다.

•사이트에 따라, 가입날짜에 따라, 회원구분에 따라 회원 검색이

· 검색한 회원에게 이메일, SMS 및 쪽지를 발송할 수 있습니다.

· 검색한 회원의 기본 정보 및 사이트 가입일까지 확인이 가능합니다.

- · 검색한 회원의 기본 정보 및 사이트 가입일까지 확인이 가능합니다.

- 가능합니다.

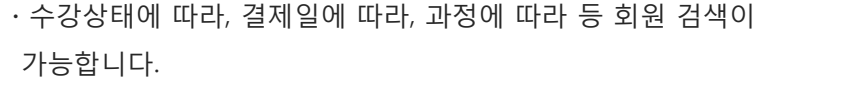

| 과정관리 | 교재관리 | 수강관리 | 주문관리   | 결산관리   | 커뮤니티   | 메시지함   | ر |
|------|------|------|--------|--------|--------|--------|---|
|      |      | 전체회원 | 수강회원 증 | 명서발급   |        |        |   |
|      |      |      | 수강중인회원 | 수강대기회원 | 일시중시회원 | 수강종료회원 |   |

주문관리

수강회원

증명서발급

✔ 수강대기 ✔ 수강증 ✔ 일시증지 ✔ 수강종료 ✔ 복습 ✔ 환불후수강종료

오늘 어제 3일간 7일간

오늘 어제 3일간 7일간

수강관리

전체회원

| 1 사이트 구분 | [블루드럼]DEMO ✓                          |
|----------|---------------------------------------|
| · 가입날짜   | - 오늘 어제 3일간 7일간 10일간 20일간 30일간        |
| 회 회원구분   | [정상회원 ♥] -온/오프라인- ♥ -가입단위- ♥ -회원분류- ♥ |
| 키워드 검색   | -선 택- 🗸                               |
|          |                                       |

| 0 | 회원검색 |  |
|---|------|--|

○ 수강내억검색

수강상태

수강회원

수강종료일

결제완료일

과정검색

과정관리

이를 🗸

교재관리

검색

| 과정관리 | 교재관리 | 수강관리         | 주문괸  | 리   | 결산관리 | 커뮤니티 | 메시지함 | 사이트관리 |
|------|------|--------------|------|-----|------|------|------|-------|
|      |      | 전체회원<br>전체회원 | 수강회원 | 증명서 | 발급   |      |      |       |

3-1. 전체회원 관리

가능합니다.

3-2. 수강회원 관리

· 수강하는 전체 회원을 관리할 수 있습니다.

· 수강하는 회원을 관리할 수 있습니다.

검색하기 Email발송 SMS발송 쪽지발송

----전체 ---- ∨

메시지함

수강구분

복습종료일

커뮤니티

김석 다시검색

결산관리

수강증명서 수료증명서

사이트관리

오늘 어제 3일간 7일간

사이트관리

## 4. 주문관리

#### 4-1. 주문현황

· 입금완료, 입금대기, 구매예정 및 무료강의신청를 검색할 수 있습니다.

- · 검색조건에 따라 현황을 파악할 수 있습니다.
- ·이름, 아이디, 전화번호, 이메일 및 주문번호 등으로 주문내역을

확인할 수 있습니다.

· 결제수단별로 검색이 가능합니다.

#### 4-2. 배송관리

·배송준비, 배송중 현황, 배송완료 및 배송취소를 검색할 수 있습니다.

· 검색조건에 따라 현황을 파악할 수 있습니다.

·이름, 아이디, 전화번호, 이메일 및 주문번호 등으로 주문내역을

확인할 수 있습니다.

#### 4-3. 환불관리

· 환불신청 리스트 및 환불완료리스트를 검색할 수 있습니다.

- · 검색조건에 따라 현황을 파악할 수 있습니다.
- · 결제수단별로 검색이 가능합니다.

#### 4-4. 회원적립금관리

·적립금 관리 및 사용현황에 따라 검색할 수 있습니다.

- · 회원분류에 따라 파악할 수 있습니다.
- · 이름, 아이디, 전화번호 등으로 확인할 수 있습니다.

| 과정관리 | 교재관리 | 수강관리 | 주문관리         | <i><u> </u> </i> | 난관리          | 커뮤니티             | 메시지함 | 사이트관리 |
|------|------|------|--------------|------------------|--------------|------------------|------|-------|
|      |      |      | 주문현황<br>입금완료 | 배송관리<br>입금대기     | 환불관리<br>구매예정 | 회원적립금관<br>무료강의신청 | 리    |       |

| 이름          | 전체           |
|-------------|--------------|
| 전화번호        | 간편걸제<br> 수강권 |
| 휴대전화번호      | 방문           |
| 이메일<br>즈무버호 | 무료강좌<br> 호대포 |
| 주문내역        | 무통장          |
|             | 계좌이체         |
|             | 신공카드         |

| 과정관리 | 교재관리 | 수강관리 | 주문관리 | <u></u> 결( | 산관리   | 커뮤니티 | 1    | 메시지함 | ز | 아이트관리 |
|------|------|------|------|------------|-------|------|------|------|---|-------|
|      |      |      | 주문현황 | 배송관리       | 환불관리  | 회원적  | 립금관려 | 4    |   |       |
|      |      |      |      | 배송준비       | 배송중 현 | 황 배송 | ;완료  | 배송취소 |   |       |

| 과정관리 | 교재관리 | 수강관리 | 주문관리 | 결·   | 산관리  | 커뮤니티 | 1    | 메시지함  | 사이트관리 |
|------|------|------|------|------|------|------|------|-------|-------|
|      |      |      | 주문현황 | 배송관리 | 환불관리 | 회원적  | 립금관리 | ł     |       |
|      |      |      |      |      | 환불신청 | 리스트  | 환불완화 | 료 리스트 |       |

| 과정관리 | 교재관리 | 수강관리 | 주문관리 | 결신   | 관리   | 커뮤니티                | 메시지함         | 사이트관리 |
|------|------|------|------|------|------|---------------------|--------------|-------|
|      |      |      | 주문현황 | 배송관리 | 환불관리 | 회원적립금관리<br>적립금 캐쉬관리 | 니<br>리 적립금 사 | 용현황   |

#### 5-1. 강의결산 및 교재결산

#### : 일일/월간/연간 각 기간별로 수강생의 결제방식 및 내역을 엑셀로 자료를 다운로드 할 수 있습니다.

[결산관리]에서 [강의결산] 또는
 [교재결산]을 클릭 후, [기간별매출현황]을 클릭합니다.

|                  |                  |               |               |         |          | 1             |                |                      |               |       |       |          |                         |
|------------------|------------------|---------------|---------------|---------|----------|---------------|----------------|----------------------|---------------|-------|-------|----------|-------------------------|
| ① 전종하님의 강사 ROOM! | LCC OUT          |               | 과정관리          | 교재관리    | 수강관리     | 주문관리          | 결산관리           | 커뮤니티                 | 메시지함          | 사이트관리 |       |          |                         |
|                  |                  |               |               |         |          |               | 강의결산<br>일일매출현황 | 교재결산 지급!<br>2 월간매출현황 | 8결산<br>연간매출현황 | ,     |       |          |                         |
| 🛙 기간별매출결산(일일) 결  | 산내역을 확인할 수 있습니다. |               |               |         |          |               |                |                      |               |       |       | ∃ Home ) | > 결산관리 > 기간병매종결산 >일일매종한 |
| 전체 [블루드림]DEMO    |                  |               |               |         |          |               |                |                      |               |       |       |          |                         |
| 결계년월일 2016 ✔ 년   | 10 💙 🗉           |               |               |         |          |               |                |                      |               |       |       |          |                         |
| 결제일 1 2 3        | 4 5 6 7 8 9      | 10 11 12 13 1 | 4 15 16 17 18 | 9 20 21 | 22 23 24 | 25 26 27      | 28 29 30       | 31                   |               |       |       |          |                         |
| 구분 ④전체 〇         | 유료강좌 ○도서 ○오      | 프라인강좌         |               |         |          |               |                |                      |               |       |       |          |                         |
| o 결산 내역          |                  |               |               |         |          |               |                |                      |               |       |       |          | 엑셀다운로드                  |
| 결계년월일            |                  |               | 걸게빙           | 식       |          |               |                |                      |               | 부가비용  | 합기    |          |                         |
|                  | 무통장              | 신용카드          | 계좌이체          | 휴대폰     | 실산 내역이 8 | 방문결제<br>없습니다. | 간편결            | 71                   | 배송비           | 환불금액  | 승매 출액 | 비율       |                         |

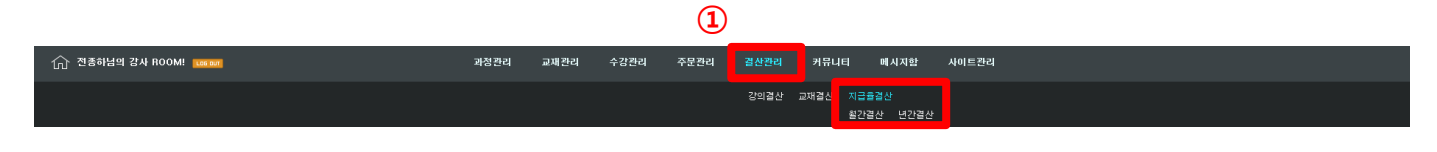

E 모라이 과전배 총견사(원병) 경제 IGS 현이현 스 이상 IF

#### 5-2. 지급율 결산

# : 월간/연간 각 기간별로 강사의 매출을 확인할 수 있습니다.※ 엑셀로 자료를 다운로드 할 수 있습니다.

① [지급율결산]에서 [기간별결산]을 클릭합니다.

| 0          | 5-122C(22) 20042302            |       | natur. |          |        |            |       |         |     |      |     |     |      |    |      | = Hollie | 57 2000 7 Cultara | 예정같은 기준단예정인정 |
|------------|--------------------------------|-------|--------|----------|--------|------------|-------|---------|-----|------|-----|-----|------|----|------|----------|-------------------|--------------|
| 전체 [블      | 클루드림]DEMO                      |       |        |          |        |            |       |         |     |      |     |     |      |    |      |          |                   |              |
| o 결산 검색 조  | 2                              |       |        |          |        |            |       |         |     |      |     |     |      |    |      |          |                   |              |
| 결제년월       | 2016 ✔ 년 10 ✔ 월                |       | 과정타입   | ●전체 ○ 패키 | 이지 〇종합 | ○단과        |       |         |     |      |     |     |      |    |      |          |                   |              |
| 강사선택       | 강사<br>ITX-M2M 부장 전흥하[(jih3230] |       | 과장선택   |          |        | 아정선택       |       |         |     |      |     |     |      |    |      |          |                   |              |
| o 결제 수수료   | 69                             |       |        |          |        |            |       |         |     |      |     |     |      |    |      |          |                   |              |
| 신용카드       | 4 % 계좌이체 결제건당                  | 200 원 | 유대용    | 8 %      | 무통장입금  | 결제건당 400 8 | 원 방문결 | Д 0%    |     |      |     |     |      |    |      |          |                   |              |
| o 결산 내역    |                                |       |        |          |        |            |       |         |     |      |     |     |      |    |      |          |                   | 역셀다운로드       |
| 2170128101 | 21.29.04                       | 71.11 |        |          | 결제수    | 단법 금액      |       |         |     | 부가   | 비용  |     | 합계   |    | 강사태충 |          |                   |              |
| 열재연철철      | 113.8                          | 8/4   | 무통장    | 신용카드     | 계조이체   | 유대폰        | 방문결계  | 간편결제    | 배송비 | 환불금액 | 수수료 | 부가세 | 중매출액 | 비율 | 소득세  | 강사료      |                   |              |
|            |                                |       |        |          |        |            | 결산 내역 | 이 없습니다. |     |      |     |     |      |    |      |          |                   |              |

# 6. 커뮤니티 관리

6-1. 상담게시판 관리

1) 학습질문 관리

① [커뮤니티]에서 [상담게시판]을 클릭 후, [학습질문 관리]를 클릭합니다.

② 수강생이 입력한 게시글의 제목을 클릭합니다.

3 우측 하단의 [답글(답글)]을 클릭 후,
 내용을 작성하고 [등록]을 클릭합니다.

※ 게시글의 내용을 삭제하고 싶으면 게시글 선택 후 [선택글 삭제]를 클릭합니다.

|     |            | 전체선택 | 선택글 삭제 | 게시 | 글 등록 |
|-----|------------|------|--------|----|------|
| 이명림 | 2016.10.04 | 0(0) | 0/0    | 정상 |      |
| 글쓴이 | 작성일        | 조회수  | 첨부/댓글  | 상태 | 선택   |

※ 강사 홈페이지 [커뮤니티] → [학습질문]에서도 작성글에 대한 답글을 달 수 있습니다.

※ 답변 메일발송은 교무실에서만 가능합니다.

|      |      |      |      | 1             |               |       |       |
|------|------|------|------|---------------|---------------|-------|-------|
| 과정관리 | 교재관리 | 수강관리 | 주문관리 | 결산관리          | 커뮤니티          | 메시지함  | 사이트관리 |
|      |      |      |      | 상담게시판<br>학습질문 | 자료게시판<br>수강후기 | 공지&정보 |       |

#### ○ 게시글목록

| 번호 <mark>2</mark> | )    |    |  |
|-------------------|------|----|--|
| 1                 | 질문이요 | 클릭 |  |

| 전체     | [블루드림]DEMO |                                                                                                    |    |
|--------|------------|----------------------------------------------------------------------------------------------------|----|
| o 게시글등 | 록          |                                                                                                    |    |
|        | 계목         | RE 결문이요                                                                                                    |    |
|        | 기타설정       | m인노슬: 셀정 ✔ 상단공지: □1월정 ✔ 제목값조: □1월정 ✔ 글상배: [정상 ✔                                                                                                    |    |
|        | 글쓴이        |                                                                                                    |    |
|        | 전화번호       | 배월진승 🗌 답변해왕진승                                                                                                    |    |
|        | 기간설정       | - 98 182 382 782 1082 2082 982                                                                                                    |    |
|        | ue         | Image: Contract of the set of the set of the |    |
|        |            |                                                                                                    |    |
|        | 형부파일       | □<br>□ 単設設力 ◎ 산学公園 ◎ 初期公司                                                                                                    |    |
|        |            | · · · · · · · · · · · · · · · · · · ·                                                                                                    |    |
|        |            | ※ 청부파일을 통력할 수 없는 경우 업모드립포넌트 수동 설치하시길 바랍니다.(H운로드) 3                                                                                                    |    |
| 목록     |            | 68)                                                                                                    | 취소 |
|        |            |                                                                                                    | _  |

사이트관리

# 6. 커뮤니티 관리

6-1. 상담게시판 관리

2) 수강후기 관리

① [커뮤니티]에서 [상담게시판]을 클릭 후, [수강후기 관리]를 클릭합니다.

과정관리

교재관리

수강관리

> 게시글목록
 번호
 1 좋아요! 클릭

주문관리

1

상담게시판 자료게시판

학습질문 수강후기

커뮤니티

메시지함

공지&정보

결산관리

 ③ 우측 하단의 [답글(답글)]을 클릭 후, 내용을 작성하고 [등록]을 클릭합니다.

② 수강생이 입력한 게시글의 제목을 클릭합니다.

※ 게시글의 내용을 삭제하고 싶으면 게시글 선택 후 [선택글 삭제]를

| 이명림 | 2016.10.04 | 0(0) | 0/0   | 정상 | ✓  |
|-----|------------|------|-------|----|----|
| 글쓴이 | 작성일        | 조회수  | 첨부/댓글 | 상태 | 선택 |

※ 강사 홈페이지 [커뮤니티] → [수강후기]에서도 작성글에 대한 댓글 또는 답글을 달 수 있습니다.

※ 답변 메일발송은 교무실에서만 가능합니다.

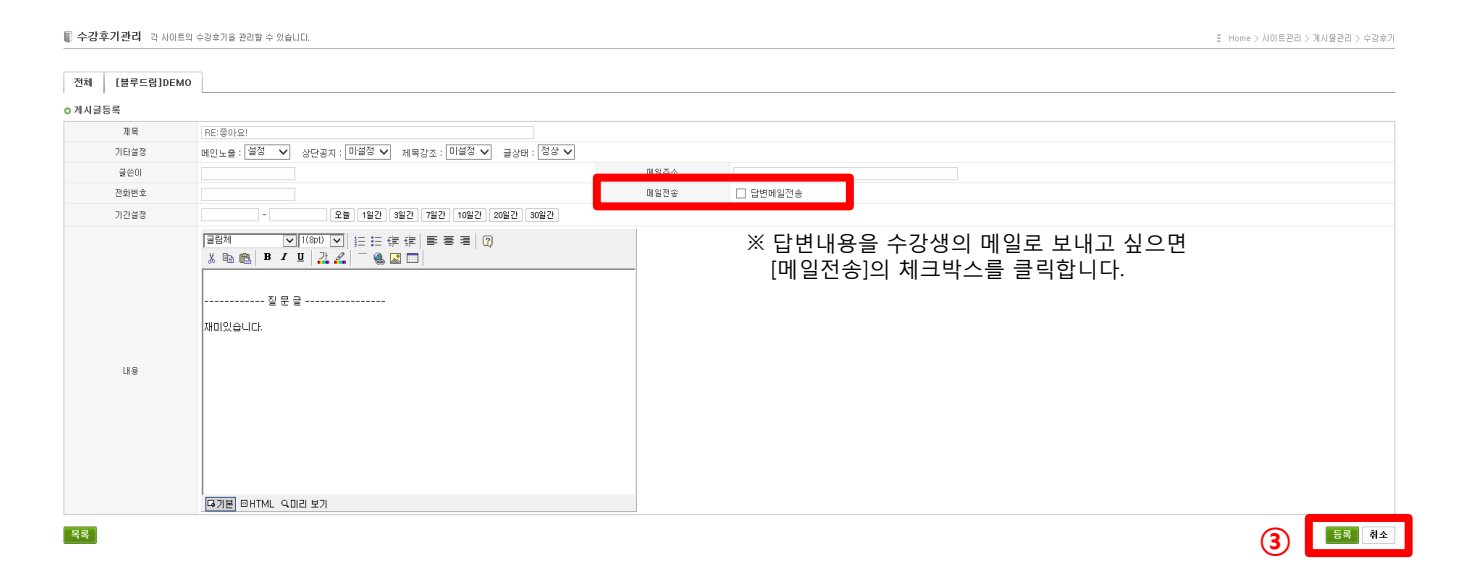

## 게시글 선택 후 [선택글 삭제]를 클릭합니다.

#### ※ 게시글의 내용을 삭제하고 싶으면

#### ③ 내용 수정 후 우측 하단의 [등록]을 클릭합니다.

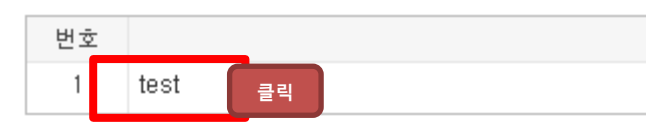

#### ○ 게시글목록

등록한 학습자료의 제목을 클릭합니다.
 수정을 위해 우측 하단의 [수정( 수정 )]을 클릭합니다.

#### 2) 악습사료 수성

2) 학습자료 수정

#### ③ 내용 입력 후 우측 하단의 [등록]을 클릭합니다.

우측 하단의 [게시글 등록( 게시글 등록 )]을 클릭합니다.

#### ② 학습자료 등록을 위해

① [커뮤니티]에서 [자료게시판]을 클릭 후, [학습자료]를 클릭합니다.

# 1) 학습자료 등록

6-2. 자료게시판 관리

6. 커뮤니티 관리

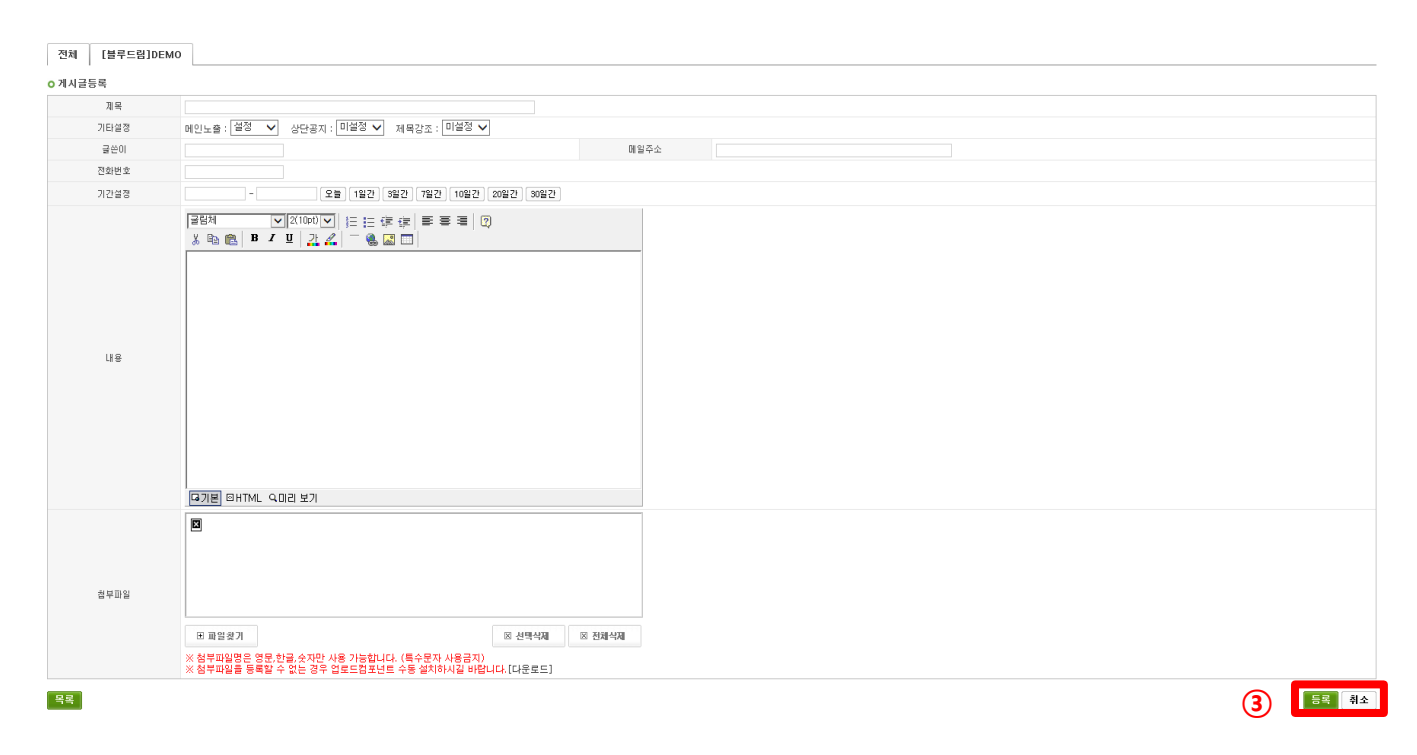

|     |            |      |        |    |      | 상담게시판 | 자료게시판<br>학습자료 | 공지&정보 |  |
|-----|------------|------|--------|----|------|-------|---------------|-------|--|
|     |            |      |        |    |      |       |               | -     |  |
| 글쓴이 | 작성일        | 조회수  | 첨부/댓글  | 상태 | 선택   |       |               |       |  |
| 이명림 | 2016.10.04 | 0(0) | 0/0    | 정상 | ✓    |       |               |       |  |
|     |            |      |        |    |      |       |               |       |  |
|     |            | 전체선택 | 선택글 삭제 | 게시 | 글 등록 | (2)   |               |       |  |

주문관리

수강관리

교재관리

과정관리

(1)

결산관리

커뮤니티

메시지함

사이트관리

# 6. 커뮤니티 관리

6-3. 공지&정보 관리

① [커뮤니티]에서 [공지&정보]를 클릭 후, [알림장]을 클릭합니다.

|      |      |      |      | (1)   |       |              |       |
|------|------|------|------|-------|-------|--------------|-------|
| 과정관리 | 교재관리 | 수강관리 | 주문관리 | 결산관리  | 커뮤니티  | 메시지함         | 사이트관리 |
|      |      |      |      | 상담게시판 | 자료게시판 | 공지&정보<br>알림장 |       |

② 공지 등록을 위해

우측 하단의 [게시글 등록( 게시글 등록 )]을 클릭합니다.

③ 내용 입력 후 우측 하단의 [등록]을 클릭합니다

※ 게시글의 내용을 삭제하고 싶으면 게시글 선택 후

[선택글 삭제]를 클릭합니다.

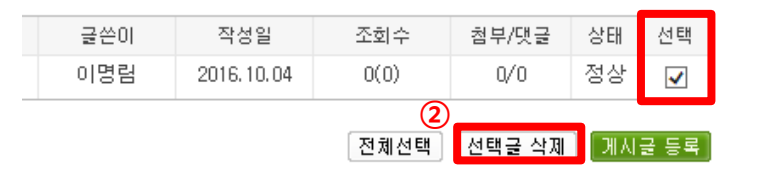

| 전체     | [블루드림]DEMO    | 0                                                                                                    |
|--------|---------------|----------------------------------------------------------------------------------------------------|
| o 게시글등 | 록             |                                                                                                    |
|        | 계목            |                                                                                                    |
|        | 기타설정          | m인노용 : 실정 ∨ 상단용지 : 미설정 ∨ 제목강조 : 미설정 ∨                                                                                                    |
|        | 글쓴이           | Diabo                                                                                                    |
|        | 전화번호          |                                                                                                    |
|        | 기간설정          | - 22 1827 3827 7827 1027 30827 30827                                                                                                    |
|        | це            |                                                                                                    |
|        | 췹부 <u>파</u> 일 | 또 파업 영기         © 선택식표         © 친택식표           X 친부파일명은 영문, 한글, 수지만, 사용 가능합니다. (특수 문자, 사용급지)         ※ 친부파일을 통력될 수 있는 경우 입트드릴코넷로 수동 앞처하시길 바랍니다. (다운트드) |
| 목록     |               | 3                                                                                                    |

# 7. 메시지 관리

#### 7-1. 메일관리

#### 1) 개별 메일 발송

① [메시지함]에서 [메일관리]를 클릭 후, [개별메일발송]을 클릭합니다.

#### ② 내용 입력 후 [메일전송]을 클릭합니다.

※ 내용을 다시 작성하고 싶으면, [다시작성]을 클릭합니다.

※ 메일 발송 전 [미리보기]를 통해 메일 내용 확인이 가능합니다.

#### 2) 전체 메일 발송

① [메시지함]에서 [메일관리]를 클릭 후,

- [전체메일발송]을 클릭합니다.
- ② 내용 입력 후 [메일전송]을 클릭합니다.
- ※ 내용을 다시 작성하고 싶으면, [다시작성]을 클릭합니다.
- ※ 메일 발송 전 [미리보기]를 통해 메일 내용 확인이 가능합니다.

#### 3) 메일 발송 내역 확인

 [메시지함]에서 [메일관리]를 클릭 후, [메일 발송된 내역]을 클릭합니다.

② 발송 내역 중 발신자 및 수신자를 통해 특정 대상을 지정하여

검색할 수 있습니다.

※ 메일발송로그 검색은 최대 30일까지 검색 가능합니다.

 ③ 그동안 발송했던 내역을 확인할 수 있으며 수신자 및 수신일 등 상세내역도 확인이 가능합니다.

|      |      |      |      |      | 1      |                |          |
|------|------|------|------|------|--------|----------------|----------|
| 과정관리 | 교재관리 | 수강관리 | 주문관리 | 결산관리 | 커뮤니티   | 메시지함           | 사이트관리    |
|      |      |      |      |      | 개별메일발송 | 메일관리<br>전체메일발송 | 메일발송된 내역 |

#### 🗊 개별메일발송시스템

| ) 메일발송조건 |            |       |  |  |  |  |  |  |
|----------|------------|-------|--|--|--|--|--|--|
| 발송사이트    | -사이트 전체- 🗸 | 메일양식  |  |  |  |  |  |  |
| 보내는사람    |            | 보내는메일 |  |  |  |  |  |  |
| 받는사람     | 회원검색 초기화   | 받는메일  |  |  |  |  |  |  |

#### ○ 메일내용

| 메일제목   |                                |
|--------|--------------------------------|
|        | 굴림체 🔽 1(8pt) 🔽 🗄 译 译 厚 喜 喜 🛛 🕄 |
|        | 3 🗈 🛍   B Z U   🚉 🚄 🗖          |
|        |                                |
|        |                                |
|        |                                |
| 메일내용   |                                |
| 성명 넣기  |                                |
| IDX 넣기 |                                |
|        |                                |
|        |                                |
|        |                                |
|        |                                |
|        | 대기본 @HTML QD리 보기               |
|        | (2) 매일전송 다시작성 미리보기             |

#### 🗊 메일발송로그

#### ○ 메일발송로그 검색

| 검색기간   | -     | 오늘 어제 3일간 7일간 10일간 20일간 30일간 |  |
|--------|-------|------------------------------|--|
| 키워드 검색 | 발신자 🗸 |                              |  |

검색하기

#### ○ 메일발송 히스토리

| i송쿄드 | 수신코드 | 발신자 | 찌목                  | 수신자 | 수신일 | 상세보기 |
|------|------|-----|---------------------|-----|-----|------|
|      |      |     | 등록된 데이터가 존재하지 않습니다. |     |     |      |

# 8. 사이트 관리

#### 8-1. 웹페이지 관리

#### 1) 메인베너 등록

① [사이트관리]에서 [웹페이지관리] 클릭 후, [메인배너]를 클릭합니다.

② 사진 또는 문구 기입 후 [적용]을 클릭합니다.

※ 사진 첨부는 10MB이하만 가능합니다.

※ 내용 등록을 원치 않는 경우 [취소]를 클릭합니다.

#### 2) 선생님 소개 등록

① [사이트관리]에서 [웹페이지관리] 클릭 후, [선생님소개]를 클릭합니다.

② 사진 또는 문구 기입 후 [적용]을 클릭합니다.

※ 사진 첨부는 10MB이하만 가능합니다.

※ 내용 등록을 원치 않는 경우 [취소]를 클릭합니다.

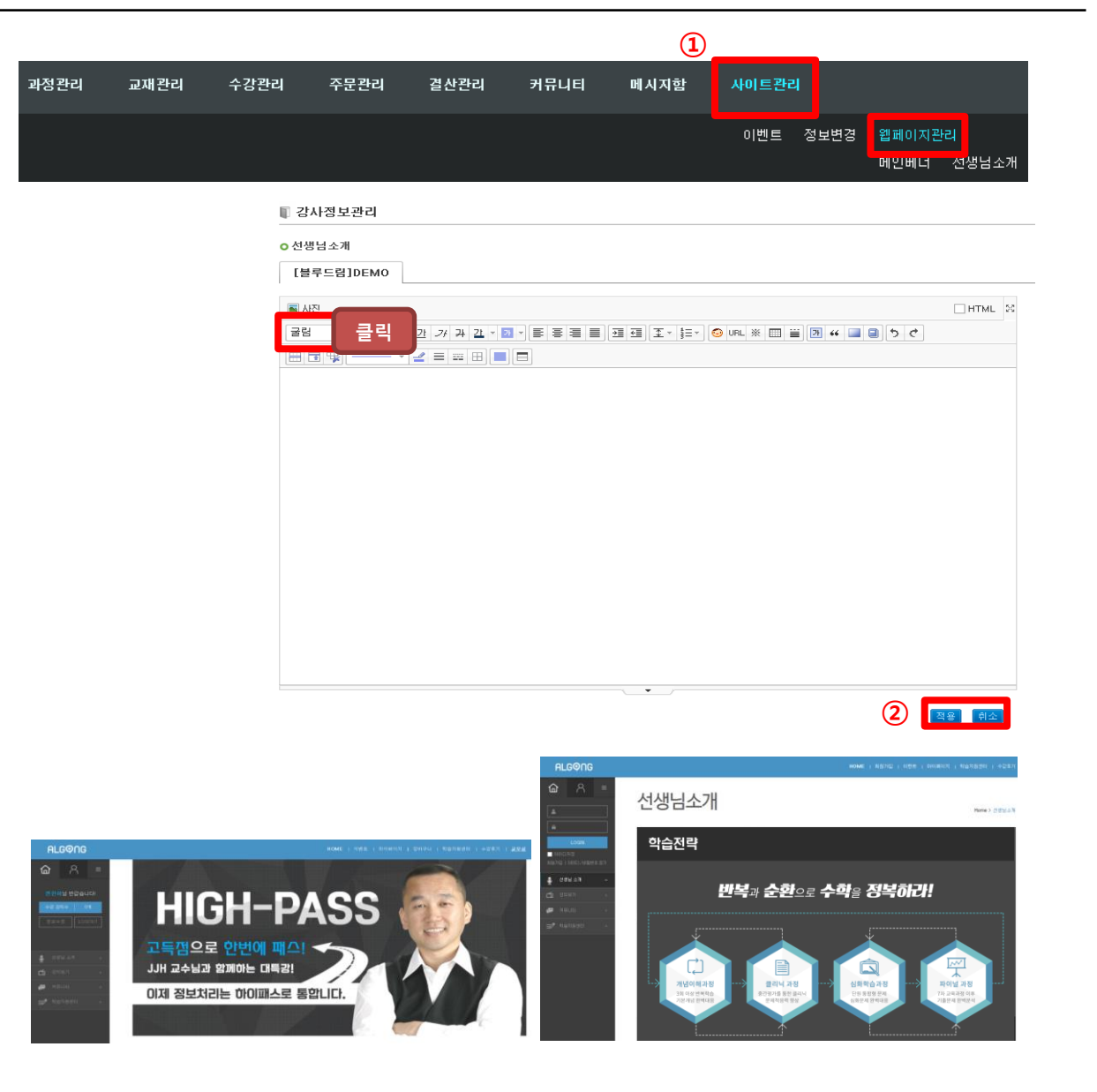

# 8. 사이트 관리

#### 8-2. 강사정보변경

① [사이트관리]에서 [정보변경] 클릭 후, [선생님 정보변경]를 클릭합니다.

② 현재 등록되어 있는 강사정보가 노출되며,

수정을 하려면 중앙하단의 [수정( 수정 )]을 클릭합니다.

③ 원하는 내용으로 수정 완료 후, 하단의 [수정( 수정 )]을 클릭합니다.

※ 내용 수정을 원치 않는 경우 [취소]를 클릭합니다.

|          |          |      |                                       |                               |                      | 1                  | )          |                         |
|----------|----------|------|---------------------------------------|-------------------------------|----------------------|--------------------|------------|-------------------------|
| 과정관리     | 교재관리     | 수강관리 | 주문관리                                  | 결산관리                          | 커뮤니티                 | 메시지함               | 사이트관리      | -                       |
|          |          |      |                                       |                               |                      |                    | 이벤트        | 정보변경 웹페이지관리<br>선생님 정보변경 |
| o 강사정보수정 |          |      |                                       |                               |                      |                    |            |                         |
|          | 메인배너     |      | ※ 기존파일 :                              | 파일없음 (새로운                     | 파일을 등록하면 기존          | 파일은 삭제됩니다.)        | 업로드 (이미지 시 | 이즈: 413*263)            |
|          | 사진       |      | * 기존파일 :                              | (M2M)<br>ITX-M2M 185_176      | <b>1.png</b> (새로운 파일 | 파일<br>을 등록하면 기존 파일 | 입로드 (이미지 시 | 이즈 : 186 * 170)         |
|          | 강사닉네임    |      | ITX-M2M 부                             | 장 전종하                         |                      |                    |            |                         |
|          | 사이트타이틀   |      | 블루드럼 TE                               | ACHER DEMO 사이트                |                      | [※ 홈페이지 상단 ¤       | 베뉴 중앙 타이틀로 | . 쓰입니다.]                |
|          | VOD샘플    |      |                                       |                               |                      | 강의검색 초기            | 화 ※사이트 대   | 표 VOD샘플로 쓰입니다.          |
|          | 생방송샘플    |      |                                       |                               |                      | 강의검색 초기            | 화 ※사이트 대   | 표 생방송샘플로 쓰입니다.          |
|          | APP 소개영상 |      |                                       |                               |                      | ※ ex)mms://서버(     | 기름/영상경로/   |                         |
|          | 강사 소개영상  |      |                                       |                               |                      |                    | 기름/영상경로/   |                         |
|          | 강사 한줄소개  |      | 블루드럼 TE                               | ACHER DEMO 사이트                | =                    | ※ 소개영상의 제목         | 으로도 쓰입니다.  |                         |
|          | 교재 노출 여부 | 1    | ○ 메인 노출           굴림체           ※ 喩 喩 | ● 노출안함<br>✓ 1(8pt)<br>B I U 가 |                      | <b>≣</b> ≣ ≣ (2)   |            |                         |

## 8. 사이트 관리

| 8-3. 이벤트 등록 및 수정 |  |
|------------------|--|
|------------------|--|

(1) 이벤트 등록

① [사이트관리]에서 [이벤트]를 클릭합니다.

② 등록을 위해 우측하단의 [게시글 등록(]게시글 등록)]을 클릭합니다.

| 3 | 내용 | ·을 기입 | 한 후, | 우측 히 | 바단의 [등 | 등록]을 | 클릭합니  | 다. |
|---|----|-------|------|------|--------|------|-------|----|
| * | 내용 | 등록을   | 원치 ( | 않는 경 | 우 [취소  | ]를 클 | 릭합니다. |    |

(2) 이벤트 수정

① [사이트관리]에서 [이벤트]를 클릭합니다.

② 원하는 이벤트를 클릭 후, 우측 하단의 [선택글 삭제]를 클릭합니다.
※ 전체 이벤트 삭제를 원하는 경우 [전체선택]를 클릭 후, [선택글 삭제]를 클릭합니다.

|        |      |         |      |       |    |          | 1    | )          |      |        |
|--------|------|---------|------|-------|----|----------|------|------------|------|--------|
| 과정관리 교 | 교재관리 | 수강관리    | 주문관리 | 결산관리  | 커뮤 | 니티       | 메시지함 | 사이트관리      | 1    |        |
|        |      |         |      |       |    |          |      | 이벤트<br>이벤트 | 종보변경 | 웹페이지관리 |
| 글쓴이    | 작    | 성일      | 조회수  | 첨부/댓글 | 상태 | 선택       | ]    |            |      |        |
| 이명림    | 2016 | 6.10.04 | 0(0) | 0/0   | 정상 | <b>√</b> |      |            |      |        |

게시글 등록 🛛 📿 전체선택 | 선택글 삭제

| o 게시글등록     |                                                                                                    |
|-------------|----------------------------------------------------------------------------------------------------|
| 제목          |                                                                                                    |
| 기타설정        | 비한노출: [설정 🗸 상당공지: [미정정 🗸 제목감조: [미성정 🗸                                                                                                    |
| 글쓴이         |                                                                                                    |
| 전화번호        |                                                                                                    |
| 기간설정        |                                                                                                    |
| 교육과정        | 개월고리선택- v고육직정선택- v                                                                                                    |
| μe          |                                                                                                    |
| 원부 파 파<br>원 | 프 프로프 기         프 전북적제         프 컨북석제         프 컨북석제           X 성격파파일은 연료 관로 수 전반 사용 가능합니다. (트운전파 사용금기)         X 원북파파일을 통력할 수 없는 경우 업표트 점 포난트 수동 설치하시길 바랍니다.(다운트드) |
| 목록          | 3 🖪 🗠                                                                                                    |

# 표. 사이트 간편 관리

# 1. 사이트 내 간편 과정 생성

※ 교무실에서 과정을 생성하지 않고 사이트에서 간편하게 과정 생성이 가능합니다.

1-1. 과정 생성

① 홈페이지 좌측 카테고리 중 '강의보기'를 클릭합니다.

| A =                 |                                                                                      |        |                          |          |
|---------------------|--------------------------------------------------------------------------------------|--------|--------------------------|----------|
|                     | 수강신청                                                                                 |        |                          | more »>  |
| 전종하님 반갑습니다!         | 과정정보                                                                                 |        | 신청                       |          |
| 수강 강의수 이개           | Best HIT New                                                                         |        |                          |          |
| 정보수정 LOGOUT         | [동영상 과정] 컴퓨터활용능력 2급<br>수감기간: 30일   강의수 : 총10강   강의시간 : 6 시간   강사·전종하   업데이트: 진행중     | 샙플강의보기 | □ 강좌 <del>35,000 원</del> | 30,000 원 |
|                     | [화상수업 과정] 정보처리기사 특강                                                                  |        | 강좌 <del>25,000 원</del>   | 15,000 원 |
| 👼 선생님 소개 +          | [교재] 정보처리기사                                                                          |        | 🗌 교재                     | 16,000 원 |
| 🇂 강의보기 +            | Best HIT New                                                                         |        |                          |          |
| 🐙 커뮤니티 +            | 【동영상 과정】정보처리기사<br>수강기간: 30일   강의수 : 총5강   강의시간 : 5 시간   강사: 전종하   업데이트: 준비중          | 샘플강의보기 | 📃 강좌 30,000-원            | 15,000 원 |
| <b>王//</b> 학습지원센터 + | [교재] 정보처리기사                                                                          |        | 🗌 교재                     | 16,000 원 |
|                     | Best HIT New                                                                         |        |                          |          |
|                     | [동영상 과정] 워드프로세서1급<br>수강기간: 30일   강의수 : 총20강   강의시간 : 5 시간   강사: 전종하   업데이트: 준비중      | 샘플강의보기 | - 강좌                     | 10,000 원 |
|                     | Best HIT New                                                                         |        |                          |          |
|                     | [동영상 과정] 월드프로세시1급 (필기)<br>수감기간: 30일   강의수 : 총14강   강의시간 : 0 시간   강사: 전종하   업데이트: 전행증 | 샘플강의보기 | 강좌 <del>20,000 원</del>   | 18,000 원 |
|                     |                                                                                      |        |                          |          |
|                     |                                                                                      |        | 장바구                      | 2나 담기    |

1

HOME I 이베르

|   |                                                                                   | HOME   이벤트                                                                                                    | 마이페이지   장바구니   학습지원센터   수강후기   교 | 무실  |
|---|-----------------------------------------------------------------------------------|----------------------------------------------------------------------------------------------------|----------------------------------|-----|
|   | 전 종하님 반갑습니다!                                                                      | 강의보기                                                                                                    | Home > 교육과정 > 강으                 | 니보기 |
|   | 수강 강의수 0개<br>정보수정 LOGOUT                                                          | 전체 과정 🗸 동영상 과정 생방송 과정                                                                                                  | 화상수업 과정 시험센터                     |     |
|   |                                                                                   | 과정정보                                                                                                    | 신청                               |     |
|   | <ul> <li>         ● 선생님 소개 +     </li> <li>         ▲ 광의보기 –     </li> </ul>      | HT New Bett<br>[동영상 과정] 워드프로세시1급<br>수강기간: 30일   강의수 : 총20강   강의시간 : 5 시간   강사: 전종하   업데이트: 준비중                         | 생률강의보기 고장좌 10,000                | 원   |
| 2 | ◆ 워드프로세스 1급                                                                       | New         Best           [동영상 과장] 워드프로세서1급 (필기)           수강기간: 30일   강의수 : 총14강   강의시간 : 0 시간   강사: 전종하   업데이트: 전행중 | 샘플강의보기 고강좌 20,000 원 18,000       | 원   |
|   | <ul> <li>◇ 포토실 고급</li> <li>◇ 컴퓨터활용 2급</li> <li>◇ 포토실고급</li> <li>◇ 영작초급</li> </ul> |                                                                                                    | 3 간편 과정등록 장바구니 당기                |     |

② 새로이 과정을 생성할 카테고리를 클릭합니다.

③ 우측 하단에 [간편 과정등록( 관면 과정등록 )]을 클릭합니다.

# ④ 과정등록 > '신규과정 만들기'에서 모든 항목을 기입합니다.

1-1. 과정 생성

※ (\*)표기된 내용은 필수 기입 내용입니다.

·생성할 과정명을 기입합니다.

·포털 사이트에 검색어 키워드로 사용될 검색 테그를 입력합니다.

·포털 사이트 노출을 위해 과정에 맞는 콘텐츠 카테고리를 선택합니다.

· 교육과정메뉴 카테고리를 선택합니다. ※ 교육카테고리를 새로 추가하고 싶으면 추가 메뉴명을 입력하고 [과정메뉴 추가하기( 과정메뉴 추가하기 )]를 클릭합니다.

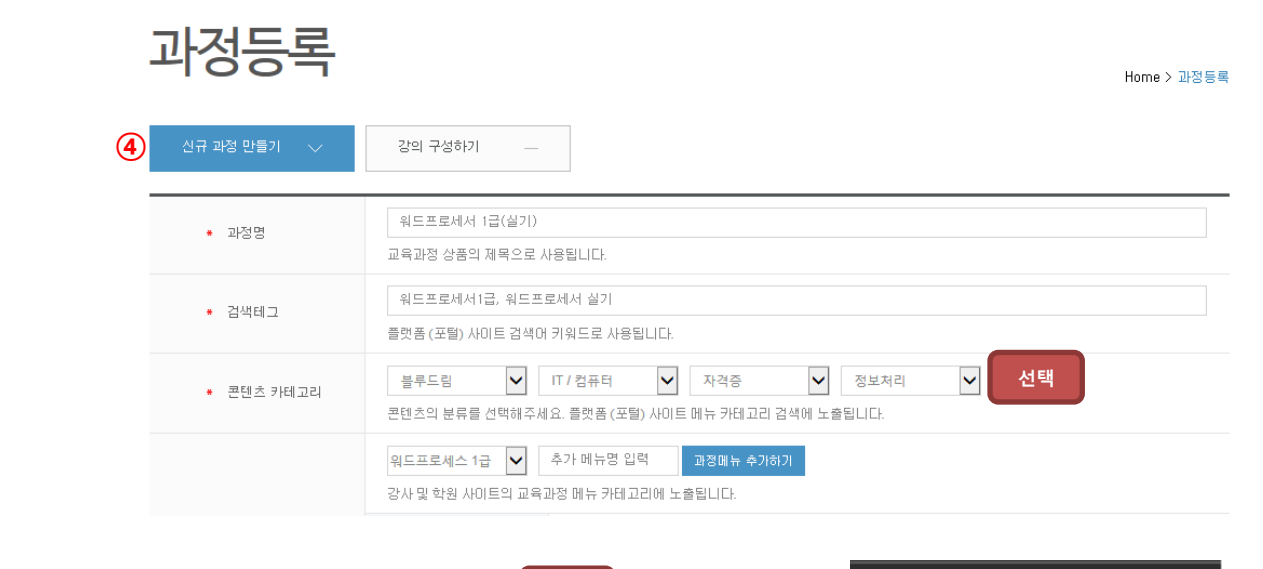

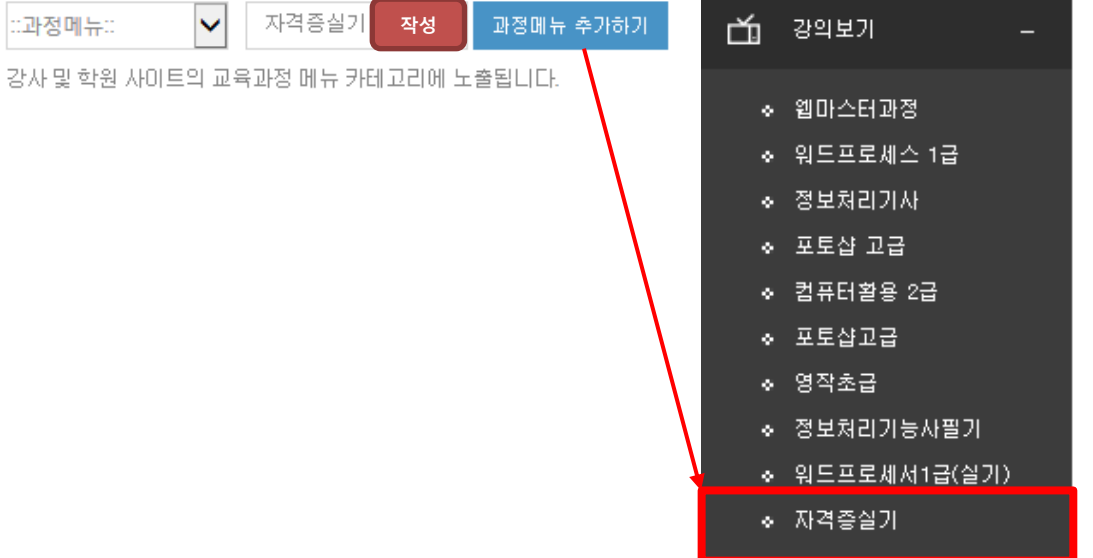

· 결제 구분을 선택합니다.

※ 결제 구분 미포함 시 교재가 무료로 제공됩니다.

※ 교재를 삭제하고 싶으면 [삭제( 색 )]를 클릭합니다.

# 1. 사이트 내 간편 과정 생성

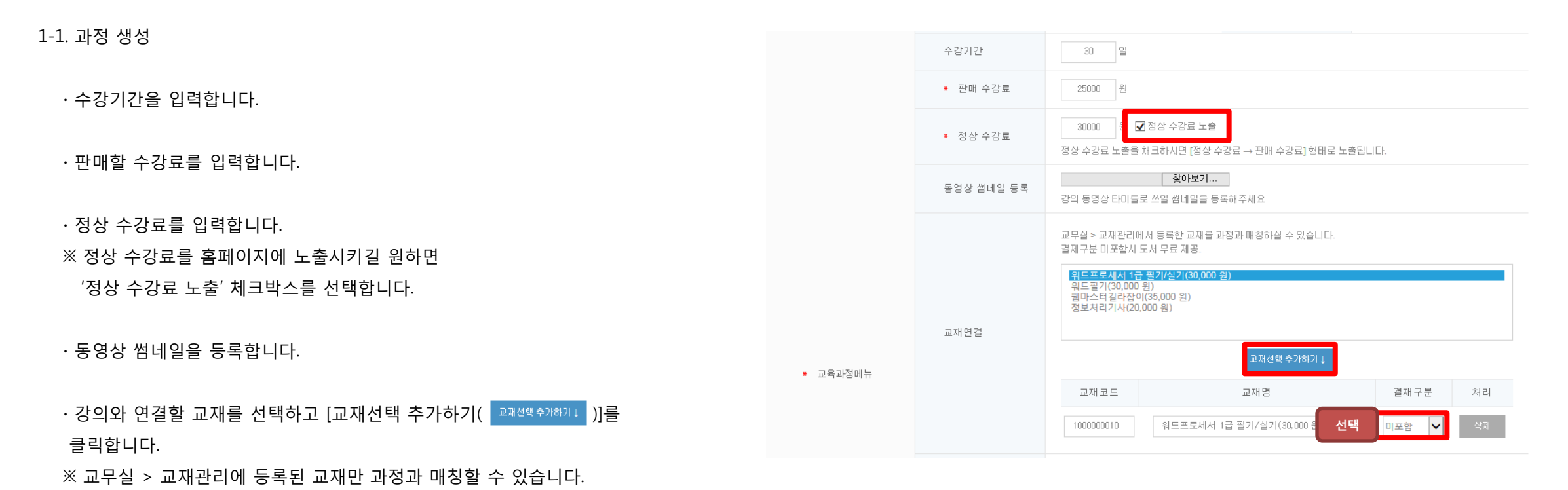

# 1. 사이트 내 간편 과정 생성

| 1-1. 과정 생성                                      |            |                                                                                                    |
|-------------------------------------------------|------------|----------------------------------------------------------------------------------------------------|
| · 교육과정소개를 입력합니다.<br>· 안내사항을 입력합니다.              | ★ 교육과정소개   | 문서를 작성함에 있어서 초기에는 타자기를 이용하거나 손수 문서를 작성하던 작업을 컴퓨터를 이용하여<br>쉽게 작성을 하고, 보관을 하게 되면서 문서를 작성하게 되었으며, 자격증 시험이 생기고 여러 해가 지나면<br>서 점점 실생활에 더 유용하고 편리한 정보들이 추가가 되면서 워드프로그램이 일반화 되었습니다.<br>학습목표, 학습방법등 교육과정에 대한 이해를 돕는 안내 사항을 입력하실 수 있습니다. |
| ·사이트 노출여부를 클릭합니다.                               | ★ 안내사항     | 이번 강좌에서는 워드 자격증 필기와 실기시험을 대비하여 워드 프로세서 시험 구성을 위주로 강의가 진행<br>이 될 것입니다.                                                                                                    |
| ·사이트 노출 항목을 선택합니다.                              |            | 강의 업데이트 및 교육과정 수강에 각종 안내사항을 입력하실 수 있습니다.                                                                                                    |
| ⑤ 모든 항목 기입이 완료되면 하단의 [다음단계( 대용단계 )]를<br>클릭 합니다. | * 사이트 노쯀여부 | ● 노출 ○ 노출만함<br>노출을 선택하시면 강사 또는 학원 사이트 강의보기 (교육과정) 에 상품으로 노출됩니다.                                                                                                    |
|                                                 | 사이트 노출 항목  | ☑:베스트강의 ☑:추천과정 ☑:인기과정 ☑:신규오픈과정<br>노출 항목을 선택하시면 (교육과정)에 해당 항목의 아이콘[Best HIT New]이 노출됩니다.                                                                                                    |

(5)

다음단계
1-1. 과정 생성

⑥ 단원 생성을 위해 단원명을 입력한 후 [단원생성( 단원생성)]을 클릭합니다.

| 강의구성                   |                            |               | Home > 강의구성     |
|------------------------|----------------------------|---------------|-----------------|
| 과정 수정하기 — 강의 구         | 생하기 🗸                      |               |                 |
| 😧 영상관리(인트로,클로징)        | <ul> <li>단원추가하기</li> </ul> | 🛄 일괄등록하기      | 🕡 선택 영상 다운로드    |
| <b>단원</b> 한글 2010 기본설정 |                            |               | 6 + 단원생성 × 단원삭제 |
| 교육차시 강의명               | 샘플여부 대표샘                   | 풀영상 강의노출 강의상태 | 소장영상관리 강의관리     |
|                        | 과정 상                       | 세보기           |                 |
| 😥 영상관리(인트로,클로징)        | 🚺 단원추가하기                   | 🛄 일괄등록하기      | ◎ 선택 영상 다운로드    |
| 다 이 차고 2010 기부서저       |                            | 6             |                 |

⑦ 강의추가를 위해 [교시추가( 교시추가 )]를 클릭합니다.

⑧ 생성된 강의 정보 기입란에 강의명을 입력하고

강의노출여부 선택 후, [강의생성( <mark>✓ 광의생생</mark>)]을 클릭합니다. ※ 많은 강의를 생성하는 경우, 상단 메뉴바 [일괄등록하기]를 통해 한번에 등록이 가능합니다.

⑨ 강의까지 생성완료 후 [과정 상세보기( 과정 상세보기 ]]을 클릭하면
 교육과정 상세페이지로 돌아갑니다.

| 🚷 영상   | 관리(인트로,클로징)  | 근원추가하기 |         | 🛄 일괄등 | 록하기                   | <u>(</u> 전 | 백 영상 다운로드 |
|--------|--------------|--------|---------|-------|-----------------------|------------|-----------|
| 단원     | 한글 2010 기본설정 |        |         |       | 7                     | + 교시추가     |           |
| 교육차시   | 강의당          | 샘플여부   | 대표샘플영상  | 강의노출  | 강의상태                  | 소장영상관리     | 강의관리      |
| 1 교시   | 강의명을 입력해주세요. |        |         | 노출 🗸  | <u>↑</u> 영상 <b>€8</b> | ✓ 강의생성     | × 교시삭제    |
| 2 교시   | 강의명을 입력해주세요. |        |         | 노출 🗸  | ⚠ 영상등록                | ✓ 강의생성     | × 교시삭제    |
| 3 II.A | 강의명을 입력해주세요. |        |         | 노출 🗸  | 九 영상등록                | ✓ 강의생성     | × 교시삭제    |
|        |              | 9      | 과정 상세보기 |       |                       |            |           |

1-1. 과정 생성

⑩ 과정이 생성되었습니다.

|                                                     |                                                                               |                                      | HOME   이벤트                                   |                                           | 학습지원센터   수강후기                              | 이 교무실              |
|-----------------------------------------------------|-------------------------------------------------------------------------------|--------------------------------------|----------------------------------------------|-------------------------------------------|--------------------------------------------|--------------------|
| 중 = 전종하님 반갑습니다!                                     | 강의보기                                                                          |                                      |                                              |                                           | Horne > 교육과?                               | <b>영 &gt;</b> 강의보기 |
| 수강 강의수     0개       정보수정     LOGOUT                 | 전체 과정 🗸 동영상 과정                                                                | 생빙                                   | *송 과정                                        | 화상수업 과정                                   | 시험센터                                       | _                  |
| <b>10</b> 생                                         | 성                                                                             | 과정정보                                 |                                              |                                           | 신청                                         |                    |
| 1 선생님 소개 +<br>11 강의보기 –                             | HIT New Best<br>[동영상 과정] 위드프로세서 1급(실기)<br>수강기간: 30일   강의수 : 총2강   강의시간 : 0 시간 | 강사: 전종하   업데이트: 7                    | 진행중                                          | 샘플강의보기                                    | 🗌 강좌 <del>30,000 원</del>                   | 25,000 원           |
|                                                     | [교재] 워드프로세서 1급 필기/실기                                                          |                                      |                                              |                                           | 🗌 교재                                       | 25,000 원           |
| <ul> <li>위드프로세스 1급</li> <li>○프카이카카카</li> </ul>      | HIT New Test                                                                  | 워드프로세서 1급(실기)                        |                                              |                                           |                                            |                    |
| <ul> <li>★ 컴퓨터활용 2급</li> <li>★ 정보처리기능사필기</li> </ul> | 수강기간: 30일   강의 : 총20강   강의시간: 5 시간                                            |                                      | 생플강의보기                                       |                                           |                                            |                    |
| 루 커뮤니티 +                                            | HIT New Best<br>[동영상 과정] 워드프로세시1급 (필기)                                        | M2M                                  | 수강기간: 30일   강의수 : 총2강   :                    | 감의시간 : 0 시간   강사: 전종하   업데(               | 미트: 진행중                                    |                    |
| 🖍 학습지원센터 +                                          | 수강기간: 30일   강의수 : 총14 <b>X</b>   강의시간 : 0 시간                                  |                                      | ☑ 수강료 <b>25,000 원</b>                        |                                           |                                            |                    |
|                                                     |                                                                               | 강의교재                                 | □ 워드프로세서 1급 필기/실기 25,                        | 000원                                      |                                            |                    |
|                                                     |                                                                               | 수강일 : 30 월                           | . 총 강의수 : <b>2강</b>                          | Q 강사: 전종하                                 | 총결재금액 <mark>25,000</mark> 원                | 수강신청               |
|                                                     | $\backslash$                                                                  | 교육과정소개                               |                                              |                                           |                                            |                    |
|                                                     | *                                                                             | 문서를 작성할에 있어서 초기0<br>되었으며, 자격증 시험이 생기 | 레는 타자기를 이용하거나 손수 문서를<br>고 여러 해가 지나면서 점점 실생활에 | 작성하던 작업을 컴퓨터를 이용하여<br>더 유용하고 편리한 정보들이 추가가 | 쉽게 작성을 하고, 보판을 하게 되면<br>되면서 워드프로그램이 일반화 되었 | 서 문서를 작성하게<br>습니다. |
|                                                     |                                                                               | 안내사항                                 |                                              |                                           |                                            |                    |
|                                                     |                                                                               | 이번 강좌에서는 워드 자격증                      | 필기와 실기시험을 대비하여 워드 프로                         | 에서 시험 구성을 위주로 강의가 진행                      | 이 될 것입니다.                                  |                    |
|                                                     |                                                                               | 강좌내용                                 |                                              |                                           |                                            |                    |
|                                                     |                                                                               | 교시                                   | 강의내용                                         |                                           | 강사                                         | 강의보기               |
|                                                     |                                                                               | 한글 2010 7                            | 본설정                                          |                                           |                                            | 생플강의보기             |
|                                                     |                                                                               | 1교시 환경설정                             |                                              |                                           | ITX-M2M 부장 전종하                             | 강의준비               |
|                                                     |                                                                               | 2교시 파일 저장하기                          |                                              |                                           | ITX-M2M 부장 전종하                             | 강의준비               |

#### 1-2. 과정 수정

① 수정할 강좌 하단의 [과정 수정( 과정 수정)]을 클릭합니다.

· 현재 과정 정보가 보여집니다.

② 내용 수정 후 하단의 [저장하기(

저장하기 )]를 클릭합니다.

· 과정이 수정되었습니다.

#### 강좌내용

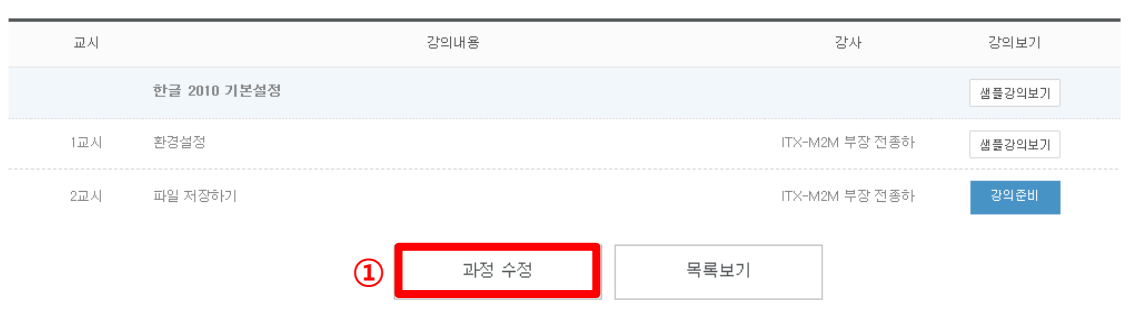

| ★ 안내사항      | 이번 강좌에서는 워드 자격증 필기와 실기시험을 대비하며 워드 프로세서 시험 구성을 위주로 강의가 진행<br>이 될 것입니다.                                          |
|-------------|----------------------------------------------------------------------------------------------------|
|             | 강의 업데이트 및 교육과정 수강에 각종 안내사항을 입력하실 수 있습니다.                                                                       |
| * 사이트 노출여부  | ● 노출 ○ 노출안함<br>노출을 선택하시면 강사 또는 학원 사이트 강의보기 (교육과정) 에 상품으로 노출됩니다.                                                |
| 사이트 노출 항목   | ✓:베스트강의 ✓: 추천과정 □: 인기과정 □: 신규오픈과정       노출 항목을 선택하시면 (교육과정)에 해당 항목의 아이콘[     Best     HIT     New    ]이 노출됩니다. |
|             | 전         저장하기         다음단계                                                                                    |
| 웹 페이지 메시지   |                                                                                                    |
| 🛕 과정이 수정되었습 | ،دات.                                                                                                    |
|             | 확인                                                                                                    |

⑤ 모든 수정이 끝났으면 [과정상세보기(

)]을 클릭합니다. 과정 상세보기

• 단원 및 강의가 수정되었습니다.

※ 수정사항이 많은 경우, 페이지 상단의 [일괄등록하기]를 클릭하면 모든 단원과 강의가 일괄 등록 및 수정됩니다.

③ 단원 및 강의 수정의 경우, 페이지 하단의 [다음단계]를

( × )을 클릭합니다.

※ 해당 단원 또는 강의 삭제를 원하시면, 해당 내용 좌측 삭제 아이콘

④ 내용 수정 후, 좌측 수정 아이콘( 🖉 )을 클릭합니다.

| 과정 수정하:     | אי –         | 강의 구성하기 | $\sim$     |         |       |        |        |           |    |
|-------------|--------------|---------|------------|---------|-------|--------|--------|-----------|----|
| <b>없</b> 영상 | 관리(인트로,클로징)  |         | 🖬 단원추가하기   |         | 🛄 일괄등 | 록하기    | 0 d    | 택 영상 다운로드 |    |
| 단원          | 한글 2010 기본설정 |         |            |         |       |        | + 교시추가 |           | 삭제 |
| 교육차시        |              | 강의명     | 샘플여부       | 대표샘플영상  | 강의노출  | 강의상태   | 소장영상관리 | 강의관리      |    |
| 1 교시        | 환경설정         |         | [ 정규       |         | 노출 🗸  | 녹화준비 🗸 | 1. ••• | Ø×        |    |
| 2 교시        | 파일 저장하기      |         | 정규         |         | 노출 🗸  | 녹화준비 🗸 | 1 H    | 0 ×       |    |
|             |              |         | <b>(5)</b> | 과정 상세보기 | ٦     |        |        |           |    |

• 현재 단원 및 강의 정보가 보여집니다.

클릭합니다.

1-2. 과정 수정

# 1. 사이트 내 간편 과정 생성

◉노출 ○노출만함 \* 사이트 노출여부 노출을 선택하시면 강사 또는 학원 사이트 강의보기 (교육과정) 에 상품으로 노출됩니다. □:베스트강의 □:인기과정 □:신규오픈과정 사이트 노출 항목 노출 항목을 선택하시면 (교육과정)에 해당 항목의 아이콘[Best HIT New ...]이 노출됩니다. (3) 다음단계 저장하기

※ 교시추가까지 완료되어야 영상 등록이 가능합니다.

## ① 강의 구성하기에서 강의 영상을 등록할 단원과 교시를 확인 후 업로드 아이콘( ⊥ )을 클릭합니다.

② 새 창에서 등록할 영상을 [파일추가( 파일추가 )]로 불러옵니다.

③ 파일 확인 후 [업로드(업로드)]를 클릭합니다.

## ④ 동영상 업로드가 완료되면 동영상 정보를 보여줍니다. 정보 확인 후 [등록완료( 등록완료 )]를 클릭합니다.

#### ⊘ 수정 × 삭제 단원 한글 2010 기본설정 교육차시 강의명 샘플여부 대표샘플영상 강의노출 강의상태 강의관리 소장영상관리 녹화준비 🕢 🏦 🖽 노출 🗸 $\mathcal{O}$ $\times$ 정규 🗌 1 교시 환경설정 노출 🗸 2 교시 파일 저장하기 🗆 정규 🗌 녹화준비 🗸 🖽 0 ×

#### ○ 동영상 업로드 \_\_\_\_ 파일 이름 파일 크기 이곳을 더블클릭 또는 파일을 드래그 하세요. A 최대 1 개 용량 무제한 0개, 0 byte 추가됨 2 파일추가 항목제거 전체 항목제거 3 업로드 취소

강의 영상 등록

강의 명상 변환

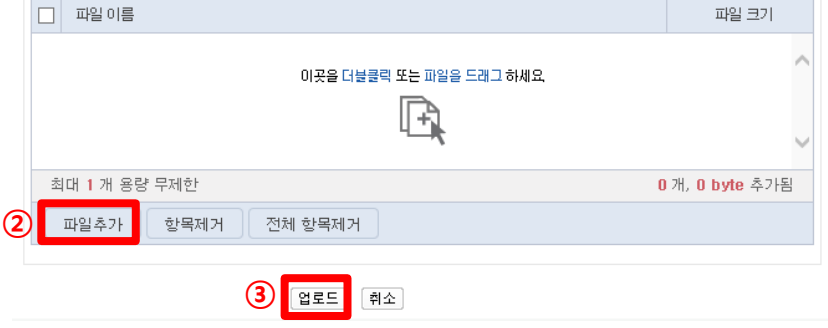

| ○ 동영상 변환 |                                          |
|----------|------------------------------------------|
| 강의명      | 환경설정                                     |
| 파일명      | KakaoTalk_Video_20161102_1416_20_017.mp4 |
| 파일사이즈    | 3.421MB                                  |
| 업로드구분    | 영상등록완료                                   |

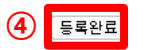

#### 2-1. 영상 등록(기존 영상 업로드)

⑤ 영상 등록 후 샘플여부 및 대표샘플영상 등록여부를 선택합니다.

# ⑥ 모든 내용 확인 후 상단의 일괄등록하기 또는 수정하기 아이콘

( 🖉 )을 클릭합니다.

⑦ 영상등록이 완료되었습니다.

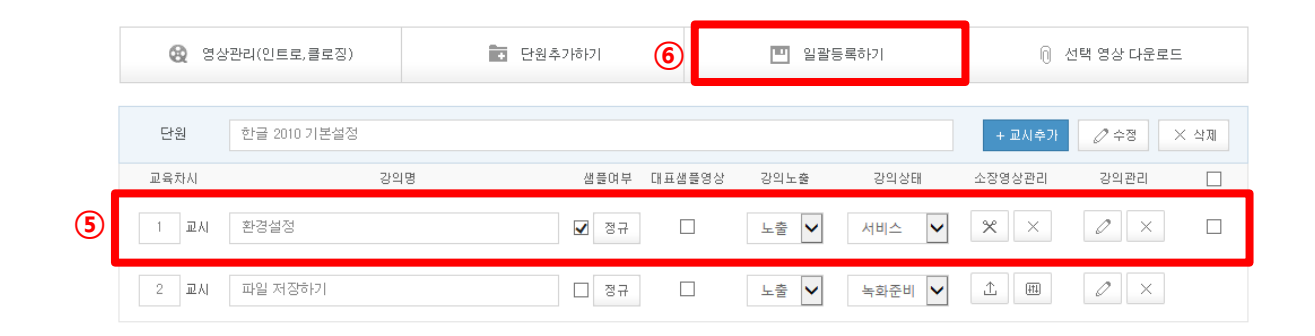

#### 강좌내용

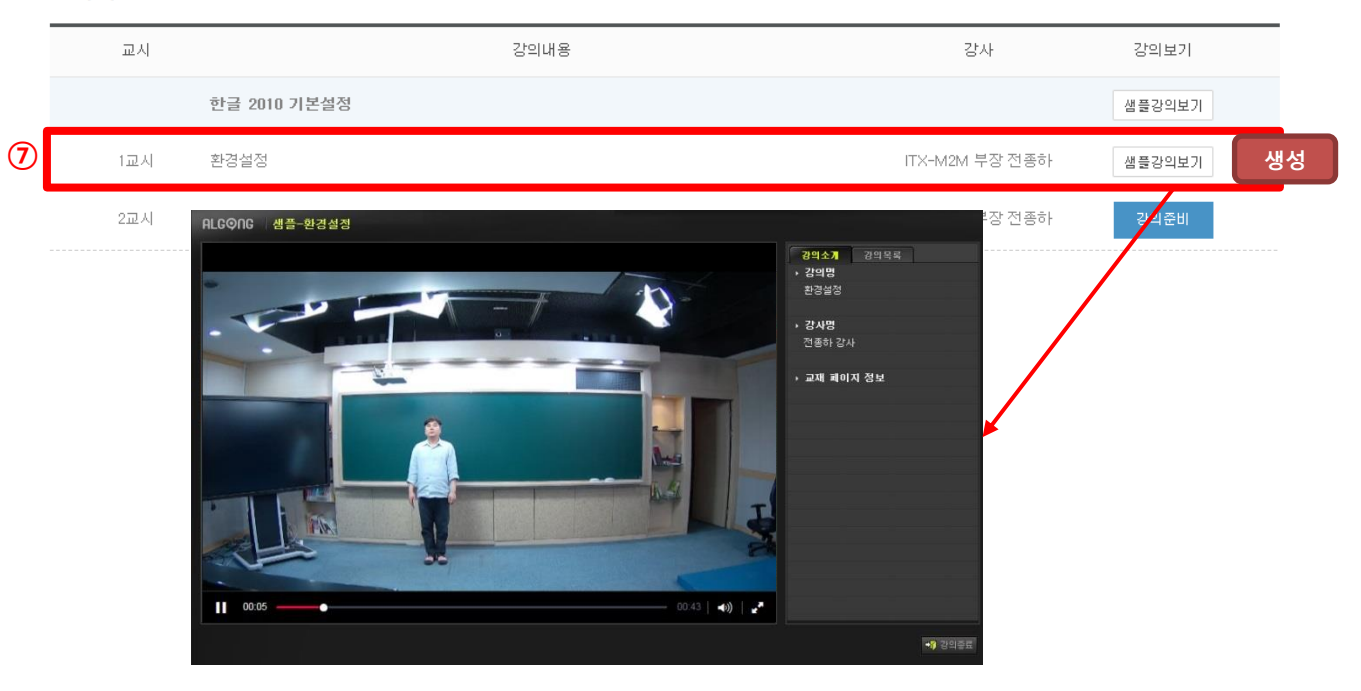

2-1. 영상 등록(강의 영상 제작)

① 영상 제작할 강의의 영상제작 아이콘( 🕮 )을 클릭합니다.

|   | 단원      | 한글 2010 기본설정 |       |        |      |        | + 교시추가 |                 | 삭제 |
|---|---------|--------------|-------|--------|------|--------|--------|-----------------|----|
|   | 교육차시    | 강의명          | 샘플여부  | 대표샘플영상 | 강의노출 | 강의상태   | 소장영상관리 | 강의관리            |    |
|   | 1 교시    | 환경설정         | ☑ 샘플  |        | 노출 🗸 | 서비스 🗸  | ××     | $\mathcal{O}$ × |    |
| 1 | 2 교시    | 파일 저장하기      | 전규 정규 |        | 노출 🗸 | 녹화준비 💙 | 1 m    | ØX              |    |
|   | 3 II.VI | 테테테슷흐        | 전 정규  |        | 노출 🗸 | 녹화준비 🗸 | 1. H   | ØX              |    |

#### 📕 강의 영상 제작

○ 영상 장비 선택

② 촬영할 강의실의 장비를 확인 후 [강의제작( <mark>광의제작</mark> )]을 클릭합니다. ※ 녹화할 강의실의 장비 세팅 값 조정을 원하는 경우

[장비조정( 장비조정)]을 클릭합니다.

|   | 순번 | 제품코드              | 장비명                   | 카메라명     | 등록일          | 장비선택      | 삭제    |
|---|----|-------------------|-----------------------|----------|--------------|-----------|-------|
| 2 | 1  | 00:11:5f:20:a3:73 | NO42244/070           | channel1 | 2017.02.27   | 강의제작 장비조정 | 수정 삭제 |
|   | 2  | 00:11:5f:20:bb:27 | 213 895818            | channel1 | 2017.02.15   | 강의제작 장비조정 | 수정 삭제 |
|   | 3  | 00:11:5f:20:bb:23 | 510                   | channel1 | 2017.01.24   | 강의제작 장비조정 | 수정 삭제 |
|   | 4  | 00:11:5f:20:bb:26 | ALCONTRACTOR CONTRACT | channel1 | 2016, 12, 16 | 강의제작 장비조정 | 수정 삭제 |
|   | 5  | 00:11:5f:20:bb:2e | 8                     | channel1 | 2016, 12, 16 | 강의제작 장비조정 | 수정 삭제 |
|   | 6  | 00:11:5f:20:bb:2d | WWR.cookt             | channel1 | 2016, 12, 16 | 강의제작 장비조정 | 수정 삭제 |
|   | 7  | 00:11:5f:20:bb:21 | 1995, shareli         | channel1 | 2016, 12, 16 | 강의제작 장비조정 | 수정 삭제 |
|   | 8  | 00:11:5f:20:bb:29 | 1000000 W N 200       | channel1 | 2016, 12, 16 | 강의제작 장비조정 | 수정 삭제 |
|   | 9  | 00:11:5f:20:bb:28 | 211000000             | channel1 | 2016, 12, 16 | 강의제작 장비조정 | 수정 삭제 |
|   | 10 | 00:11:5f:20:bb:25 | 10P*02010101010       | channel1 | 2016.12.15   | 강의제작 장비조정 | 수정 삭제 |
|   | 11 | 00:11:5f:20:bb:30 | \$955,maxii:0(21)/-27 | channel1 | 2016.12.15   | 강의제작 장비조정 | 수정 삭제 |
|   | 12 | 00:11:5f:20:bb:2f | 40403E-1-08           | channel1 | 2016.11.29   | 강의제작 장비조정 | 수정 삭제 |
|   | 13 | 00:11:5f:20:ab:bd | 00140509              | channel1 | 2016.11.26   | 강의제작 장비조정 | 수정 삭제 |

×

#### 2-1. 영상 등록(강의 영상 제작)

③ 새 창이 나타나면 강의녹화를 위해 녹화시작 버튼을 클릭합니다.

④ 강의 녹화를 끝내려면 녹화종료 버튼을 클릭합니다.

| ALGQNG 강의 제작 |                                                                                          |
|--------------|------------------------------------------------------------------------------------------|
|              | 강의정보                                                                                     |
| 강의 진행        | 과정명<br>강의명 파일 저장하기<br>교육차시 2교시<br>강의구분 정규 강의<br>강의시간 00:00:00                            |
| ③ 녹화시작 ⊖     | 제품코드 00:11:5f:20:8d:b7<br>장비명 develop version(스튜디오)<br>카메라명 channel1<br>최초등록일 2016.07.25 |
|              | • <b>7</b> 강의종료                                                                          |
|              | 8ㅋ지원 00-00-03                                                                            |
| 강의 진행        | 영상 장비 정보                                                                                 |
| () 녹화종료 →    | 제품코드 00:11:5:20:8d:b7<br>장비명 develop version(스튜디오)<br>카메라명 channel1<br>최초등록일 2016.07.25  |
|              | -₩ 강의종료                                                                                  |

2-1. 영상 등록(강의 영상 제작)

⑤ 녹화 강의를 등록하기 위해 강의등록 버튼을 클릭합니다.※ 재녹화를 원하는 경우, 재녹화를 클릭합니다.

⑥ 강의 종료를 클릭합니다.

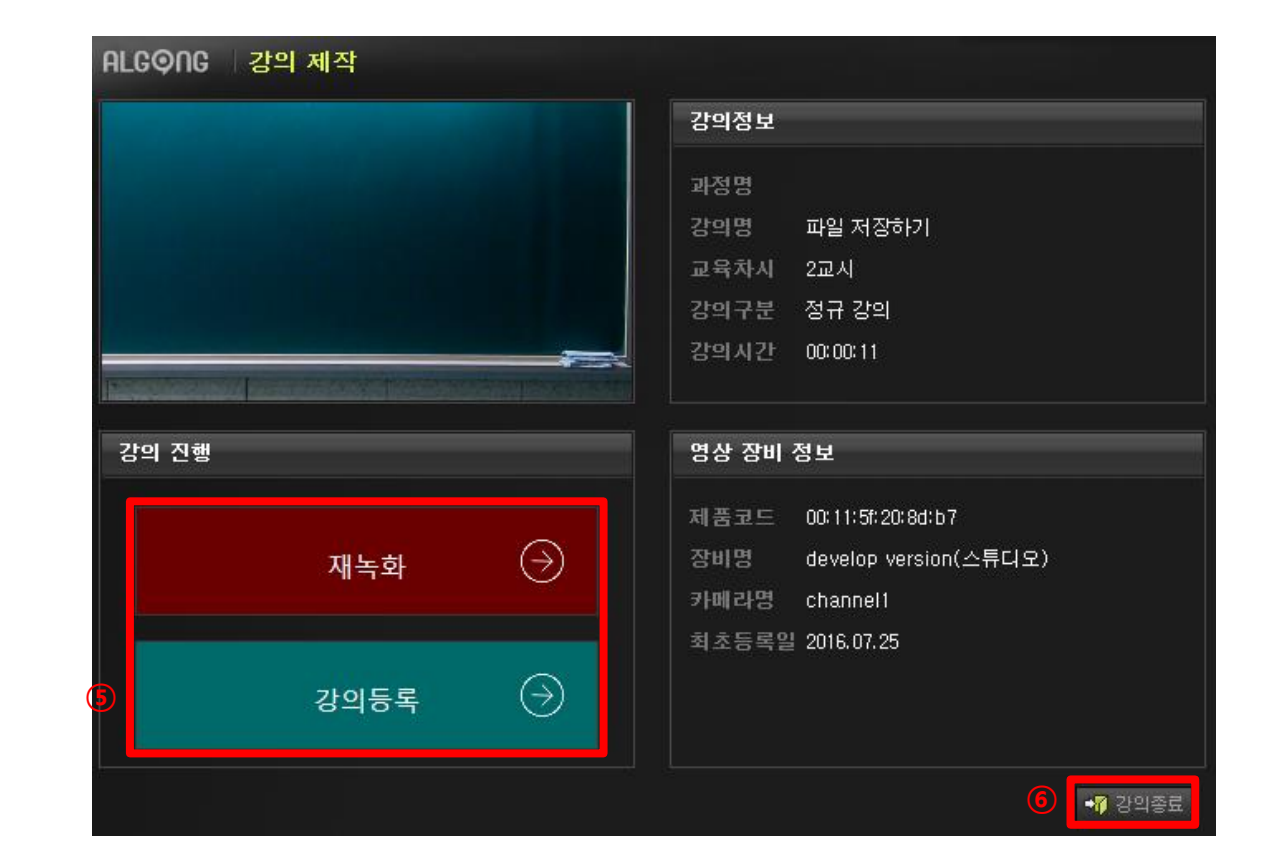

2-1. 영상 등록(강의 영상 제작)

⑦ 강의등록이 완료되었습니다.

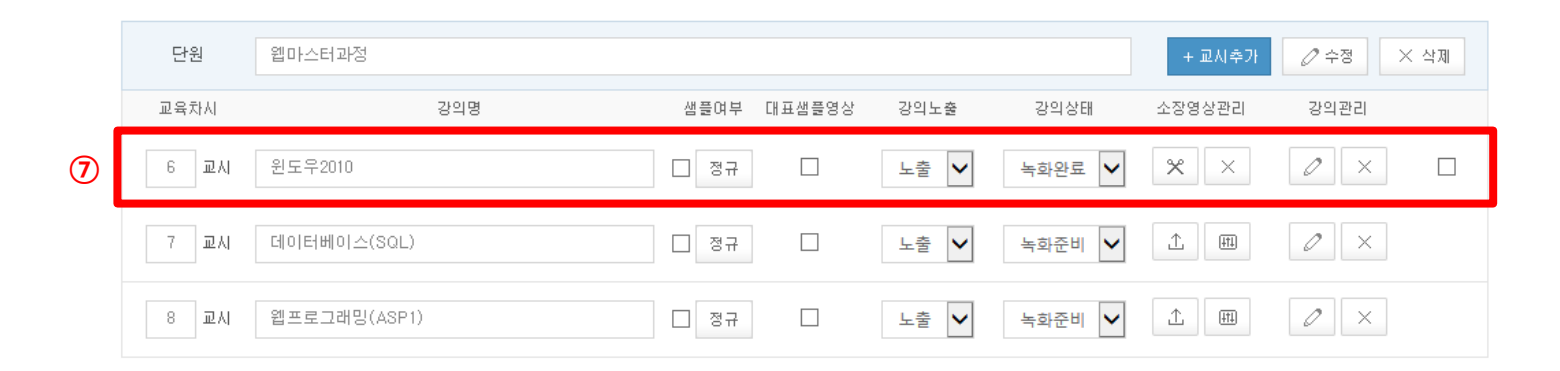

#### Copyright by © 2016. ITX-M2M CO., LTD. O2O Business Group

# 1. 사이트 내 간편 과정 생성

#### 2-2. 영상 편집

① 해당 강좌에서 [과정 수정]을 클릭한 후 [강의 구성하기]를

선택합니다.

영상을 편집할 강의를 확인 후 영상편집 아이콘( 🗶 )을 클릭합니다.

#### ② 영상 편집기능이 새 창으로 열립니다.

#### ※ 영상 편집 기능 관련 매뉴얼은

1-5. 강의영상관리의 2) 강의영상수정 (p33)을 참고하시기 바랍니다.

③ 편집 완료 후 하단의 [영상만들기( + 영상 만들기 )]을 클릭하면

영상 편집이 완료됩니다.

| 3 교시 | 웹프로그래밍(ASP1)            | 전 정규 [       | 노출 🗸                            |                                             | <b>%</b> ×                       | $\mathcal{O}$ $\times$          |  |
|------|-------------------------|--------------|---------------------------------|---------------------------------------------|----------------------------------|---------------------------------|--|
| 4 교시 | 웹프로그래밍(ASP2)            | [] 정규        | 노출 🗸                            | 서비스 🗸                                       | * ×                              | $\mathcal{O}$ $\times$          |  |
| 2    | ৫০০৫ হার্বধ্ব           |              |                                 |                                             |                                  |                                 |  |
|      |                         |              | 재생 정보                           |                                             |                                  |                                 |  |
|      |                         |              | 강의시간<br>재생시간<br>재생상태<br>구간이동    | 00:00:00 ~<br>00:00:00<br>중지<br>-5 -1 +     | 00:00:00                         |                                 |  |
|      |                         |              |                                 |                                             | 40                               | 8                               |  |
| 재    | 생효과                     |              | 구간자르기                           | 구간배기                                        | 영상추가                             | ]                               |  |
| ম    | 막입력<br>★ 글자수 : 한글 16자 이 | 내, 영문 30자 이내 | 시작시간<br>종료시간                    | 00:00:00 🕅                                  | 1정 <b>&gt;</b><br>1정 <b>&gt;</b> |                                 |  |
| 전    | [환효과 ] 페이드인 ] 페이드       | 타웃           | ★ 각각의 지정<br>★ 시작, 종료<br>★ 구간자르기 | 적용<br>히버튼을 클릭하면<br>시간 설정 후 적용<br>와 구간빼기 중 하 | 현재 재생시긴<br>버튼을 눌러이<br>나만 적용이 기   | 산이 설정됩니다.<br>1 적용됩니다.<br>1능합니다. |  |
|      |                         |              |                                 | + 9                                         | 방상 만들기                           |                                 |  |

샘플여부 대표샘플영상

✔ 샘플

□ 정규

강의노출

노출 🗸

노출 🚺

강의상태

서비스 🗸

서비스 🗸

소장영상관리

 $\times$   $\times$ 

 $\times$   $\times$ 

단원

교육차시

1 교시

웹마스터과정

윈도우2008

2 교시 데이터베이스(SQL)

강의명

⊘ 수정 × 삭제

0 × 🗆

강의관리

0 ×

### 84

· 영상 관리기능이 새 창으로 열립니다.

② 영상등록을 위해 [영상등록(영상등록)]을 클릭합니다.

① 해당 강좌에서 [과정 수정]을 클릭한 후 [강의 구성하기]를

인트로 및 클로징 영상 관리를 위해 [영상관리(인트로,클로징)]을

③ 등록할 영상을 [파일찾기( ▣ 파일찾기 )]로 불러옵니다.

④ 영상 관리를 위해 나머지 정보를 입력합니다.

⑤ 모든 내용 입력 후 [업로드(업로드)]를 클릭합니다.

|   | 명상 등                                                                 | 록                                                          |                                           |                                 |                                             |                                       |     |            |    |
|---|----------------------------------------------------------------------|------------------------------------------------------------|-------------------------------------------|---------------------------------|---------------------------------------------|---------------------------------------|-----|------------|----|
|   | ⊙동영상                                                                 | 업로드                                                        |                                           |                                 |                                             |                                       |     |            |    |
| 4 | 영상명<br>영상설명<br>영상구분                                                  | 워드프로세서 1급<br>워드프로세서 1급<br>인트로영상 ✔                          | (실기)_인트로<br>(실기) 인트로<br><b>선택</b>         |                                 |                                             |                                       |     |            |    |
|   | 파일 이를<br>國 C:\#Us                                                    | ers₩itxm2m28₩De                                            | sktop₩KakaoTa                             | Ik_Video_2                      | 0161102_1416                                | 파일크기<br>3.34MB                        | 폴더  |            |    |
|   | 파일 개수                                                                | : 1개 (최대 1개)                                               |                                           |                                 |                                             |                                       | 3.3 | 4MB/996.65 | MB |
| 3 | <ul> <li>파일</li> <li>※ 변환 가</li> <li>※ 첨부파</li> <li>※ 첨부파</li> </ul> | <b>찾기</b><br>등한 파일은 mp4, V<br>일명은 영문, 숫자, 1<br>일을 등록할 수 없는 | vmv, avi, asf, n<br>건더바(_), 소괄<br>경우 업로드컴 | neg, mpeg,<br>호만 사용 :<br>포넌트 수동 | mov, rm, rmvb (<br>'능합니다. (한글<br>: 설치하시길 바립 | ◎ 선택색<br>입니다.<br>5 특수문자 사<br>입니다.[다운로 | 명   | ⊠ 전체삭제     |    |

5 업로드 취소

영산명

| 등록된 영상이 존재하지 않습니다. |
|--------------------|
|                    |
|                    |

파악명

파악크기

재생시가

과리

| 명상관리 |
|------|
|------|

○ 영상목록

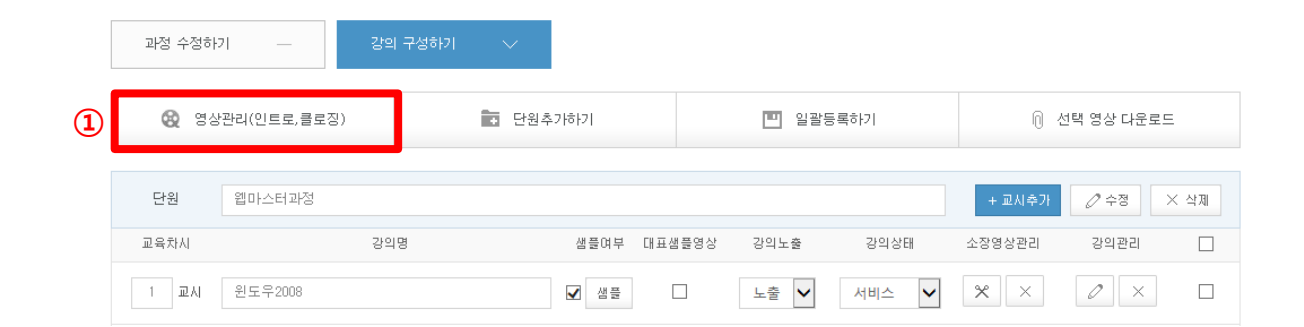

2-3. 인트로 및 클로징 영상 관리

1) 영상 등록

선택합니다.

클릭합니다.

#### 2-3. 인트로 및 클로징 영상 관리

·동영상 변환이 완료 되면 최종 영상 정보가 나타납니다.

#### ⑥ 확인 후 [등록완료(등록완료)]를 클릭합니다.

#### 강의 명상 변환

#### ○ 동영상 변환

명상관리

| 강의명   | 워드프로세서 1급(실기)_인트로                           |
|-------|---------------------------------------------|
| 파일명   | KakaoTalk_Video_20161102_1416_20_017(1).mp4 |
| 파일사이즈 | 3.421MB                                     |
| 업로드구분 | 영상등록완료                                      |

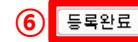

#### ⑦ 등록된 영상 리스트가 생성됩니다.

|               | ○ 영상목 | 록      |           |                 |                                             |         |          |                      |
|---------------|-------|--------|-----------|-----------------|---------------------------------------------|---------|----------|----------------------|
| $\mathcal{O}$ | 순번    | 영상구분   | 1         | 영상명             | 파일명                                         | 파일크기    | 재생시간     | 관리                   |
|               | 1     | 인트로    | 워드프로세서 1급 | 읍(실기)_인트로       | KakaoTalk_Video_20161102_1416_20_017(1).mp4 | 3.421MB | 00:00:12 | 상세보기                 |
|               |       | 명상 등   | <u></u>   |                 |                                             |         | 영상등록     | <mark>9 상관리달기</mark> |
|               |       | ⊙ 영상 심 | 세정보       |                 |                                             |         |          |                      |
|               |       | 영상명    |           | 워드프로세서 1급       | (실기)_인트로                                    | ¥       |          |                      |
|               |       | 영상설명   |           | 워드프로세서 1급       | (실기)_인트로                                    |         |          |                      |
|               |       | 영상구분   |           | 인트로             |                                             |         |          |                      |
|               |       | 파일명    |           | KakaoTalk_Video | _20161102_1416_20_017(1).mp4                |         |          |                      |
|               |       | 강의시간   |           | 00:00:12        |                                             |         |          |                      |
|               |       | 변화상태   |           | 변환완료            |                                             |         |          |                      |
|               |       | 미리보기   |           | 미리보기            |                                             |         |          |                      |

목록으로 삭제하기

# 가능합니다.

※ [상세보기( 상세보기)]를 클릭하면 영상 정보 및 미리보기가

· 영상 삭제가 완료되었습니다.

#### 86

| ♪ 영상 상세정보 |                                             |  |  |  |  |
|-----------|---------------------------------------------|--|--|--|--|
| 영상명       | 워드프로세서 1급(실기)_인트로                           |  |  |  |  |
| 영상설명      | 워드프로세서 1급(실기)_인트로                           |  |  |  |  |
| 영상구분      | 인트로                                         |  |  |  |  |
| 파일명       | KakaoTalk_Video_20161102_1416_20_017(1).mp4 |  |  |  |  |
| 강의시간      | 00:00:12                                    |  |  |  |  |
| 변화상태      | 변환완료                                        |  |  |  |  |
| 미리보기      | 미리보기                                        |  |  |  |  |

#### 명상 등록

3 목록으로 삭제하기

🛄 일괄등록하기

강의상태

서비스 🗸

소장영상관리

 $\times$   $\times$ 

강의노출

노출 🗸

영상등록 영상관리달기

🕕 선택 영상 다운로드

⊘ 수정 × 삭제

강의관리

0 ×

✔ 샘플

| ○ 영상목 | 록    |                   |                                             |         |          |    |
|-------|------|-------------------|---------------------------------------------|---------|----------|----|
| 순번    | 영상구분 | 영상명               | 파일명                                         | 파일크기    | 재생시간     | 관리 |
| 1     | 0162 | 의료표근데서 1구(신기) 이론근 | KakaoTalk Video 20161102 1416 20 017(1) mp4 | 2.421MB | 00:00:12 |    |

| ○ 영상목 | 록    |                   |                                             |         |          |      |
|-------|------|-------------------|---------------------------------------------|---------|----------|------|
| 순번    | 영상구분 | 영상명               | 파일명                                         | 파일크기    | 재생시간     | 관리   |
| 1     | 인트로  | 원드프로세서 1급(삼기) 안트로 | KakaoTalk Video 20161102 1416 20 017(1).mp4 | 3,421MB | 00:00:12 | 장제보기 |

| ○영상북 | 목록   |                   |                                             |         |          |         |
|------|------|-------------------|---------------------------------------------|---------|----------|---------|
| 순번   | 영상구분 | 영상명               | 파일명                                         | 파일크기    | 재생시간     | 관리      |
| 1    | 0162 | 의도프로세서 1근(실기) 이트로 | KakaoTalk Video 20161102 1416 20 017(1) mp4 | 3.421MB | 00:00:12 | APRIL T |

| ○영상목 | 목    |                   |                                             |         |          |    |
|------|------|-------------------|---------------------------------------------|---------|----------|----|
| 순번   | 영상구분 | 영상명               | 파일명                                         | 파일크기    | 재생시간     | 관리 |
| 1    | 0162 | 의도프로세서 1근(실기) 이트로 | KakaoTalk Video 20161102 1416 20 017(1) mp4 | 3.421MB | 00:00:12 |    |

| ○ 영상목 | 록    |                   |                                             |         |            |        |
|-------|------|-------------------|---------------------------------------------|---------|------------|--------|
| 순번    | 영상구분 | 영상명               | 파일명                                         | 파일크기    | 재생시간       | 관리     |
| 1     | 0162 | 의도표근세서 1구(신기) 이트로 | KakaoTalk Video 20161102 1416 20 017(1) mod | 2.421MB | 00:00:12 0 | A REAL |

샘플며부 대표샘플영상

💼 단원추가하기

1 교시 윈도우2008

과정 수정하기

단원

교육차시

段 영상관리(인트로,클로징)

웹마스터과정

강의명

# 명상관리

(1)

선택합니다.

클릭합니다.

2) 영상 삭제

· 영상 목록이 새 창으로 열립니다.

① 해당 강좌에서 [과정 수정]을 클릭한 후 [강의 구성하기]를

② 영상 삭제을 위해 [상세보기( 장세보기)]를 클릭합니다.

③ 영상정보 하단 [삭제하기( 삭제하기 )]를 클릭합니다.

인트로 및 클로징 영상 관리를 위해 [영상관리(인트로,클로징)]을

#### Copyright by © 2016. ITX-M2M CO., LTD. O2O Business Group

#### ※ 강의 영상 다운로드

· 등록된 강의 영상에 대해서 선택하여 다운로드가 가능합니다.

① 다운받을 강의를 선택합니다.

※ 전체 영상 다운로드를 원할 경우, 전체 선택 박스를 체크합니다.

② 상단의 선택 영상 다운로드를 클릭합니다.

| 段 영상   | 관리(인트로,클로징)  | ◆ 단원추 | 27-6-71 |       | 💾 일괄등 | ·록하기 (2 |            | 선택 영상 다운로드             |      |   |
|--------|--------------|-------|---------|-------|-------|---------|------------|------------------------|------|---|
| 단원     | 웹마스터과정       |       |         |       |       |         | + 교시추가     |                        | < 삭제 |   |
| 교육차시   | 강의           | lB    | 샘플여부 대  | 표샘플영상 | 강의노출  | 강의상태    | 소장영상관리     | 강의관리                   |      |   |
| 1 I.A. | 원도우2008      |       | ☑ 샘플    |       | 노출 🗸  | 서비스 🗸   | <b>*</b> × | $\mathcal{O}$ $\times$ |      | 1 |
| 2 교시   | 데이터베이스(SQL)  |       | 정규      |       | 노출 🗸  | 서비스 🗸   | $\times$ × | $\mathcal{O}$ ×        |      |   |
| 3 교시   | 웹프로그래밍(ASP1) |       | 정규      |       | 노출 🗸  | 서비스 🗸   | $\times$ × | $\mathcal{O}$ ×        |      |   |
| 4 교시   | 웹프로그래밍(ASP2) |       | 정규      |       | 노출 🗸  | 서비스 🗸   | $\times$ × | $\mathcal{O}$ $\times$ |      |   |
| 5 교시   | 실무프로젝트       |       | 전 정규    |       | 노출 🗸  | 서비스 🗸   | <b>%</b> × |                        |      |   |

Copyright by © 2016. ITX-M2M CO., LTD. O2O Business Group

#### ※ SGANG ARCS란?

• SGANG ARCS는 스강 컨트롤 앱(App) 및 웹(Web)에서 강사가 아닌 다른 운영자가 강사의 스케줄을 등록하고 강의를 녹화, 등록, 편집 할 수 있는 강의 자동 녹화 시스템입니다.

• 강의실을 최대 8개까지 등록 할 수 있으며,

동시에 시작하는 여러 강의를 한번에 녹화할 수 있습니다.

| SGANG ARCS                                                                                                    |                         | 녹화관                                                                                                    | -리 녹화스케쥴                                                                                                    | 강의실설정                                                                                                    |                                                                                                    |                                                     | ×  |
|----------------------------------------------------------------------------------------------------|-------------------------|----------------------------------------------------------------------------------------------------|----------------------------------------------------------------------------------------------------|----------------------------------------------------------------------------------------------------|----------------------------------------------------------------------------------------------------|-----------------------------------------------------|----|
| ○ 강의 녹화 관리                                                                                                    |                         |                                                                                                    |                                                                                                    |                                                                                                    |                                                                                                    |                                                     |    |
| 제 1 강의실 [박부장실]                                                                                                    | 00                      | ▶ 제 2 강믜실 [청량원_class                                                                                                    | 02] 📀 😒                                                                                                    | 🕨 제 3 강의실 [청량원_class03                                                                                                    | I 🙆 🖸                                                                                                    | 🔰 제 4 강의실 [박부장님실 테스트]                               | 00 |
| ▶ Live Broadcast<br>[우영진] 앱등록테스트<br>예정시간 : 2017.02.23 15:00                                                                                                    | 24<br>24                | Live Broadcast           경시 명 [OFF] 우양진           과 정 명 스강 테스트 광의1           강 역 명 강의 타 테스트           양송말경 2017.02.24 13:00           강의시작 | <ul> <li>│ </li> <li>│ </li> <li>○ 20 준비</li> <li>△ 초 20</li> <li>○ 30 중</li> <li>○ 30 중</li> <li>○ 30 %</li> <li>○ 30 %</li> <l< td=""><td>Live Broadcast         방           경시 명 [OFF] 우영진         방           경 명 생방송 TEST-우명···· 2         방           경 의 명 2017년 02월 06월자 강의         방           방송관광 2017/02/24 14:00         2           강의시명         2</td><td><ul> <li>▲</li> <li>▲</li></ul></td><td>Live Broadcast           동록된 강의 스케용이 없습니다.<br/>스케용추가</td><td></td></l<></ul> | Live Broadcast         방           경시 명 [OFF] 우영진         방           경 명 생방송 TEST-우명···· 2         방           경 의 명 2017년 02월 06월자 강의         방           방송관광 2017/02/24 14:00         2           강의시명         2 | <ul> <li>▲</li> <li>▲</li></ul> | Live Broadcast           동록된 강의 스케용이 없습니다.<br>스케용추가 |    |
| 제 5 강의실 [스튜디오_웹구현 확인]                                                                                                    | 00                      | 3 제 6 강의실 [스튜디오]                                                                                                    | 00                                                                                                    | <ul> <li>제 7 강의실</li> </ul>                                                                                                    | 6                                                                                                    | 제 8 강의실                                             | 6  |
| Live Broadcast                                                                                                    |                         | ► Live Broadcast                                                                                                    |                                                                                                    | 간의실의 간의정<br>설정되어 있지 않<br>군의장비설정                                                                                                    | 1비기)<br>습니다.<br>3]                                                                                                    | 강의설의 강의장비가<br>설정되어 있지 않습니다.<br>강의장비설정               |    |
| 강 사 명         IOFFI 우영진         방송상태           개 명         인근 과정 등록 테스···         방송시간           강 명         테스트2         방송일경         2017.03.07         15.00         스케용           강의영상편집         스케용선택         -         -         -         -         - | 서비스<br>01:-7:00<br>[취소] | 등록된 강의 스케줄(<br>스캐율추)                                                                                                    | 기 없습니다.<br>1)                                                                                                    |                                                                                                    |                                                                                                    |                                                     |    |

1-1. 강의실 등록

※ 강의실을 등록해야 시스템 사용이 가능합니다.

## 고무실 상단 메뉴바 중 [SGang]에서 [ARCS] 클릭 후, [ARCS]를 클릭합니다.

② 사이트 우측 하단의 [강의그룹추가( 강의그룹추가 )]를 클릭합니다.
 ※ 스토리지 용량이 부족한 경우, 시스템 사용에 제한이 있을 수 있습니다.

|         |        |         |               |           |           |      |        | 1            | _           |
|---------|--------|---------|---------------|-----------|-----------|------|--------|--------------|-------------|
| 과정관리    | 교재관리   | 수강관리    | 주문관리          | 결산관리      | 커뮤니티      | 메시지함 | 사이트관리  | SGang        |             |
|         |        |         |               |           |           |      |        | ARCS<br>ARCS | S비관리        |
| ARCS    |        |         |               |           |           |      | ∃ Home | >SGang>A     | RCS > ARC   |
| 국제통상관   | 계법     |         |               |           |           |      |        |              |             |
| ) 강의녹화그 | 금      |         |               |           |           |      | [Auto  | Recording Co | ntrol Syste |
| 순번      | 강의그룹명  | ARCS    | 등             | 록일        | 편집        | 비고   |        |              |             |
|         |        |         |               | 등록된       | 강의그룹이 없습니 | 니다.  |        |              |             |
| )스토리지 용 | 량      |         |               |           |           |      |        | 2            | 강의그룹추:      |
| 국:      | 제통상관계법 | 현재시     | 나용량 : 10.36 M | IB 0.02 % |           |      |        | 50.00 GB     |             |
|         |        |         |               |           |           |      |        |              |             |
| 국제통     | 상관계법   |         |               |           |           |      |        |              |             |
| o 강의그i  | 룹 추가   |         |               |           |           |      |        |              |             |
| 강의그룹    | B      | TEST1   |               |           | ×         |      |        |              |             |
|         | (      | 3) 강의그룹 | 등록] 취심        | ≿하기       |           |      |        |              |             |

③ 강의 그룹명을 작성 후 [강의그룹등록( 강의그룹등록 )]을 클릭합니다.

1-1. 강의실 등록

④ 강의그룹이 정상적으로 등록되었습니다.

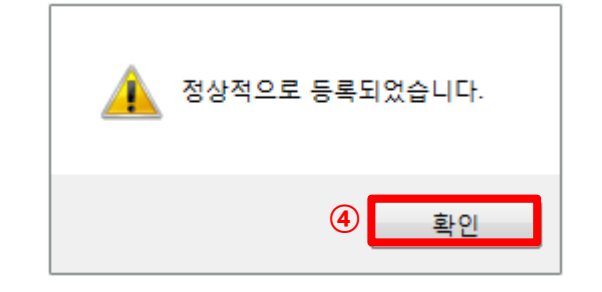

| ARCS   | \$    |          |                       |       | ∃Home > SGang > ARCS > ARCS     |
|--------|-------|----------|-----------------------|-------|---------------------------------|
| 국제통    | 상관계법  |          |                       |       |                                 |
| ⊙ 강의녹회 | 화그룹   |          |                       |       | [Auto Recording Control System] |
| 순번     | 강의그룹명 | ARCS     | 등록일                   | 편집    | 비고                              |
| 1      | TEST1 | 5 ARCS실행 | 2017-03-15 오후 3:03:00 | 수정 삭제 |                                 |
|        |       |          |                       |       | 강의그룹추가                          |

## ⑤ 강의실 등록을 위해 [ARCS실행( ARCS실행 )을 클릭합니다.

#### ○ 스토리지 용량

| 국제통상관계법 면제자동상 · 10.36 MB · 02.2 · 00.00 GB | 국제통상관계법 | 현재사용량 : 10.36 MB | 0.02 % | 50.00 GB |
|--------------------------------------------|---------|------------------|--------|----------|
|--------------------------------------------|---------|------------------|--------|----------|

#### 1-1. 강의실 등록

- ⑥ 새 창에서 각 강의실 중앙 [강의장비설정( 강의장비설정 )]을 클릭합니다.
- ※ 강의실설정에서 [강의실추가( 강의실추가 )]를 클릭하여도 강의실 등록이 가능합니다.

|   | SGANG   | ARCS     | 녹화관리 녹:           | 화스케쥴     | 강의실설정 |       |      | ×     |
|---|---------|----------|-------------------|----------|-------|-------|------|-------|
| ¢ | 강의실 관리  |          |                   | -        |       |       | [    | 강의실추가 |
|   | 강의실번호   | 강의실명     | 제품번호              | 카메라명     | 녹화상태  | 강의실편집 | 등록강사 | 강사정보  |
|   | 제 1 강의실 | 스튜디오_테스트 | 00:11:5f:20:8d:b7 | channel1 | 녹화대기  | 수정 삭제 | 1명   | 보기    |
|   | 제 2 강의실 | 사무실_테스트  | 00:11:5f:20:ab:be | channel1 | 녹화대기  | 수정 삭제 | 1명   | 보기    |

#### ⑦ 강의실 등록을 위해 내용을 모두 입력합니다.

·강의실명을 기입합니다.

·제품번호 12자리를 입력 후 [설치확인( 설치확인 )]을 클릭합니다. ※ 제품번호란 각 장비마다 고유하게 부여되는 번호입니다. 컨트롤 앱을 통해 접속한 적이 있는 경우, 장비관리에서 제품번호 확인이 가능하며, NVR 장비 후면에서도 확인이 가능합니다.

·카메라를 선택합니다.

⑧ [강의장비등록( 강의장비등록 )]을 클릭합니다.

| SGANG ARCS                             |                      | 녹화관리 녹화                                       | 스케쥴 김 | t의실설정 | 8                                       |
|----------------------------------------|----------------------|-----------------------------------------------|-------|-------|-----------------------------------------|
| o 강의 녹화 관리                             |                      | N TH & 7101A                                  |       |       |                                         |
| 7 4 1 8 4 2                            | 6                    | · 제 2 강력을                                     | _ > ম | 1 강의실 | 6                                       |
| 같이실의 간<br>설정되어 있지<br>(강의장비)            | 의장비가<br>양습니다.<br>설정] | 강의실의 강의장비가<br>설명답이 있지 않습니다.<br>[광의장비설명]       |       |       |                                         |
|                                        |                      |                                               |       |       | 강의실의 강의장비가<br>설정되어 있지 않습니다.<br>ⓒ 강의장비설정 |
| 2 세 5 강의상<br>강의삶의 관<br>삼독도마 있지<br>군의장비 | 2장비가<br>양습니다.<br>설정] | 제 6 경역실<br>광의상비가<br>생왕대에 있지 않습니다.<br>[광의장비설용] |       |       |                                         |
| 제 1 강의실                                |                      | 11                                            | 6     |       |                                         |
| ) 강의장비 설정                              | H                    |                                               | 7     |       |                                         |
| 강의실번호                                  | 제 1 강의실              | 1                                             |       |       |                                         |
| 강의실명                                   | 스튜디오_                | 테스트                                           |       |       |                                         |
| 제품번호 ?                                 | 00:11:<br>설치확인       | 5f : 20 : 8d : b7                             |       |       |                                         |
| 카메라                                    | 카메라                  | 선택 🗸                                          |       |       |                                         |
| 8                                      | 강의장비등록               | 취소하기                                          |       |       |                                         |
|                                        |                      |                                               |       | J     |                                         |

1-1. 강의실 등록

⑨ 강의실이 정상적으로 등록 되었습니다.

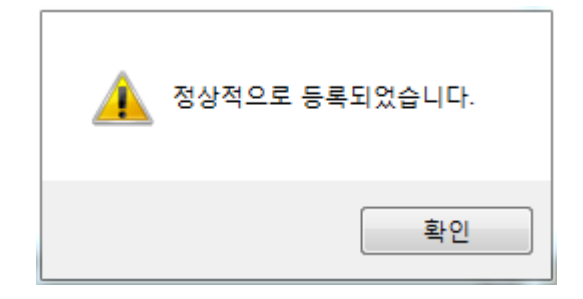

| SGANG ARCS<br>o 강의 녹화 관리 | 녹화관리 녹화스케쥴 | 강의실설정 |                                       |                                         | × |
|--------------------------|------------|-------|---------------------------------------|-----------------------------------------|---|
| 👔 제 1 강의실                |            | 6     | 0                                     | <mark>&gt;</mark> 제 4 강의실               | 9 |
|                          |            |       | 강의실의 강의장비가<br>설명되어 있지 않습니다.<br>강의장비설정 | 강의실의 강의장비가<br>설정되어 있지 않습니다.<br>[강의장비설정] |   |
|                          |            |       | 3                                     | . 제 6 강의성                               | G |
| Live Broadcast           | •          | 2     | 강의실의 강의장비가<br>설명되어 있지 않습니다.<br>강의장비설명 | 강의실의 강의장비가<br>설정되어 있지 않습니다.<br>군의운비설정   |   |
| 등록된 강의 스케쥴이 없;<br>스캐쥴추가  | 슬니다,       |       |                                       |                                         |   |
|                          |            |       |                                       |                                         |   |

9

※ 바로 녹화를 시작하는 경우, 바로적용을 선택합니다.

· 과정 및 녹화할 강의를 선택합니다.

· 강사를 선택합니다.

· 녹화할 날짜 및 시간을 선택합니다.

② 녹화할 강의 스케줄을 입력합니다.

※ 스케줄을 등록 한 후 강의 녹화가 가능합니다.

※ 컨트롤 앱에서 QR코드를 찍은 강사만 강의 스케줄 추가가 가능합니다.

① 강의를 녹화할 강의실의 [스케줄추가(스캐쥴추가)] 또는 강의실 우측 상단의 돋보기 아이콘( 🙆 )을 클릭합니다.

1. SGANG ARCS(강의 자동 녹화 시스템)

1-2. 스케줄 추가

사용자 매뉴얼

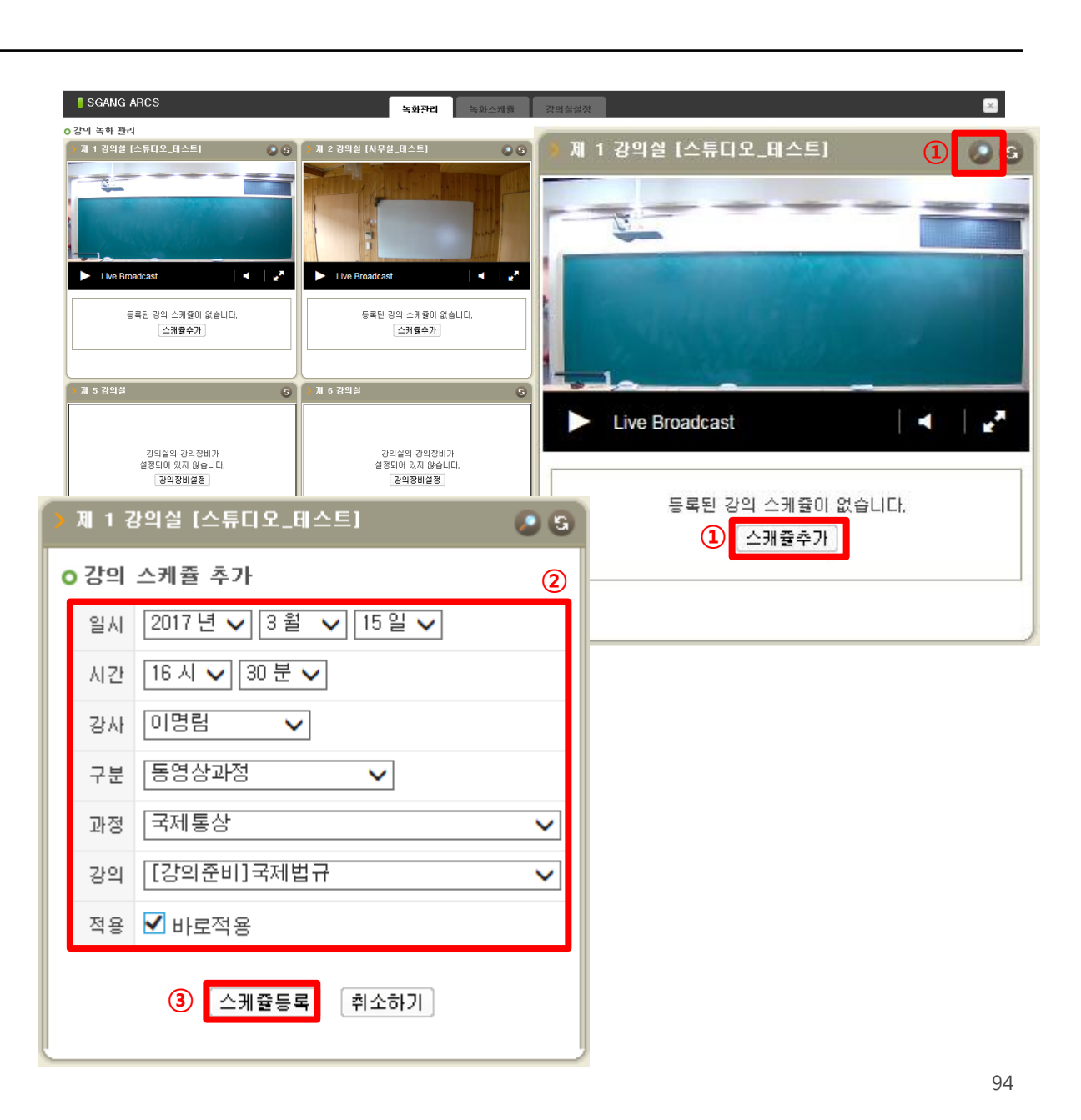

1-2. 스케줄 추가

④ 스케줄 등록이 완료되었습니다.

#### ※ 스케줄추가는 SGANG ARCS의 [녹화스케줄]에서도 가능합니다.

| SGANG     | ARCS     | 녹화관리              | 녹화스케쥴      | 강의실설정 |       | ×           |
|-----------|----------|-------------------|------------|-------|-------|-------------|
| ○ 녹화스케쥴 금 | 관리       | ◀ 2017년 ✔         | 3월 🗸 16일 🕯 |       |       |             |
| 강의실번호     | 강의실명     | 제품번호              | 카메라명       | 녹화상태  | 등록스케쥴 | 스케쥴         |
| 제 1 강의실   | 스튜디오_테스트 | 00:11:5f:20:8d:b7 | channel1   | 녹화대기  | 5 개   | 스케쥴보기 스케쥴추가 |
| 제 2 강의실   | 사무실_테스트  | 00:11:5f:20:ab:be | channel1   | 녹화대기  | 0 개   | 스케쥴보기 스케쥴추가 |

| o 강의 녹화 관리                     |                                          | -429 -4     | 신개율 경의실실성                             |                             |                                                      |
|--------------------------------|------------------------------------------|-------------|---------------------------------------|-----------------------------|------------------------------------------------------|
| 11 1 7                         |                                          | VE1         | 00                                    | 9                           | ▶ 제 4 강의실                                            |
|                                |                                          |             |                                       | 의장비가<br>양습니다.<br>물평         | 관의실의 관의장비가<br>설명되어 있지 않습니다.<br>관력장비율장                |
|                                |                                          |             |                                       |                             |                                                      |
| ► u                            | ve Broadcast                             |             | × 12                                  | 의 장비가<br>양습니다.<br>물질        | 계 8 강역성<br>관역상의 관약장비가<br>울경도에 있지 않습니다.<br>관련한비율중]    |
| · · · · ·                      | ve Broadcast<br>[ON] 이명림                 | 방송상태        | ◀ ↓                                   | 9<br>9 2 비가<br>9 4 UL<br>월명 | 개 0 경역설<br>관역실의 관약장비가<br>(권역실의 관약장비가)<br>(권역장비설정     |
| 장사명과 정명                        | ve Broadcast<br>[ON] 이명림<br>국제통상         | 방송상태<br>스트림 | ▲ ▲ ▲ ▲ ▲ ▲ ▲ ▲ ▲ ▲ ▲ ▲ ▲ ▲ ▲ ▲ ▲ ▲ ▲ | 의 장비가<br>상승니다.<br>설명 :      | 제 0 경역설<br>강역설의 강역장비가<br>술경대에 있지 않습니다.<br>군격장비술전     |
| 나 명<br>강 사 명<br>과 정 명<br>강 의 명 | ve Broadcast<br>[ON] 이명립<br>국제통상<br>국제법규 | 방송상태<br>스트림 | ▲ ▲ ▲ 강의준비 정상                         | 9월비가<br>양숙비다.<br>결정]        | 제 8 강역설<br>강역철의 관역장비기가<br>중영도(8 2차 장송니다.<br>[관역장비중공] |

1-3. 강의녹화

 등록되어 있는 여러 개의 스케줄 중 녹화할 강의를 선택합니다.
 ※ 스케줄 등록시 바로 적용을 선택한 경우, 강의를 선택하지 않고 바로 녹화가 가능합니다.

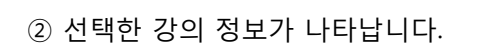

③ 하단의 [강의시작( 강의시작 )]을 클릭합니다.

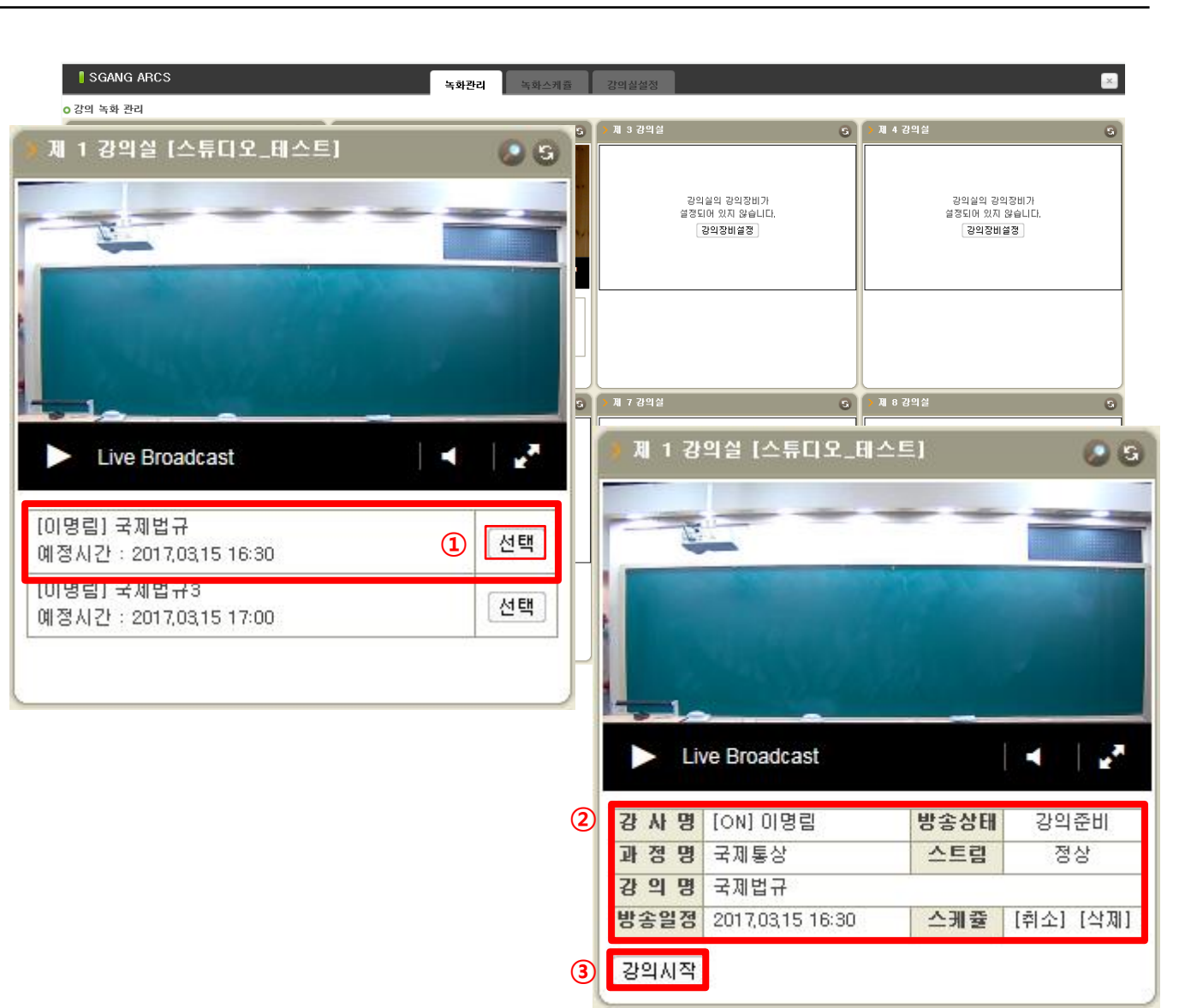

#### ※ 스케줄 추가했는데 [녹화관리페이지]에 노출이 안되는 경우

 1 녹화관리 페이지에는 등록된 강의 스케줄 중 최상위 2개의 강의만 노출됩니다.

# ② 최상위 2개의 강의 중 녹화 완료한 강의 스케줄은 사라지며차순위 스케줄이 순차적으로 노출됩니다.

| 1 | 周<br>日<br>日<br>日<br>日<br>日<br>日<br>日<br>日<br>日<br>日<br>日<br>日<br>日<br>日<br>日<br>日<br>日<br>日<br>日 | 5 강의실 [스튜디오_웹<br>Live Broadcast<br>경진] RIM1<br>시간 : 2017,03,16 10:00<br>경진] RIM2 | 구현 확인] | ●       ●         ●       ●         ●       ●         ●       ●         ●       ● |     | 강의실섬 | 결정    |       | X     |
|---|--------------------------------------------------------------------------------------------------|----------------------------------------------------------------------------------|--------|-----------------------------------------------------------------------------------|-----|------|-------|-------|-------|
|   | 예정                                                                                               | 시간 : 2017,03,16 11:00                                                            |        | 선택                                                                                | 4   | ▼ ▶  |       | 강의실목록 | 스케쥴추가 |
| ſ |                                                                                                  |                                                                                  |        |                                                                                   | j   | 강의명  | 예정시간  | 진행단계  | 편집    |
|   | 1                                                                                                | 스튜디오_웹구현 확인                                                                      | 우영진    | ARCS TEST                                                                         | RIM | 11   | 10:00 | 강의준비  | 삭제    |
|   | 2                                                                                                | 스튜디오_웹구현 확인                                                                      | 우영진    | ARCS TEST                                                                         | RI№ | 12   | 11:00 | 강의준비  | 삭제    |
|   | 3                                                                                                | 스튜디오_웹구현 확인                                                                      | 우영진    | ARCS TEST                                                                         | RIN | 13   | 12:00 | 강의준비  | 삭제    |
|   | 4                                                                                                | 스튜디오_웹구현 확인                                                                      | 우영진    | ARCS TEST                                                                         | BIM | 14   | 13:00 | 강의준비  | 삭제    |
|   | 5                                                                                                | 스튜디오_웹구현 확인                                                                      | 우영진    | ARCS TEST                                                                         | RI№ | 15   | 14:00 | 강의준비  | 삭제    |

1-3. 강의녹화

- ④ 녹화가 진행 중이며 방송시간을 통해 현재 녹화중인 강의의 진행시간을 보여줍니다.
- ⑤ 스강 컨트롤 앱(App)으로 로그인 했을 경우, 강사명 우측에 [ON]으로 표시됩니다. 접속하지 않은 경우, [OFF]로 표시됩니다.

⑥ 모든 영상 촬영 후 [강의종료(강의종료)]를 클릭합니다.

⑦ 강의 저장을 위해 [강의등록( 강의등록)]을 클릭합니다.
※ 재촬영을 원할 경우, [강의시작( 강의시작)]을 클릭합니다.
※ 방송시간이 긴 경우, 서버에 등록하는 시간이 다소 길어질 수 있습니다.

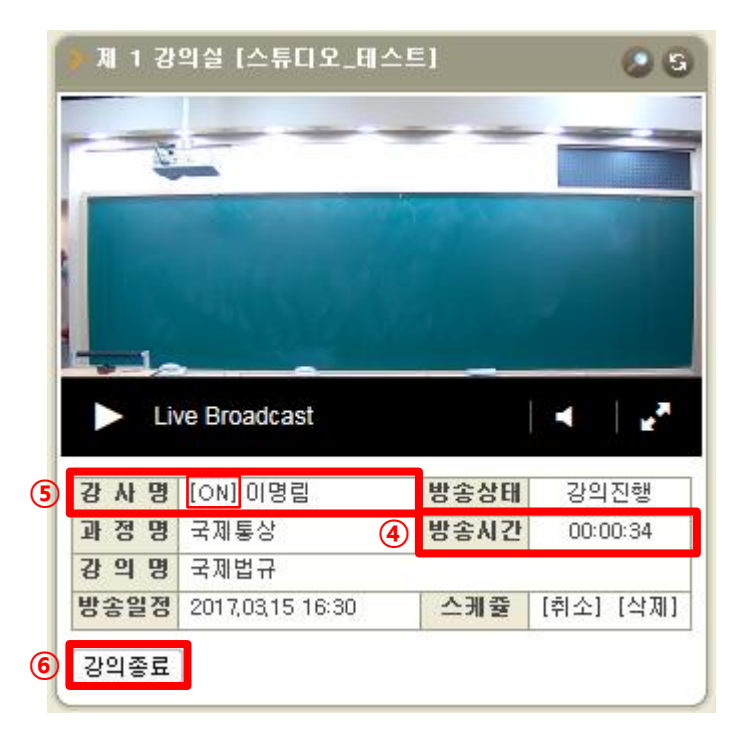

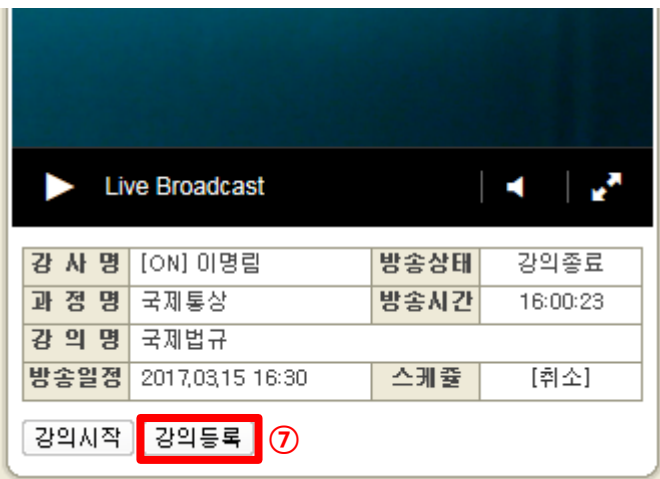

1-3. 강의녹화

⑧ 녹화된 강의가 저장되었습니다.

|   | 단원   | 국제법   |          |           |        | + 교시추가     |                        | 삭제 |
|---|------|-------|----------|-----------|--------|------------|------------------------|----|
|   | 교육차시 | 강의명   | 샘플여부 대표; | 샘플영상 강의노출 | 강의상태   | 소장영상관리     | 강의관리                   |    |
| 8 | 1 교시 | 국제법규  | 정규       | 노출 🗸      | 녹화완료 🗸 | <b>%</b> × | $\mathcal{O}$ $\times$ |    |
|   | 2 교시 | 국제법규5 | 정규       | 노출 🗸      | 녹화준비 🗸 | 1          | $\mathcal{O}$ $\times$ |    |
|   | 3 교시 | 국제법규3 | 정규       | 노출 🗸      | 녹화준비 🗸 |            | $\mathcal{O}$ $\times$ |    |
|   | 4 교시 | 국제법규4 | 정규       | 노출 🗸      | 녹화준비 🗸 |            | $\mathcal{O}$ $\times$ |    |

과정 상세보기

|    | I VOE  | DCAST 교육과정 관리 |                  |        | 과정관리   | 단원     | 민관리    | 강의관리          |       |          |        |
|----|--------|---------------|------------------|--------|--------|--------|--------|---------------|-------|----------|--------|
|    | ocms ⊒ | !육과정 정보       |                  |        |        |        |        |               |       |          |        |
|    | CMS 과정 | 명 국제통상        |                  |        | смѕ 카테 | 미고리    | 알공 > 대 | 학입시 > 논술 > 인원 | 문논술   |          |        |
|    | 버전     | 2017 년 3월     |                  |        | 강사     |        | 이명림    |               |       |          |        |
| (  | 단원관리   | 강의관리          |                  |        |        | CMS교육I | 바정 검색  | CMS교육과정 상세    | 보기 [주 | 의]CMS교육과 | 정 매칭해제 |
|    | ○ 스토리지 | 이 용량          |                  |        |        |        |        |               |       |          |        |
|    |        | 국제통상관계법       | 현재사용량 : 10.36 MB | 0.02 % |        |        |        | 50.00 GB      |       |          |        |
|    | ○ 강의 목 | 록             |                  |        |        |        |        |               |       |          |        |
|    | 강의     | 단원            | <u>U</u> B       |        |        | 강의명    |        |               | 강사명   | 강의시간     | 샘플     |
| 3) | 1강     | 국제법           |                  | 국제법규   |        |        |        |               | 이명림   | 396 분    | 정규     |
|    | 2강     | 국제법           |                  | 국제법규5  |        |        |        |               | 이명림   | 0 분      | 정규     |
|    | 3강     | 국제법           |                  | 국제법규3  |        |        |        |               | 이명림   | 0 분      | 정규     |
|    | 4강     | 국제법           |                  | 국제법규4  |        |        |        |               | 이명림   | 0 분      | 정규     |

1-4. 강의편집

 강의영상 저장 후 영상 편집을 위해 [강의영상편집(강의영상편집)]을 클릭합니다.

※ 강의 영상 편집은 CMS 강의 관리 및 간편 과정 등록에서도 가능합니다.

| 이 이지 근데                 |                                           |              |                           |                                            |                                         |
|-------------------------|-------------------------------------------|--------------|---------------------------|--------------------------------------------|-----------------------------------------|
| • 제 1 귕                 | 의실 [스튜디오_테=                               | 스트]          | 00                        | 우리 아이들 아이들 아이들 아이들 아이들 아이들 아이들 아이들 아이들 아이들 | 6 제 4 강의실                               |
|                         | in and                                    |              |                           | 장의성의 강의장비가<br>설정되어 있지 않습니다.<br>군의장비설정      | 광의실의 강의장비가<br>설정되어 있지 않습니다.<br>[강의장비설정] |
|                         |                                           |              |                           |                                            |                                         |
| Þ u                     | ve Broadcast                              |              | <ul> <li>↓ 2</li> </ul>   |                                            |                                         |
| > Li                    | ve Broadcast                              | 바소사대         | <ul> <li>All C</li> </ul> |                                            |                                         |
| 강사명과 전명                 | ve Broadcast<br>[OFF] 이명립<br>구제토산         | 방송상태         | 서비스                       |                                            |                                         |
| 고 사 명<br>과 정 명<br>강 의 명 | ve Broadcast<br>[OFF] 이명림<br>국제통상<br>국제법규 | 방송상태<br>방송시간 | 시비스<br>16:00:23           |                                            |                                         |

1-4. 강의편집

② 강의 영상 편집 새 창이 나타납니다.

※ 영상 편집 기능 관련 매뉴얼은

1-5. 강의영상관리의 2) 강의영상수정 (p33)을 참고하시기 바랍니다.

③ 편집 완료 후 하단의 [영상 만들기( + 영상 만들기)]을 클릭하면 영상 편집이 완료됩니다.

| <sup>2</sup> ALGQNG 국제법규                         |                                                                                                    |
|--------------------------------------------------|----------------------------------------------------------------------------------------------------|
|                                                  | 재생 정보                                                                                                    |
|                                                  | 강의시간 00:00:00 ~ 00:00:00                                                                                                    |
|                                                  | 재생시간 00:00:00                                                                                                    |
|                                                  | 재생상태 중지                                                                                                    |
|                                                  | 구간이동 -5 -1 +1 +5                                                                                                    |
| March Lands and Long Lands Reveal and Street     |                                                                                                    |
|                                                  |                                                                                                    |
| 재생효과                                             | 앞뒤자르기 구간빼기 영상추가                                                                                                    |
| 자막입력                                             | 시작시간 00:00:00 지정→                                                                                                    |
| <ul> <li>★ 글자수 : 한글 16자 이내, 영문 30자 이내</li> </ul> | 종료시간 00:00:00 지정ㆍ                                                                                                    |
| 전환효과 🔲 페이드인 🔲 페이드아웃                              | 적용 •                                                                                                    |
|                                                  | <ul> <li>※ 각각의 지정 버튼을 클릭하면 현재 재생시간이 설정됩니다.</li> <li>※ 시작, 종료 시간 설정 후 적용 버튼을 눌러야 적용됩니다.</li> <li>※ 앞뒤자르기와 구간빼기 중 하나만 적용이 가능합니다.</li> </ul> |
|                                                  | + 영상 만들기 📲 편집좋료                                                                                                    |

※ 장비관리

• 장비관리는 강사가 강의를 녹화하기 위해 컨트롤 앱(App)으로 QR코드를 찍은 모든 강의실에 설치된 촬영 장비 리스트 입니다.

| 과정관리 | 교재관리 | 수강관리 | 주문관리 | 결산관리 | 커뮤니티 | 메시지함 | 사이트관리 | SGang |      |
|------|------|------|------|------|------|------|-------|-------|------|
|      |      |      |      |      |      |      |       | ARCS  |      |
|      |      |      |      |      |      |      |       | ARCS  | 장비관리 |

| 📗 장비              | 관리                     |                   |          |    |    |     |    |      |    |    | ∃Hom       | e > SGang > ARCS > 장비관 |
|-------------------|------------------------|-------------------|----------|----|----|-----|----|------|----|----|------------|------------------------|
| [알공               | ]ДЕМО                  |                   |          |    |    |     |    |      |    |    |            |                        |
| <mark>0</mark> 장비 | 목록                     |                   |          |    |    |     |    |      |    |    |            |                        |
| 순번                | 강의실명                   | 제품번호              | 카메라명     | 음량 | 밝기 | 상하  | 좌우 | 화면   | 줌  | 상태 | 등록일        | 편집                     |
| 25                | WHITE BALLY R          | 00:11:5f:20:a3:73 | channel1 | 70 | 50 | 0   | 0  | 수동지정 | 0  | 사용 | 2017.02.27 | 장비조정 수정 삭제             |
| 24                |                        | 00:11:5f:20:bb:27 | channel1 | 70 | 50 | 0   | 0  | 수동지정 | 0  | 사용 | 2017.02.15 | 장비조정 수정 삭제             |
| 23                | WWW.coeff              | 00:11:5f:20:bb:23 | channel1 | 70 | 50 | 0   | 0  | 수동지정 | 0  | 사용 | 2017.01.24 | 장비조정 수정 삭제             |
| 22                | #E80404/9/98           | 00:11:5f:20:bb:26 | channel1 | 70 | 50 | 0   | 0  | 수동지정 | 0  | 사용 | 2016.12.16 | 장비조정 수정 삭제             |
| 21                | 8                      | 00:11:5f:20:bb:2e | channel1 | 70 | 50 | 0   | 0  | 수동지정 | 0  | 사용 | 2016.12.16 | 장비조정 수정 삭제             |
| 20                | 1993, riscold          | 00:11:5f:20:bb:2d | channel1 | 70 | 50 | 0   | 0  | 수동지정 | 0  | 사용 | 2016.12.16 | 장비조정 수정 삭제             |
| 19                | WWR.coeffi             | 00:11:5f:20:bb:21 | channel1 | 70 | 50 | 0   | 0  | 수동지정 | 0  | 사용 | 2016.12.16 | 장비조정 수정 삭제             |
| 18                | \$25500 TO 18 YE WHITE | 00:11:5f:20:bb:29 | channel1 | 70 | 50 | 0   | 0  | 수동지정 | 0  | 사용 | 2016.12.16 | 장비조정 수정 삭제             |
| 17                | WWELCOHOM 1            | 00:11:5f:20:bb:28 | channel1 | 70 | 50 | 0   | 0  | 수동지정 | 0  | 사용 | 2016.12.16 | 장비조정 수정 삭제             |
| 16                | 188999108410           | 00:11:5f:20:bb:25 | channel1 | 70 | 50 | 0   | 0  | 수동지정 | 0  | 사용 | 2016.12.15 | 장비조정 수정 삭제             |
| 15                | 6900.0000-000-0-000    | 00:11:5f:20:66:30 | channel1 | 70 | 50 | 0   | 0  | 수동지정 | 0  | 사용 | 2016.12.15 | 장비조정 수정 삭제             |
| 14                | 1/104/0311/20          | 00:11:5f:20:bb:2f | channel1 | 70 | 50 | 0   | 0  | 수동지정 | 0  | 사용 | 2016.11.29 | 장비조정 수정 삭제             |
| 13                | 08221030               | 00:11:5f:20:ab:bd | channel1 | 70 | 50 | 0   | 0  | 수동지정 | 0  | 사용 | 2016.11.26 | 장비조정 수정 삭제             |
| 12                | 1488-24097/10          | 00:11:5f:20:bb:36 | channel1 | 70 | 50 | 0   | 0  | 수동지정 | 0  | 사용 | 2016.11.15 | 장비조정 수정 삭제             |
| 11                | 198308-8020328         | 00:11:5f:20:ab:c2 | channel1 | 70 | 50 | 0   | 0  | 수동지정 | 0  | 사용 | 2016.11.09 | 장비조정 수정 삭제             |
| 10                | 18.75289.109           | 00:11:5f:20:ab:bb | channel1 | 70 | 50 | 0   | 0  | 수동지정 | 0  | 사용 | 2016.11.09 | 장비조정 수정 삭제             |
| 9                 | NUMBER OF STREET       | 00:11:5f:20:ab:bc | channel1 | 70 | 50 | 0   | 0  | 수동지정 | 0  | 사용 | 2016.11.03 | 장비조정 수정 삭제             |
| 8                 | 000303.5453.610        | 00:11:5f:20:ab:c3 | channel1 | 70 | 50 | -60 | 0  | 2분할  | 61 | 사용 | 2016.10.12 | 장비조정 수정 삭제             |
| 7                 | 14030.0002             | 00:11:5f:20:a3:6a | channel1 | 70 | 50 | 0   | 0  | 수동지정 | 0  | 사용 | 2016.09.21 | 장비조정 수정 삭제             |
| 6                 | 1204030,NB403/00       | 00:11:5f:20:ab:c1 | channel1 | 70 | 50 | -10 | 0  | 수동지정 | 0  | 사용 | 2016.09.20 | 장비조정 수정 삭제             |

• 장비 리스트에는 제품번호 및 저장되어 있는 장비 세팅 값 등이 나타나며 장비 별로 편집을 통해 세팅 값을 변경할 수 있습니다.